# **Version V8**

# **Example Printouts**

**Revision 1.14** 

### **Copyright notice**

Copyright 1982-2011. Magi-Cut Software Ltd. All rights reserved.

No part of this document may be reproduced or transmitted in any form or by any means, electronic or mechanical, for any purpose, without the express written permission of Magi-Cut Software Ltd.

This Document and the Software referred to are licensed to the Company or Person identified by the Security key and shown on the Startup screen.

Please make sure that you have read and understood the Software Licence Agreement provided before installing and using the software.

## **Contents**

| Introduction                      | 5  |
|-----------------------------------|----|
| Quotes / Orders and Products      | 7  |
| Part library and Part labels      |    |
| Edging and Laminating             |    |
| Optimising and transfer to saw    |    |
| Nesting optimising                | 77 |
| Destacking and Palletising        |    |
| Materials                         |    |
| Stock control                     |    |
| Machining centre interface        |    |
| Drawing and Cad Drawing libraries |    |
| System and Tools                  |    |
| Inches data                       |    |
|                                   |    |

## Introduction

## Welcome to V8

V8 is a comprehensive software package that covers most aspects of optimisation and production for the Woodworking industry. It is Windows software which runs on a PC. It provides all the information to keep control of costs, cut down errors, and cut material efficiently and effectively.

V8 deals with a variety of products.

- Kitchen cabinets
- Office furniture
- Shop fittings
- Doors
- Plastic fabrications
- Caravans
- Bathrooms
- Vanity Units

The following pages show a wide range of printouts from Version V8 and cover most of the reports and summaries available from the program.

There are illustrations from several different sorts of data to show the many different ways of working with the software.

### Note

Text above and below each example is not part of the Printout but briefly describes the example and highlights important points.

Some Printouts are adjusted or cropped to fit on the page.

# **Quotes / Orders and Products**

This section shows examples of the reports for the Quotes / Orders, Product library and Product requirements modules.

Many users choose to start the optimisation from a customer order or from a list of Product requirements. The program works out the part sizes and quantities for cutting using the definitions of each product in the Product Library.

There are reports for managing the order (Invoice, Despatch note etc.) and reports for managing the production process such as a breakdown of materials and costs.

The Label and Form Design module is used to create templates for printing reports with different layouts and content. A very wide range of customised reports can be created.

The software includes a variety of templates and examples of reports to help with the design process.

Quotes / orders Invoice - example of order processing document

|                                                  | GLOB<br>Furniture<br>Telej       | BAL FUR<br>House, 27 Wood I<br>phone: +44 (0)117 933 632 | NITURE<br>Lane, Bristol, BS1 2<br>3 Fax: +44 (0)117 933 64 | 2 L .<br>2xr, u<br>87   | <b>ГD</b><br>тк | Order    | invoice |
|--------------------------------------------------|----------------------------------|----------------------------------------------------------|------------------------------------------------------------|-------------------------|-----------------|----------|---------|
| Invoice date: 11/0                               | 04/2006 Ord                      | er no. BSR QU-35                                         | Our ref.                                                   |                         | Y               | our ref. |         |
| Kitchens<br>Ashford Roa<br>Birmingham<br>B11 2RX | Direct                           |                                                          |                                                            |                         |                 |          |         |
| Order / item no.                                 |                                  | Details                                                  |                                                            |                         | Quantity        | Unit £   | Total £ |
| BSR QU-35/001                                    | Code:<br>Description:<br>Finish: | BASE-SINGLE<br>Single base unit<br>MFC18-OAK             | Width: 5<br>Height: 8<br>Depth: 6                          | 500.0<br>870.0<br>600.0 | 7               | 41.08    | 287.56  |
| BSR QU-35/002                                    | Code:<br>Description:<br>Finish: | BASE-SINK<br>Sink base unit<br>MFC18-OAK                 | Width: 10<br>Height: 8<br>Depth: 6                         | 000.0<br>870.0<br>600.0 | 2               | 43.82    | 87.64   |

Fig. 1

*Note* - complete invoice not shown. Invoices may consist of several pages and include continuation sheets, sub totals, final totals etc.

*Product library* - Catalog of products in the product library. Shows thumbnail pictures of each product.

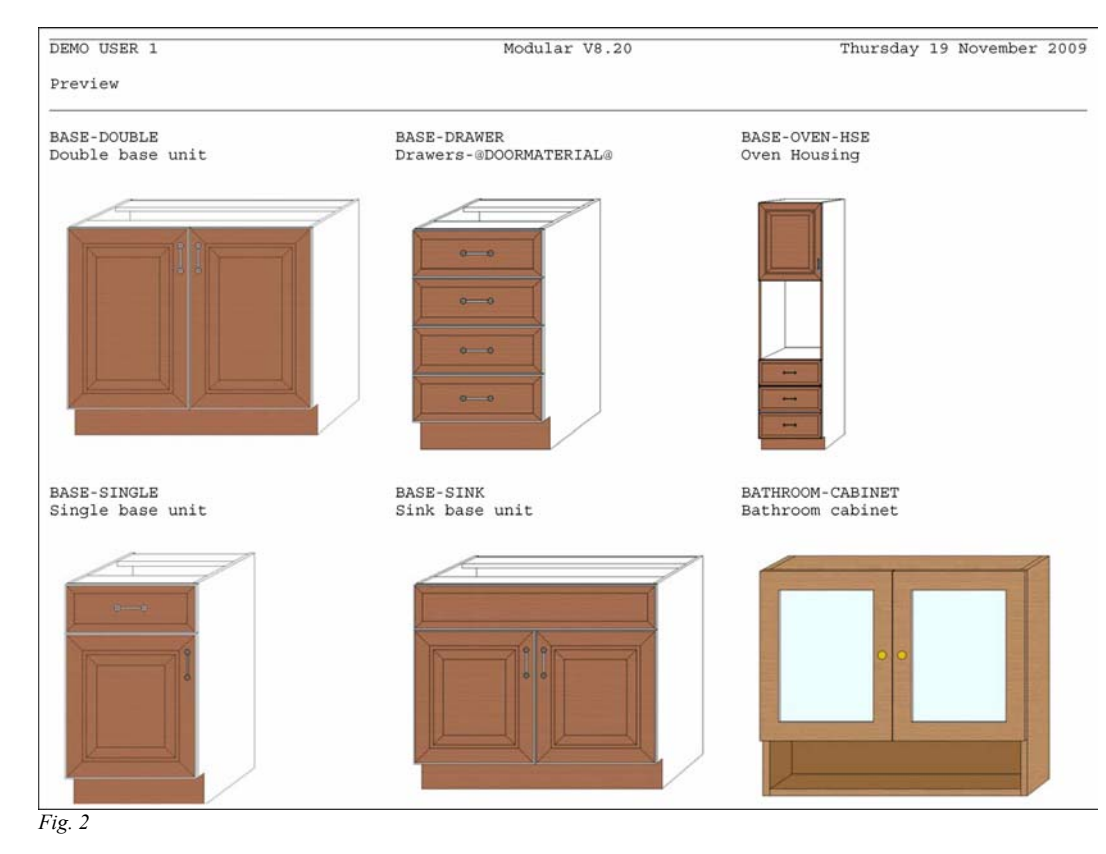

The product library can include, products, sub-assemblies (e.g. drawer units or pedestals), fittings (hardware) and details of the operations on each products (e.g. assembly, clamping etc).

## *Product details* - shows drawing and full details of a product definition.

| DEMO USER 1                                     | Mod                                   | ular V8.20      |                               | Thursday 19 November 2009 |
|-------------------------------------------------|---------------------------------------|-----------------|-------------------------------|---------------------------|
| Product details                                 |                                       |                 |                               |                           |
| Code                                            | Description                           | X Width         | Y Height                      | Z Depth                   |
| BASE-DOUBLE                                     | Double base unit                      | 1000.0          | 870.0                         | 600.0                     |
| Memo<br>1. 2. 3. 4                              | . 5. 6. 7. 8. 9                       | . 10.           |                               |                           |
| Price (fx)<br>Vertical position<br>Answer table | =IF((X<=1000),33.00,42.20)            |                 |                               |                           |
|                                                 |                                       |                 |                               |                           |
| Code Quant:                                     | ity / Time Description                | Mate            | rial                          | Length Width              |
| D-BASE-END-LEFT<br>Length: =Z-T                 | 1 Double base uni<br>(@DOORMATERIAL@) | t end L ®CAR    | CASEMATERIAL®                 | =Z-T(@DOO =Y              |
| D-BASE-END-RIGHT<br>Length: =Z-T                | 1 Double base uni<br>(@DOORMATERIAL®) | t end R @CAR    | CASEMATERIAL®                 | =Z-T(@DOO =Y              |
| BASE-BACK<br>Length: = STN                      | 1 Base unit back                      | ®BAC<br>Width = | KMATERIAL®<br>SBACK PANEL HET | =&INTERNA =&BACK_PA       |
| D-BASE-BOTTOM                                   | 1 Base unit floor                     | @CAR            | CASEMATERIAL®                 | =&INTERNA =Z-T(@DOO       |

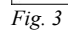

*Product details* - Product library can be used to define a very wide range of products and product ranges for fixed size items and parametric products.

| DEMO USER 1                                        |                                 | Modular V8.20 |                       | Thursday 19 Nove | ember 2009 |
|----------------------------------------------------|---------------------------------|---------------|-----------------------|------------------|------------|
| Product details                                    |                                 |               |                       |                  |            |
| Code                                               | Description                     | X Widt        | h Y Height            | Z Depth          |            |
| BATHROOM-CABINET                                   | Bathroom cabinet                | 700.0         | 600.0                 | 180.0            |            |
| 4emo<br>1. 2. 3. 4.                                | 5. 6. 7. 8                      | 3. 9. 10.     |                       |                  |            |
| Price (fx) 2:<br>Jertical position<br>Answer table | 9.460                           |               |                       |                  |            |
|                                                    |                                 |               | ~                     |                  |            |
|                                                    |                                 |               |                       |                  |            |
|                                                    |                                 |               |                       |                  |            |
|                                                    | 00                              |               |                       |                  |            |
|                                                    |                                 |               |                       |                  |            |
|                                                    |                                 |               |                       |                  |            |
|                                                    |                                 |               |                       |                  |            |
|                                                    |                                 |               |                       |                  |            |
|                                                    |                                 |               |                       |                  |            |
| ode Quantity                                       | y / Time Descripti              | ion           | Material              | Length           | Width      |
| TH-CAB-END-LEFT<br>Length: =Z-T(@0                 | 1 Bathroom<br>CABINETMATERIAL@) | cabinet end L | @CABINETMATERIAL@     | =Z-T (@CAB       | =Y         |
| TH-CAB-END-RIGHT                                   | 1 Bathroom                      | cabinet end R | @CABINETMATERIAL@     | =Z-T (@CAB       | =Y         |
| Length: =Z-T(@G<br>STH-CAB-BACK                    | LABINETMATERIAL®)<br>1 Bathroom | cabinet back  | @CABINETMATERIAL@     | =X-2*T(@C        | =Y-2*T(@   |
| Length: =X-2*T                                     | (@CABINETMATERIAL@)             | Wid           | th: =Y-2*T (@CABINETM | ATERIAL®)        | 10         |
|                                                    | 1 Dethusen                      | aphinat top   | OCADINETMATEDIALO     | =X-2*T (@C       | 7 1000     |
| 3TH-CAB-TOP                                        | I Bathroom                      | cabinet top   | @CABINEIMAIERIAD®     |                  | =Z-1 (@CA  |

Product requirements - quantity and type of products required to fulfil an order.

| DEMO           | USER 1                                                                                                    | Modular V8.20                                                                                                    | Thursday 19 November 2009    |
|----------------|----------------------------------------------------------------------------------------------------|----------------------------------------------------------------------------------------------------|------------------------------|
| Produ          | ct requirements                                                                                                    |                                                                                                    | Kitchen layout               |
| Ref B<br>Optim | SR CD-81<br>ising DEFAULT                                                                                                    | Description Kitchen layout<br>Saw DEFAULT                                                                                   | Over 0                       |
| No             | Code Qt                                                                                                    | Information Width                                                                                                    | Height Depth                 |
| 1.             | BASE-CABINET 1<br>Description: Base unit - ca                                                                                                    | 001 Base unit - cabinet 900.0<br>inet                                                                                       | 870.0 600.0                  |
|                | DOORMATERIAL: MFC18-OAK<br>BACKMATERIAL: HARDBOARD-4MM<br>HANDLETYPE: Z-SINGLE<br>SHELFDEPTH: 400.0<br>RH: 150.0                                                    | CARCASEMATERIAL: MED-D<br>EDGING: OAK-TAPE-22MM<br>FE:<br>PH: 125.0                                                         | EN-FIBRE-18MM                |
| 2.             | BASE-DOUBLE 1<br>Description: Double base un<br>DOORMATERIAL: MFC18-OAK<br>BACKMATERIAL: HARDBOARD-4MM<br>HANDLETYPE Z-SINGLE<br>SHELFDEPTH: 400.0<br>RH: 150.0     | 002 Double base unit 1000.0<br>t<br>CARCASEMATERIAL: MED-D<br>EDGING: OAK-TAPE-22MM<br>FE:<br>PH: 125.0                     | 870.0 600.0<br>EN-FIBRE-18MM |
| 3.             | BASE-DOUBLE 1<br>Description: Double base un<br>DOORMATERIAL: MFC18-OAK<br>BACKMATERIAL: HARDBOARD-4MM<br>HANDLETYPE: Z-SINGLE<br>SHELFDEPTH: 400.0<br>RH: 150.0    | 003 Double base unit 1000.0<br>t<br>CARCASEMATERIAL: MED-D<br>EDGING: OAK-TAPE-22MM<br>FE:<br>PH: 125.0                     | 870.0 600.0<br>EN-FIBRE-18MM |
| 4.             | BASE-DRAWER 1<br>Description: Drawers-@DOORM<br>DOORMATERIAL: MFC18-OAK<br>BACKMATERIAL: HARDBOARD-4MM<br>HANDLETYPE: Z-SINGLE<br>PH: 125.0                         | 004 Drawers-MFC18-OAK 500.0<br>TERIAL@ CARCASEMATERIAL: MED-D<br>EDGING: OAK-TAPE-22MM<br>FE:<br>RH: 150.0                  | 870.0 600.0<br>EN-FIBRE-18MM |
| 5.             | BASE-SINGLE 1<br>Description: Single base un<br>DOORMATERIAL: MFC18-OAK<br>BACKMATERIAL: HARDBOARD-4MM<br>HANDLETYPE: Z-SINGLE<br>HINGE: LEFT<br>PH: 125.0<br>DR: 1 | 005 Single base unit 500.0<br>t<br>CARCASEMATERIAL: MED-D<br>EDGING: OAK-TAPE-22MM<br>FE:<br>SHELFDEPTH: 400.0<br>RH: 150.0 | 870.0 600.0<br>EN-FIBRE-18MM |

Fig. 5

*Note-* some items are represented by 'variables' such as DOORMATERIAL and HANDLETYPE. This means that these details (which may vary for each customer) can be entered when the order is taken and do not have to be set up in the product library.

Variables help to keep the product library small, flexible and easy to maintain

*Product requirements details* - full breakdown of product requirements in terms of the parts, fittings, subassemblies and operations.

| DEMO          | USER 1                                                                                                    |                                          | Modula                       | ar V8.20                                                |                                          | Thursday             | 19 Novemb    | er 2009 |
|---------------|----------------------------------------------------------------------------------------------------|------------------------------------------|------------------------------|---------------------------------------------------------|------------------------------------------|----------------------|--------------|---------|
| Prod          | uct requirements                                                                                                    |                                          |                              |                                                         |                                          |                      | Kitchen      | layout  |
| Ref I         | BSR CD-81                                                                                                    |                                          | Description H                | Kitchen layout                                          |                                          |                      |              |         |
| Optin         | mising DEFAULT                                                                                                    |                                          | Saw DI                       | SFAULT                                                  |                                          | Over                 | 0            |         |
| NO            | Code                                                                                                    | Q                                        | ty Information               |                                                         | Width                                    | Height               | Depth        |         |
| 1.            | BASE-CABINET<br>Description: Base<br>DOORMATERIAL: MFCI<br>BACKMATERIAL: HARD<br>HANDLETYPE: Z-SING<br>SHELFDEPTH: 400.0<br>RH: 150.0 | l<br>unit - c<br>8-OAK<br>BOARD-4M<br>LE | 001 Base unit<br>abinet<br>M | - cabinet<br>CARCASEMA<br>EDGING: O<br>FE:<br>PH: 125.0 | 900.0<br>ATERIAL: MED-I<br>DAK-TAPE-22MM | 870.0<br>DEN-FIBRE-1 | 600.0<br>8MM |         |
|               |                                                                                                    |                                          |                              |                                                         |                                          |                      |              |         |
|               |                                                                                                    |                                          | •                            |                                                         |                                          |                      |              |         |
|               |                                                                                                    |                                          | •                            |                                                         |                                          |                      |              |         |
| 2             |                                                                                                    |                                          | •                            |                                                         |                                          |                      |              |         |
| Code          |                                                                                                    | Qty                                      | Description                  | Mate                                                    | erial                                    | Length               | Width        | Qty/    |
| BASE          | -CABINET-END-LEFT                                                                                                    | 1                                        | Base cabinet end             | left MED-                                               | DEN-FIBRE-18M                            | 4M 582.0             | 870.0        | 1       |
| BASE          | -CABINET-END-RIGHT                                                                                                    | 1                                        | Base cabinet end             | right MED-                                              | DEN-FIBRE-18M                            | MM 582.0             | 870.0        | 1       |
| BASE          | -CABINET-DRAWER-LONG                                                                                                    | 1                                        | Base cabinet long            | drawer MFC1                                             | .8-0AK                                   | 900.0                | 184.3        | 1       |
| 100 M (C) (C) | -CABINET-DRAWER                                                                                                    | 3                                        | Base cabinet drav            | ver MFC1                                                | .8-0AK                                   | 400.0                | 184.3        | 3       |
| BASE          | CARTNET DOOD                                                                                                    | 1                                        | Bago gabinot deer            | * MINON                                                 | 0 034                                    | 100 0                | EEC O        |         |

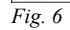

**Optimising product requirements** - A list of product requirements is optimised to produce a set of cutting patterns. After each optimisation (run) the program provides a range of analyses and reports.

The first report shown is the Management summary with the overall material use, waste and costs of an optimisation (run).

| DEMO USER 1       |          |       |       | Modular V8.20 |          |          | Thursday 19 November 2 |             |  |  |
|-------------------|----------|-------|-------|---------------|----------|----------|------------------------|-------------|--|--|
| Managemen         | t summa  | ary   |       |               |          |          | Ki                     | tchen layo  |  |  |
| MED-DEN-FIBRE-1   | 8MM      |       |       | 001           | 14/BSR ( | CD-81-02 | /BSR CD-81-02/DEF.     | AULT/DEFAUL |  |  |
| Description       | Quantity | m2    | m3    | Percent       | Rate     | Cost     | Statistic              | Value       |  |  |
| Required parts    | 156      | 43.28 | 0.78  | 84.60%        |          |          | Number of patterns     | 11          |  |  |
| Plus/Over parts   | 0        | 0.00  | 0.00  | 0.00%         |          |          | Headcut patterns       | 1           |  |  |
| Offcuts           | 2        | 3.80  | 0.07  | 7.43%         |          |          | Rotated patterns       | 0           |  |  |
| Scrap             |          | 4.08  | 0.07  | 7.97%         |          |          | Recut patterns         | 8           |  |  |
| Core trim         |          | 0.00  | 0.00  | 0.00%         |          |          | Number of cycles       | 11          |  |  |
| Boards            | 11       | 51.16 | 0.92  | 100.00%       |          |          | Cutting length         | 238.6       |  |  |
|                   |          |       |       |               |          |          | Throughput (M3/Hr)     | 0.7         |  |  |
|                   |          |       |       |               |          |          | Waste (%Parts)         | 18.21%      |  |  |
|                   |          |       |       |               |          |          | Waste (%Boards)        | 15.40%      |  |  |
| Sheets used       |          | 51.16 | 0.92  | 100.00%       | 4.500    | 230.24   |                        |             |  |  |
| Offcuts used      |          | 0.00  | 0.00  | 0.00%         |          | 0.00     |                        |             |  |  |
| Offcuts created   |          | -3.80 | -0.07 | -7.43%        | 0.000    | -0.00    |                        |             |  |  |
| Net material used |          | 47.36 | 0.85  | 92.57%        | 4.500    | 230.24   |                        |             |  |  |
| Cutting time      | 1∶18Hr   |       |       |               | 50.000   | 64.85    |                        |             |  |  |
|                   | 450      | 40.00 | 0.70  | 94 609/       | 6 040    | 205.09   |                        |             |  |  |

Fig. 7

*Note* - the figures at the right include the throughput, number of saw cycles and overall waste. The optimisation uses the optimising and saw parameters to take into account the features of each saw and any limitations on the cutting patterns due to material or handling etc.

*Note* - where there is more than one run in a batch the Batch summary showing one line for each run is shown after optimising.

| DEMO U     | JSER 1        |                        | Modular V8.20           | Thursday 19      | November 2009  |
|------------|---------------|------------------------|-------------------------|------------------|----------------|
| Produc     | t costing     |                        |                         |                  | Kitchen lavout |
|            |               |                        |                         |                  |                |
| Def DO     | 7D 01         | De                     |                         |                  |                |
| Contini    | ofra DERMUT   | Des                    | Cow DEBILL              | 0.000            |                |
| No         | Codo          | Otii                   | Information             | Coat per product | Total cost     |
| NO         | coue          | QUY                    | Information             | cost per product | IOCAI COSC     |
| 1          | DAGE CADINES  | ,                      | 001 Para unit arbitat   | 00 755           | 02.755         |
| ±.         | BASE-CABINEI  | L<br>Dogo unit gobinot | 001 Base unit - Cabinet | 83.755           | 83./55         |
| 2          | Description:  | Base unit - Cabinet    | 000 Double hage unit    | E0 E3C           | 50 536         |
| 2.         | Deceription.  | Double bace unit       | 002 Double base unit    | 50.536           | 20.230         |
| 2          | BACK-DOUBLE   | Double base unit       | 002 Double bage unit    | 50 576           | 50 536         |
| 5.         | Description.  | Double hace unit       | 005 Double base diffe   | 50.550           | 50.550         |
| A          | BASE-DRAWER   | 1                      | 004 Drawers_MEC18_OAK   | 67 023           | 67 023         |
| <b>T</b> . | Description.  | Drawerg_@DOORMATERIAL@ | 004 DIAWEIS MICIO OAR   | 07.025           | 07.025         |
| 5          | BASE-SINGLE   | DIAWCIS SDOORMIBRIADS  | 005 Single base unit    | 43 362           | 43 362         |
| 5.         | Description:  | Single base unit       | ooo orngre babe anre    | 10.002           | 101000         |
| 6          | BASE-CORNER   | 1                      | 006 Corner cabinet      | 44.140           | 44,140         |
| •.         | Description:  | Corner cabinet         | COO COMMON CONDENCO     |                  |                |
| 7.         | BASE-SINK     | 1                      | 007 Sink base unit      | 45.826           | 45.826         |
|            | Description:  | Sink base unit         |                         |                  |                |
| 8.         | BASE-SINGLE   | 1                      | 008 Single base unit    | 35.976           | 35,976         |
|            | Description:  | Single base unit       |                         |                  |                |
| 9.         | BASE-CORNER   | 1                      | 009 Corner cabinet      | 44.140           | 44.140         |
|            | Description:  | Corner cabinet         |                         |                  |                |
| 10.        | BASE-SINGLE   | 1                      | 010 Single base unit    | 35.976           | 35.976         |
|            | Description:  | Single base unit       |                         |                  |                |
| 11.        | BASE-DOUBLE   | 1                      | 011 Double base unit    | 50.536           | 50.536         |
|            | Description:  | Double base unit       |                         |                  |                |
| 12.        | BASE-DOUBLE   | 1                      | 012 Double base unit    | 50.536           | 50.536         |
|            | Description:  | Double base unit       |                         |                  |                |
| 13.        | BASE-OVEN-HSI | E 1                    | 013 Oven Housing        | 70.132           | 70.132         |
|            | Description:  | Oven Housing           |                         |                  |                |
| 14.        | WALL-SINGLE   | 1                      | 014 Single wall unit    | 24.378           | 24.378         |
|            | Description:  | Single wall unit       |                         |                  |                |
| 15.        | WALL-DOUBLE   | 1                      | 015 Double wall unit    | 38.449           | 38.449         |
|            | Description:  | Double wall unit       |                         |                  |                |
| 16.        | WALL-DOUBLE   | 1                      | 016 Double wall unit    | 38.449           | 38.449         |
|            | Description:  | Double wall unit       |                         | 00 505           | 00 505         |
| 17.        | WALL-SINGLE   | <sup>1</sup>           | 017 Single Wall unit    | 22.785           | 22.785         |

## Product costing - breakdown of costs for each product requirement after optimisation

Fig. 8

The product costing summary shows the total cost for each item in the product requirement list and the cost per product.

*Product costing details* - for each item in the product requirement list there is a full breakdown of the costs.

| DEMO USER 1                                        | Modular V8.20                                           |            | Thurs     | sday 19 Noveml | per 2009 |
|----------------------------------------------------|---------------------------------------------------------|------------|-----------|----------------|----------|
| Product costing                                    |                                                         |            |           | Kitche         | n layout |
| Ref BSR CD-81<br>Optimising DEFAULT                | Description Kitchen layout<br>Saw DEFAULT               |            | c         | Over 0         |          |
| No Code Qty                                        | Information                                             | Width      | Height    | Depth          |          |
|                                                    |                                                         |            |           |                |          |
| 1. BASE-CABINET 1<br>Description: Base unit - cabi | 001 Base unit - cabinet<br>net                          | 900.0      | 870.0     | 600.0          |          |
| DOORMATERIAL: MFC18-OAK                            | CARCASEMA                                               | TERIAL: ME | D-DEN-FIB | RE-18MM        |          |
| BACKMATERIAL: HARDBOARD-4MM                        | EDGING: O                                               | AK-TAPE-22 | 2MM       |                |          |
| SHELEDERTH: 400 0                                  | FE:<br>DH- 125 0                                        |            |           |                |          |
| RH: 150.0                                          | TH: 125.0                                               |            |           |                |          |
| Code Qty De                                        | scription Material                                      | Length     | Width     | Item cost      | Total    |
| BASE-CABINET-END-LEET 1 Base                       | cabinet end MED-DEN-FIBRE-1                             | 582 0      | 870.0     | 5 881          | 5 881    |
| Description: Base cabinet end le                   | ft Material: MED-DEN-FIB                                | RE-18MM    | 0,010     | 5.001          | 0.001    |
| BASE-CABINET-END-RIGHT 1 Base                      | cabinet end MED-DEN-FIBRE-1                             | 582.0      | 870.0     | 5.881          | 5.881    |
| Description: Base cabinet end ri                   | ght Material: MED-DEN-FI                                | BRE-18MM   |           |                |          |
| BASE-CABINET-DRAWER-LONG 1 Base                    | cabinet lon MFC18-OAK                                   | 900.0      | 184.3     | 3.962          | 3.962    |
| Description: Base cabinet long d                   | rawer                                                   |            |           |                |          |
| BASE-CABINET-DRAWER 3 Base                         | cabinet dra MFC18-OAK                                   | 400.0      | 184.3     | 2.279          | 6.836    |
| PAGE-CARINET-DOOP                                  | aphinot dog MEC18-ONK                                   | 400 0      | EEC 0     | 2 9/7          | 3 947    |
| Description: Base cabinet door                     | cabinet doo micit om                                    | 400.0      | 550.0     | 5.547          | 5.547    |
| BASE-CABINET-BOTTOM 1 Base                         | cabinet bas MED-DEN-FIBRE-1                             | 864.0      | 582.0     | 5.413          | 5.413    |
| Description: Base cabinet base                     | Material: MED-DEN-FIBRE-1                               | 8 MIM      |           |                |          |
| BASE-CABINET-RAIL-FRONT 2 Base                     | cabinet rai MED-DEN-FIBRE-1                             | 864.0      | 150.0     | 2.520          | 5.040    |
| Description: Base cabinet rail f                   | ront Material: MED-DEN-F                                | IBRE-18MM  |           |                |          |
| BASE-CABINET-RAIL-BACK 1 Base                      | cabinet rai MED-DEN-FIBRE-1                             | 864.0      | 150.0     | 1.749          | 1.749    |
| Description: Base cabinet rail b                   | ack Material: MED-DEN-FI                                | BRE-18MM   |           | 4 100          | 1 1 2 2  |
| BASE-CABINET-DIVIDER I Base                        | Capinet div MED-DEN-FIBRE-I                             | 550.0      | 533.3     | 4.130          | 4.130    |
| BASE-BACK 1 Base                                   | unit back HARDBOARD-4MM                                 | 876 0      | 735 0     | 1 460          | 1 460    |
| BASE-PLINTH 1 Base                                 | unit plinth MED-DEN-FIBRE-1                             | 864.0      | 125.0     | 1.729          | 1.729    |
| Material: MED-DEN-FIBRE-18MM                       |                                                         |            |           |                |          |
| BASE-CABINET-SHELF 1 Base                          | cabinet she MED-DEN-FIBRE-1                             | 464.0      | 560.0     | 1.803          | 1.803    |
| Description: Base cabinet shelf                    | Material: MED-DEN-FIBRE-                                | 18MM       |           |                |          |
| +BUCDL 1 Ba                                        | se cabinet drawer long                                  | 864.0      | 148.3     | 560.0          |          |
| BUDC-LEFT 1 Draw                                   | er carcase 1 WHITE-ACRYLIC-1                            | 560.0      | 136.3     | 1.320          | 1.320    |
| BUDC-RIGHT 1 Draw                                  | Material: WHITE-ACRYLIC<br>er carcase r WHITE-ACRYLIC-1 | 560.0      | 136.3     | 1.320          | 1.320    |

*Job costing* - full details of all the costs for an optimisation including materials, edging, fittings (hardware), operations and machining costs.

| DEMO USER 1        | Modular V8.20                   |          |        |        |         | Thursday 19 November 2009 |         |  |
|--------------------|---------------------------------|----------|--------|--------|---------|---------------------------|---------|--|
| lob costing        |                                 |          |        |        | K       | litche                    | n layo  |  |
|                    |                                 |          |        |        |         |                           | BSR CD- |  |
| Code               | Description                     | Quantity | Linear | Area   | Cost    | Total                     |         |  |
| Board              | Material                        | Quantity |        | Area   | Cost/m2 | Total                     |         |  |
| HARDBOARD-4MM/01   | HARDBOARD-4MM 2440.0 x 1220.0   | 7        |        | 20.838 | 0.890   | 18.545                    |         |  |
| MED-DEN-FIBRE-18M  | MED-DEN-FIBRE-18MM 3050.0 x 15. | 11       |        | 51.164 | 4.500   | 230.237                   |         |  |
| MFC18-OAK/02       | MFC18-OAK 2440.0 x 1220.0       | 6        |        | 17.861 | 2.970   | 53.047                    |         |  |
|                    |                                 |          |        |        |         | 301.829                   |         |  |
| Sundry             | Material                        | Quantity | Linear | Area   | Cost    | Total                     |         |  |
| WHAC12/01          | WHITE-ACRYLIC-12MM              | 36       |        |        | 1.320   | 47.520                    |         |  |
|                    |                                 |          |        |        |         | 47.520                    |         |  |
| Edging             | Description                     | Quantity |        |        | Cost/m  | Total                     |         |  |
| OAK-TAPE-22MM      | Oak PVC Tape 22mm               | 167.700  |        |        | 0.840   | 140.868                   |         |  |
|                    |                                 |          |        |        |         | 140.868                   |         |  |
| Fitting            | Description                     | Quantity |        |        | Cost    | Total                     |         |  |
| Z-DOWEL            | Dowel                           | 485      |        |        | 0.120   | 58.200                    |         |  |
| Z-DRAWER-SCREW     | Acrylic drawer screw            | 65       |        |        | 0.120   | 7.800                     |         |  |
| Z-RUNNER           | Drawer runner                   | 24       |        |        | 0.430   | 10.320                    |         |  |
| Z-SHELF-SUPPORT    | Shelf support                   | 85       |        |        | 0.190   | 16.150                    |         |  |
| Z-SINGLE           | Single Knob                     | 47       |        |        | 0.950   | 44.650                    |         |  |
| ZDD4B-BROWN-HAND   | Handle 4" D Brown               | 8        |        |        | 0.950   | 7.600                     |         |  |
| ZH180-HINGE        | Hinge 180 HKK123-321            | 82       |        |        | 0.400   | 32.800                    |         |  |
| ZS25-6-ROUND-SCREW | Round Screw 25mm No6            | 283      |        |        | 0.010   | 2.830                     |         |  |
| ZS40-8-CSUNK-SCREW | Csunk Screw 40mm No8            | 88       |        |        | 0.010   | 0.880                     |         |  |
|                    |                                 |          |        |        |         | 181.230                   |         |  |

*Product labels* - design and print labels for products and parts. Labels can include drawings, graphics and bar codes.

| GI | LOBAL                                                                                | NITURE LTD                                                                                           |
|----|--------------------------------------------------------------------------------------|----------------------------------------------------------------------------------------------------|
|    | Order Ref:<br>BSR CD-81                                                              | Title:<br>Kitchen lavout                                                                             |
|    | PRODUCT D                                                                            | DETAILS                                                                                              |
|    | BASE-DOUI                                                                            | BLE                                                                                                  |
|    | W <sup>.</sup> 1000 0                                                                | x H <sup>.</sup> 870.0 x D <sup>.</sup> 600.0                                                        |
|    | Otra                                                                                 |                                                                                                    |
|    | Qiyi                                                                                 | BSR CD-81                                                                                            |
|    | -                                                                                    |                                                                                                    |
| GI | LOBAL                                                                                | NITURE LTD                                                                                           |
| GI | Order Ref:                                                                           | VITURE LTD<br>Title:                                                                                 |
| GI | Order Ref:<br>BSR CD-81                                                              | Title:<br>Kitchen layout                                                                             |
| GI | Order Ref:<br>BSR CD-81<br>PRODUCT D<br>BASE-DRAV                                    | Title:<br>Kitchen layout<br>DETAILS<br>WER                                                           |
| GI | Order Ref:<br>BSR CD-81<br>PRODUCT D<br>BASE-DRAV<br>004 Drawers                     | Title:<br>Kitchen layout<br>DETAILS<br>WER<br>S-MFC18-OAK                                            |
| GI | Order Ref:<br>BSR CD-81<br>PRODUCT D<br>BASE-DRAV<br>004 Drawers<br>W: 500.0         | Title:<br>Kitchen layout<br>DETAILS<br>WER<br>S-MFC18-OAK<br>x H: 870.0 x D: 600.0                   |
| G  | Order Ref:<br>BSR CD-81<br>PRODUCT E<br>BASE-DRAV<br>004 Drawers<br>W: 500.0<br>Qty: | Title:<br>Kitchen layout<br>DETAILS<br>VER<br>S-MFC18-OAK<br>x H: 870.0 x D: 600.0<br>1<br>BSR CD-81 |

*Customer database* - use the customer database to hold the full contact details for each customer.

| DEMO USER 1                                                                             | Modular V8.20                                  |                                                                    |                                                                                 |                                                                                 | Thursda                                             | ay 19 November 2009                        |                                                                                          |
|-----------------------------------------------------------------------------------------|------------------------------------------------|--------------------------------------------------------------------|---------------------------------------------------------------------------------|---------------------------------------------------------------------------------|-----------------------------------------------------|--------------------------------------------|------------------------------------------------------------------------------------------|
| Customer list                                                                           |                                                |                                                                    |                                                                                 |                                                                                 |                                                     |                                            |                                                                                          |
| Name                                                                                    | Code                                           | Contact                                                            | Telephone                                                                       | Fax                                                                             | Postcode                                            | Analysis 1                                 | Note 1                                                                                   |
| Kitchens Direct<br>Bedrooms Ltd<br>MDF Inc.<br>Cabinets & Chairs<br>The Office Funiture | CS1001<br>CS1002<br>CS1003<br>CS1004<br>CS1005 | John Smith<br>Susan Jones<br>Adrian<br>Peter Allen<br>Sally Curtis | 0121 344 6798<br>0117 933 7892<br>0112 934 6798<br>01225 867721<br>0113 234 745 | 0121 455 3321<br>0117 934 6632<br>0112 462 7423<br>01225 867324<br>0113 234 745 | B11 2RX<br>BS1 1EX<br>SO3 2HK<br>BA2 3RJ<br>PO3 6TT | MIDLANDS<br>WEST<br>SOUTH<br>WEST<br>SOUTH | Credit OK<br>Check credit limit<br>Credit OK<br>Credit Limit: 5000<br>Credit Limit: 6500 |

Fig. 12

The database includes fields for custom analysis codes and for different pricing and discount options which are fully integrated with the products and order processing.

#### Variables, Formulae, Answers

The product library can be used to set up a single definition for a group of products. Typically the basic construction is the same but several items such as doors, colour, sizes may vary across the range. To do this the product definition must be flexible enough so these items can vary depending on style and colour chosen. A set of tables are used to set up the Variables, Formula and default answers.

The variables table is where the variables are set up. Typical examples are variables for the door colour, carcase material, type of handle etc.

| DEMO USER 1                       |         |      |       | Mo    | dular V8.20               | Thursday 1    | 9 November 2009 |
|-----------------------------------|---------|------|-------|-------|---------------------------|---------------|-----------------|
| Variables table                   |         |      |       |       |                           |               |                 |
| No Name                           | Fmt     | Dir  | Туре  | Inf   | Description               | Default       | Range           |
| 1. DOORMATERIAL                   | 0       | 1    | 1     | 0     | Door Material             | MFC18-OAK     |                 |
| Range: MFC18-OAK,MFC18-BE         | ECH, MH | C18- | -TEAK | , MFC | 18-EBONY                  |               |                 |
| 2. CARCASEMATERIAL                | 0       | 1    | 0     | 0     | Carcase Material          | MEL-CHIP-18MM |                 |
| Range: MEL-CHIP-15MM,MEL-         | CHIP-1  | .8MM |       |       |                           |               |                 |
| <ol><li>CABINETMATERIAL</li></ol> | 0       | 1    | 0     | 0     | Cabinet Material          | MFC18-TEAK    |                 |
| Range: MFC18-EBONY,MFC18-         | TEAK    |      |       |       |                           |               |                 |
| 4. BACKMATERIAL                   | 0       | 1    | 1     | 0     | Back Material             | HARDBOARD-4MM |                 |
| 5. EDGING                         | 0       | 3    | 1     | 0     | Edging Material           |               |                 |
| <ol><li>HANDLETYPE</li></ol>      | 0       | 2    | 1     | 0     | Handle type               | Z-DOUBLE      |                 |
| Range: Z-DOUBLE, Z-SINGLE         |         |      |       |       |                           |               |                 |
| 7. FE                             | 1       | 0    | 0     | 0     | Finished end? (Y/N)       | Ν             | Y,N             |
| 8. DOORLOCK                       | 1       | 0    | 0     | 0     | Door lock required? (Y/N) | Y             | Y,N             |
| 9. HINGE                          | 0       | 0    | 0     | 0     | Hinge: Right or Left?     | LEFT          |                 |
| Range: RIGHT, LEFT                |         |      |       |       |                           |               |                 |
| 10. SHELFDEPTH                    | 2       | 0    | 0     | 0     | Depth of shelf            | 400.0         |                 |
| Range: 200:500                    |         |      |       |       |                           |               |                 |
| 11. ROOMNUMBER                    | 0       | 0    | 0     | 0     | Room number               |               |                 |
| 12. WOODWOP                       | 1       | 0    | 0     | 0     | Woodwop MPR Y/N?          | N             | Y,N             |
| 13. CUSTNAME                      | 0       | 0    | 0     | 0     | Customer name             |               |                 |
| 14. PH                            | 2       | 0    | 0     | 0     | Plinth height             | 125.0         |                 |
| 15. RH                            | 2       | 0    | 0     | 0     | Rail height               | 150.0         |                 |
| 16. DH                            | 2       | 0    | 0     | 0     | Drawer height             | 2000.0        |                 |
| 17. DR                            | 1       | 0    | 0     | 0     | Is drawer required?       | Y             | Y,N             |
| 18. WDT                           | 0       | 0    | 0     | 0     | Wall unit door type       | SOLID         |                 |
| Range: SOLID, GLASS               |         |      |       |       |                           |               |                 |
| 19. CDR                           | 2       | 0    | 0     | 0     | Corner door length        | 250.0         |                 |

Variables table - stores all the variables used in defining products and parts.

Fig. 13

The library can include a full description of the variable and include a default value and limit the range of values that can be entered. This helps to make entry of product requirements simpler and reduces errors when the order is entered.

| DEMO USER 1                            | Modular V8.2                           | 20 Thursday 19 November 200         |
|----------------------------------------|----------------------------------------|-------------------------------------|
| Formulae table                         |                                        |                                     |
| No Name                                | Description                            | Formula                             |
| <ol> <li>SHELFWIDTH</li> </ol>         | Shelf Width: Bases                     | =X-(2*T(@CARCASEMATERIAL@))         |
| 2. FITTINGS TYPE                       | Brass=1 or Other=0                     | =("@FIT@"="BRASS")                  |
| <ol> <li>SHELF QUANTITY</li> </ol>     | Number of Shelves                      | =IF(Y<600,2,IF(Y<1200,3,5))         |
| 4. BACK PANEL HEIGHT                   | Height of back panel                   | =Y-T(@CARCASEMATERIAL@)-@PH@+8      |
| 5. INTERNAL WIDTH                      | Internal width                         | =X-(2*T(@CARCASEMATERIAL@))         |
| 6. DOOR HEIGHT                         | Door height (no drawer)                | =Y-2-@PH@                           |
| <ol> <li>DOOR HEIGHT DRAWER</li> </ol> | Door height (with drawer)              | ) =Y-4-@PH@-(Y-@PH@)/4              |
| 8. DOOR HINGE HOLE                     | Variable hinge holes                   |                                     |
| =IF((@DR@), @PH@+&DOOR HEIGHT          | DRAWER&-50,0PH0+&DOOR HEIGHT           | <u>s</u> -50)                       |
| 9. OVEN DRAWER                         | Over drawer height                     | =(((Y-@PH@-6)/3)-4)/3               |
| 10. CABINET DRAWER                     | Cabinet drawer height                  | = ( (Y-8-@PH@) / 4)                 |
| 11. DRESSER-DRAWER                     | Dresser drawer height                  | =(Y-T(@CARCASEMATERIAL@)-@PH@-12)/3 |
| 12. PDR                                | Unit price drawer                      |                                     |
| CELL (BASE-DRW, @DOORMATERIAL          | <pre>J@,STR((INT(X/100+1)*100)))</pre> |                                     |
| 13. PNDR                               | Unit price no drawer                   |                                     |
| CELL(BASE-NODRW, @DOORMATER]           | [AL@,STR((INT(X/100+1)*100)))          |                                     |

Formula table - stores commonly used formula for Product and Part definitions.

Fig. 14

Some formula in product definitions are used throughout a range of products. A typical example might be the calculation of the height of a plinth. Use the formula library to store the common definitions. This also helps to reduce errors and make the product definitions easier to read and change.

| Ans | wer table - | stores | a set c | of answers | to varia | ables | s which | defir | nes a | specific | range of | f prod | ucts. |
|-----|-------------|--------|---------|------------|----------|-------|---------|-------|-------|----------|----------|--------|-------|
|     |             |        |         |            |          |       |         |       |       |          |          |        |       |

| DEMO USER 1                                                                                                    | Modular V8.20                              | Thursday 19 November 2009 |
|----------------------------------------------------------------------------------------------------|--------------------------------------------|---------------------------|
| Answer table                                                                                                    |                                            | Oak                       |
| Width Height                                                                                                    | Depth                                      |                           |
| Description                                                                                                    | Default                                    |                           |
| Door Material<br>Carcase Material<br>Cabinet Material                                                                                                    | MFC18-OAK                                  |                           |
| Back Material<br>Edging Material<br>Handle type<br>Finished end? (Y/N)<br>Door lock required? (Y/N)<br>Hinge: Right or Left?<br>Depth of shelf<br>Room number | HARDBOARD-4MM<br>OAK-TAPE-22MM<br>Z-SINGLE |                           |
| Woodwop MRR Y/N?<br>Customer name<br>Plinth height<br>Rail height<br>Drawer height<br>Is drawer required?<br>Wall unit door type<br>Corner door length        |                                            |                           |

Fig. 15

For a range of products such as 'Country style' kitchen cabinets each product may have a large number of variable items but the answer to many of them, such as finish, or handles may be the same across the range. Use the answer tables allow to store a set of answers for each range.

*User defined tables* - these are used with formula for products to define more complex relations. In the example the table is used to determine which back material is used for cabinets. This depends on the model range and the cabinet size.

| DEN  | MO USER 1        |       | М     |       | Thursday 19 November 20 |       |       |
|------|------------------|-------|-------|-------|-------------------------|-------|-------|
| Use  | r defined tables |       |       |       | Back                    |       |       |
| Form | at: Text         |       |       |       |                         |       |       |
|      |                  | 1     | 2     | 3     | 4                       | 5     | 6     |
|      |                  | 400   | 500   | 600   | 700                     | 800   | 900   |
| 1    | Georgian         | HBD04 | HBD04 | HBD04 | HBD06                   | HBD06 | HBD08 |
| 2    | Victorian        | CT03  | CT03  | CT03  | CT04                    | CT06  | N/A   |
| 3    | Classic          | N/A   | N/A   | CT03  | CT04                    | CT06  | CT06  |
| 4    | Modern           | PL04  | PL04  | PL06  | PL06                    | PL06  | PL04  |
| 5    | Delux            | PL04  | PL04  | PL04  | PL06                    | PL06  | PL08  |

# Part library and Part labels

This section shows examples of the Part library and Part labels.

The Part library stores commonly used parts or parts defined with formula (which describe types or styles of part).

| DEMO | USER 1                                                     | M                                                 | odular V8.20                                          | Wednesday                 | 25 Novembe |    | 2009 |
|------|------------------------------------------------------------|---------------------------------------------------|-------------------------------------------------------|---------------------------|------------|----|------|
| Part | library                                                    |                                                   |                                                       |                           |            |    |      |
| Code |                                                            | Material                                          | Description                                           | Length                    | Width      | Gr | Edge |
| BASE | -CABINET-BOTTOM<br>Length =&INTERNAL<br>Edge Btm: @EDGING  | @CARCASEMATERIAL@<br>_WIDTH&<br>@                 | Base cabinet base                                     | *                         | *          | N  | 0000 |
| BASE | -CABINET-DIVIDER<br>Length =Z-18-T(@B<br>Edge Left: @EDGIN | @CARCASEMATERIAL@<br>ACKMATERIAL@)-T(@DOORM<br>G@ | Base cabinet divider<br>ATERIAL®)                     | *                         | *          | N  | 0000 |
| BASE | -CABINET-DOOR<br>Edge Btm: @EDGING                         | @DOORMATERIAL@<br>@ Edge Top: @EDGING@            | Base cabinet door<br>Edge Left: @EDGING@ Edge R       | =X/2-50<br>ight: @EDGING@ | *          | *  | 0000 |
| BASE | -CABINET-DRAWER<br>Edge Btm: @EDGING                       | @DOORMATERIAL@<br>@ Edge Top: @EDGING@            | Base cabinet drawer<br>Edge Left: @EDGING@ Edge R     | =X/2-50<br>ight: @EDGING@ | *          | *  | 0000 |
| BASE | -CABINET-DRAWER-LONG<br>Edge Btm: @EDGING                  | @DOORMATERIAL@<br>@ Edge Top: @EDGING@            | Base cabinet long drawe<br>Edge Left: @EDGING@ Edge R | r =X<br>ight: @EDGING@    | *          | *  | 0000 |
| BASE | -CABINET-END-LEFT<br>Edge Left: @EDGIN                     | @CARCASEMATERIAL@<br>G@                           | Base cabinet end left                                 | * =                       | Y          | N  | 0000 |

Fig. 17

The Part library also stores fittings (hardware) and operations such as assembly or packing.

With the label design option a variety of templates can be created for part labels.

Labels can be printed in the office or at the saw.

*Part library* - catalog view of parts in the Part library.

| DEMO USER 1                                                   | Modular V8.20                                                  | Wednesday 25 November 2009                                    |
|---------------------------------------------------------------|----------------------------------------------------------------|---------------------------------------------------------------|
| Part catalogue                                                |                                                                |                                                               |
| BASE-CABINET-BOTTOM Base cabinet b<br>* x * @CARCASEMATERIAL@ | ) BASE-CABINET-DIVIDER Base cabinet<br>* x * @CARCASEMATERIAL@ | BASE-CABINET-DOOR Base cabinet doo<br>* x * @DOORMATERIAL@    |
|                                                               | e<br>u e u u u<br>z e e                                        | · •                                                           |
|                                                               |                                                                |                                                               |
|                                                               | 0 0 0 0 0 0 0 0 0 0 0 0 0 0 0 0 0 0 0                          | à                                                             |
| , • • • •                                                     | L L I I                                                        | 1                                                             |
| BASE-CABINET-DRAWER Base cabinet d<br>* x * @DOORMATERIAL@    | l BASE-CABINET-DRAWER-LONG Base cabi<br>* x * @DOORMATERIAL@   | BASE-CABINET-END-LEFT Base cabinet<br>* x * @CARCASEMATERIAL@ |
| 2 2                                                           | · · · · · ·                                                    |                                                               |
| 0 0<br>0 0                                                    | I                                                              |                                                               |
|                                                               |                                                                |                                                               |
|                                                               |                                                                |                                                               |

Fig. 18

The part library can contain a large variety of parts.

Some parts including machining and routing instructions. Some plain parts may not need any machining or an associated drawing.

| EMO USER 1                                                                                    |                                                                                           | Modular V8.20                                                | C                                       | Wednesday 25 N                           | November 200      |
|-----------------------------------------------------------------------------------------------|-------------------------------------------------------------------------------------------|--------------------------------------------------------------|-----------------------------------------|------------------------------------------|-------------------|
| art BASE-CABINET-BO                                                                           | гтом                                                                                      |                                                              |                                         |                                          |                   |
| inished size 864 x<br>ut size 864 x                                                           | 600 x 20.0<br>600 x 0.0                                                                   | Quantity<br>Base cab:                                        | 0 @C<br>inet base                       | ARCASEMATERIAL@                          |                   |
| _                                                                                             |                                                                                           | 3                                                            |                                         |                                          |                   |
|                                                                                               |                                                                                           | 0                                                            |                                         | , 2<br>t                                 |                   |
|                                                                                               |                                                                                           |                                                              |                                         |                                          |                   |
|                                                                                               |                                                                                           | 0                                                            |                                         |                                          |                   |
|                                                                                               |                                                                                           | 0                                                            |                                         | 1.1                                      |                   |
| x                                                                                             |                                                                                           | 5 <b>4</b><br>0 00                                           |                                         | t = .                                    |                   |
| formation boxes<br>ge Btm: @EDGING@                                                           |                                                                                           |                                                              |                                         |                                          |                   |
| de<br>DGING@                                                                                  | Description                                                                               | Material                                                     | Th                                      | k Length Width                           | Core<br>0.0       |
| chining drawings<br>Fn Description                                                            | n Xstart Ystar                                                                            | t Xend/ln Yend                                               | Dir Dia/rad                             | Depth Rpt:off W                          | Vid/ang To        |
| 1 Hoore Dowel Hole<br>Repeat: =(Y-80)/1<br>2 Hoore Dowel Hole<br>Repeat: (Y 20)/1             | $ \begin{array}{rcl} 0 & = Y - 40 \\ 3:3 & = X & = Y - 40 \\ 2:2 & = Y - 40 \end{array} $ |                                                              | D 10<br>D 10                            | 25 3:=(Y-80 F<br>25 3:=(Y-80 I           | د<br>1            |
| <pre>kepeat: = (Y-80)/3 3 Saw Groove     Ystart: =Y-18-T(4 4 Vbore     Xstart: =X/2+50-</pre> | 0 = Y-18<br>0 = Y-18<br>@BACKMATERIAL@)/2<br>=X/2+50- 15<br>(T (@CARCASEMATERIAL          | -T( =X =Y-18-7<br>Yend: =Y-18-T(@BACK<br>@)/2) Repeat: =(Y-8 | F( 90<br>MATERIAL@)/2<br>U 8<br>30)/3:3 | 8<br>Width: =T(@BACKMATERI<br>8 3:=(Y-80 | =T(@BACK<br>LAL@) |
| )5 Vbore                                                                                      | =X/2-25 15                                                                                | ······································                       | R 8                                     | 8 1:50                                   |                   |

Part library details - full information for each part including drawing and machining instructions.

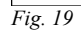

*Part costing summary* - shows a summary of the costing for each part in an optimisation of a list of product requirements or a list of parts.

| DEMO | USER 1                   | Modula             | ar V8.20 |       | Wednesda | ay 25 Novemb | per 2009 |
|------|--------------------------|--------------------|----------|-------|----------|--------------|----------|
| Part | costing - summary        |                    |          |       |          | B            | SR CD-81 |
|      |                          |                    |          |       | Part     | costing -    | summary  |
| No   | Code /                   | Material /         | Length   | Width | Quantity | Cost         | Total    |
|      | Description              | Description        |          |       |          | Per part     | Cost     |
| 1.   | BASE-BACK                | HARDBOARD-4MM      | 476.0    | 735.0 | 1        | 0.932        | 0.932    |
| 2.   | BASE-BACK                | HARDBOARD-4MM      | 476.0    | 735.0 | 1        | 0.932        | 0.932    |
| 3.   | BASE-BACK                | HARDBOARD-4MM      | 876.0    | 735.0 | 1        | 1.460        | 1.460    |
| 4.   | BASE-BACK                | HARDBOARD-4MM      | 976.0    | 735.0 | 1        | 1.583        | 1.583    |
| 5.   | BASE-BACK                | HARDBOARD-4MM      | 476.0    | 735.0 | 1        | 0.932        | 0.932    |
| 6.   | BASE-BACK                | HARDBOARD-4MM      | 476.0    | 735.0 | 1        | 0.932        | 0.932    |
| 7.   | BASE-BACK                | HARDBOARD-4MM      | 976.0    | 735.0 | 1        | 1.583        | 1.583    |
| 8.   | BASE-BACK                | HARDBOARD-4MM      | 976.0    | 735.0 | 1        | 1.583        | 1.583    |
| 9.   | BASE-BACK                | HARDBOARD-4MM      | 976.0    | 735.0 | 1        | 1.583        | 1.583    |
| 10.  | BASE-BACK                | HARDBOARD-4MM      | 976.0    | 735.0 | 1        | 1.583        | 1.583    |
| 11.  | BASE-BOTTOM              | MED-DEN-FIBRE-18MM | 464.0    | 582.0 | 1        | 3.376        | 3.376    |
| 12.  | BASE-BOTTOM              | MED-DEN-FIBRE-18MM | 464.0    | 582.0 | 1        | 3.376        | 3.376    |
| 13.  | BASE-BOTTOM              | MED-DEN-FIBRE-18MM | 564.0    | 582.0 | 3        | 3.640        | 10.921   |
| 14.  | BASE-BOTTOM              | MED-DEN-FIBRE-18MM | 464.0    | 582.0 | 1        | 3.376        | 3.376    |
| 15.  | BASE-BOTTOM              | MED-DEN-FIBRE-18MM | 464.0    | 582.0 | 1        | 3.376        | 3.376    |
| 16.  | BASE-CABINET-BOTTOM      | MED-DEN-FIBRE-18MM | 864.0    | 582.0 | 1        | 5.413        | 5.413    |
| 17.  | BASE-CABINET-DIVIDER     | MED-DEN-FIBRE-18MM | 560.0    | 533.3 | 1        | 4.130        | 4.130    |
| 18.  | BASE-CABINET-DOOR        | MFC18-OAK          | 400.0    | 556.8 | 1        | 3.947        | 3.947    |
| 19.  | BASE-CABINET-DRAWER      | MFC18-OAK          | 400.0    | 184.3 | 3        | 2.279        | 6.836    |
| 20.  | BASE-CABINET-DRAWER-LONG | MFC18-OAK          | 900.0    | 184.3 | 1        | 3.962        | 3.962    |
| 21.  | BASE-CABINET-END-LEFT    | MED-DEN-FIBRE-18MM | 582.0    | 870.0 | 1        | 5.881        | 5.881    |
| 22.  | BASE-CABINET-END-RIGHT   | MED-DEN-FIBRE-18MM | 582.0    | 870.0 | 1        | 5.881        | 5.881    |
| 23.  | BASE-CABINET-RAIL-BACK   | MED-DEN-FIBRE-18MM | 864.0    | 150.0 | 1        | 1.749        | 1.749    |
| 24.  | BASE-CABINET-RAIL-FRONT  | MED-DEN-FIBRE-18MM | 864.0    | 150.0 | 2        | 2.520        | 5.040    |
| 25.  | BASE-CABINET-SHELF       | MED-DEN-FIBRE-18MM | 464.0    | 560.0 | 1        | 1.803        | 1.803    |
| 26.  | BASE-DOOR                | MFC18-OAK          | 500.0    | 743.0 | 1        | 5.171        | 5.171    |
| 27.  | BASE-DOOR                | MFC18-OAK          | 500.0    | 743.0 | 1        | 5.171        | 5.171    |
| 28.  | BASE-DOOR                | MFC18-OAK          | 500.0    | 554.8 | 1        | 4.380        | 4.380    |
| 29.  | BASE-DRAWER              | MFC18-OAK          | 600.0    | 245.2 | 3        | 3.141        | 9.423    |
| 30.  | BASE-DRAWER              | MFC18-OAK          | 500.0    | 186.3 | 1        | 2.766        | 2.766    |
| 31.  | BASE-DRAWER              | MFC18-OAK          | 500.0    | 184.3 | 4        | 2.548        | 10.193   |
| 32.  | BASE-END-LEFT            | MED-DEN-FIBRE-18MM | 582.0    | 870.0 | 1        | 6.020        | 6.020    |
| 33.  | BASE-END-LEFT            | MED-DEN-FIBRE-18MM | 582.0    | 870.0 | 1        | 6.020        | 6.020    |
| 34.  | BASE-END-LEFT            | MED-DEN-FIBRE-18MM | 582.0    | 870.0 | 1        | 5.881        | 5.881    |
| 35.  | BASE-END-LEFT            | MED-DEN-FIBRE-18MM | 582.0    | 870.0 | 1        | 5.881        | 5.881    |
| 36.  | BASE-END-RIGHT           | MED-DEN-FIBRE-18MM | 582.0    | 870.0 | 1        | 5.881        | 5.881    |
| 37.  | BASE-END-RIGHT           | MED-DEN-FIBRE-18MM | 582.0    | 870.0 | 1        | 5.881        | 5.881    |
| 38.  | BASE-END-RIGHT           | MED-DEN-FIBRE-18MM | 582.0    | 870.0 | 1        | 6.020        | 6.020    |
| 39.  | BASE-END-RIGHT           | MED-DEN-FIBRE-18MM | 582.0    | 870.0 | 1        | 6.020        | 6.020    |
| 40.  | BASE-PLINTH              | MED-DEN-FIBRE-18MM | 864.0    | 125.0 | 1        | 1.729        | 1.729    |
| 41.  | BASE-PLINTH              | MED-DEN-FIBRE-18MM | 964.0    | 125.0 | 1        | 1.846        | 1.846    |

Fig. 20

Shows the cost per part and the total cost based on the quantity of each part.

**Export** - part costing data can be exported to another system.

*Part costing full* - details of costing for a part after optimisation. Shows a breakdown of material and machine costs.

| DEMO | USER 1                               |                                | Modu                           | lar V8.20 |              | 1        | Wednesday | 25 Novemb  | er 2009 |
|------|--------------------------------------|--------------------------------|--------------------------------|-----------|--------------|----------|-----------|------------|---------|
| Part | costing - full                       |                                |                                |           |              |          |           | в          | R CD-81 |
|      |                                      |                                |                                |           |              |          | Pa        | rt costing | - full  |
| No   | Code /                               | Mat                            | erial /                        | Length    | Width        | Quant:   | ity       |            |         |
|      | Description                          | Des                            | cription                       |           |              |          |           |            |         |
|      |                                      |                                |                                |           |              | Time     | Use       | Rate       | Cost    |
| 9.   | BASE-BACK                            | HAF                            | DBOARD-4MM                     | 976.0     | 735.0        | 1        |           |            |         |
|      | Finished size: :<br>Volume: LOW      | 976.0 x 735.0                  | Drawing name:                  | 00001253* | Part graini  | ng: Non  | Grained   |            |         |
|      | BASE-BACK                            | HAF                            | RDBOARD-4MM                    | 976.0     | 735.0        | 0.7      | 17        | 1.221      | 0.876   |
|      | Saw                                  |                                |                                |           |              | 0:51     | 0.014     | 50.000     | 0.707   |
|      |                                      |                                |                                |           |              | Tota     | l cost :  | -          | 1.583   |
| 10.  | BASE-BACK                            | HAF                            | DBOARD-4MM                     | 976.0     | 735.0        | 1        |           |            |         |
|      | Finished size: 9<br>Volume: LOW      | 976.0 x 735.0                  | Drawing name:                  | 00001254* | Part graini  | ng: Non  | Grained   |            |         |
|      | BASE-BACK                            | HAF                            | DBOARD-4MM                     | 976.0     | 735.0        | 0.7      | 17        | 1.221      | 0.876   |
|      | Saw                                  |                                |                                |           |              | 0:51     | 0.014     | 50.000     | 0.707   |
|      |                                      |                                |                                |           |              | Tota     | l cost :  |            | 1.583   |
| 11.  | BASE-BOTTOM                          | MEI                            | -DEN-FIBRE-18MM                | 464.0     | 582.0        | 1        |           |            |         |
|      | Edge Btm: OAK-TA<br>Part graining: 1 | APE-22MM Fini<br>Non Grained V | shed size: 464.<br>Volume: LOW | 0 x 582.0 | Drawing name | e: 00001 | 1255*     |            |         |
|      | BASE-BOTTOM                          | MEI                            | -DEN-FIBRE-18MM                | 1 464.0   | 581.0        | 0.2      | 70        | 5.319      | 1.434   |
|      | OAK-TAPE-22MM                        | Oak                            | : PVC Tape 22mm                |           |              |          | 0.484     | 0.840      | 0.407   |
|      | Saw                                  |                                |                                |           |              | 0:32     | 0.009     | 50.000     | 0.438   |
|      | Machining centre                     | e                              |                                |           |              | 1:13     | 0.020     | 50.000     | 1,014   |
|      | Edgebander                           | -                              |                                |           |              | 0:10     | 0.003     | 30.000     | 0.084   |
|      |                                      |                                |                                |           |              | Tota     | l cost ·  | -          | 3 376   |

Part labels - flexible design options include drawings and barcodes.

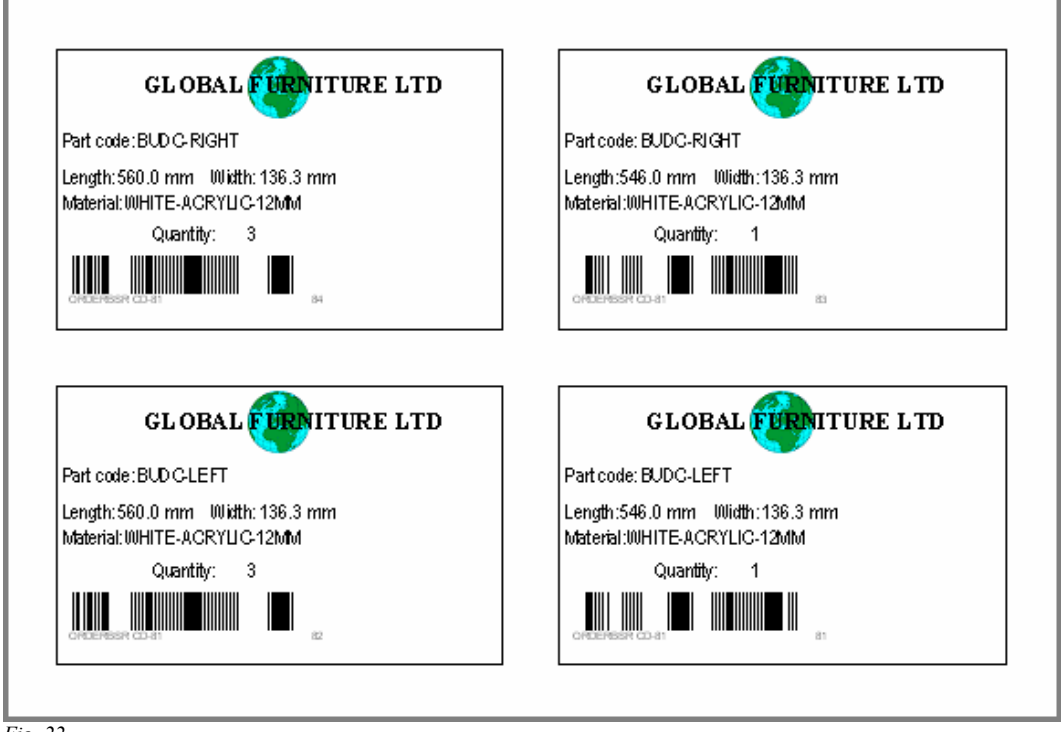

Fig. 22

Labels can be printed in part list sequence or cutting sequence.

| DEMO USER 1        |          | Modular V8.20         | Wednesday 25 November 2009 |       |         |  |
|--------------------|----------|-----------------------|----------------------------|-------|---------|--|
| Part library       |          |                       |                            |       |         |  |
| Code               | Material | Description           | Length                     | Width | Gr Edge |  |
| Y-ASSEMBLY         | -OP      | Cabinet Assembly      |                            | Cost  | 6.50    |  |
| Y-CLAMP            | -OP      | Clamping              |                            | Cost  | 8.00    |  |
| Y-PACKING          | -OP      | Packing               |                            | Cost  | 6.00    |  |
| Z-DOUBLE           | +        | Pull handle           |                            | Cost  | 1.21    |  |
| Z-DOWEL            | +        | Dowel                 |                            | Cost  | 0.12    |  |
| Z-DRAWER-SCREW     | +        | Acrylic drawer screw  |                            | Cost  | 0.12    |  |
| Z-HANGING-RAIL     | +        | Wardrobe hanging rail |                            | Cost  | 1.96    |  |
| Z-RUNNER           | +        | Drawer runner         |                            | Cost  | 0.43    |  |
| Z-SHELF-SUPPORT    | +        | Shelf support         |                            | Cost  | 0.19    |  |
| Z-SINGLE           | +        | Single Knob           |                            | Cost  | 0.95    |  |
| Z-SINGLE-BEECH     | +        | Wooden knob - beech   |                            | Cost  | 0.52    |  |
| Z-SINGLE-BRASS     | +        | Brass knob            |                            | Cost  | 1.02    |  |
| Z-SINGLE-OAK       | +        | Wooden knob - oak     |                            | Cost  | 0.52    |  |
| ZDD4B-BROWN-HANDLE | +        | Handle 4" D Brown     |                            | Cost  | 0.95    |  |
| ZDD4W-WHITE-HANDLE | +        | Handle 4" D White     |                            | Cost  | 0.78    |  |
| ZH120-HINGE        | +        | Hinge 120 HKK123-321  |                            | Cost  | 0.36    |  |
| ZH180-HINGE        | +        | Hinge 180 HKK123-321  |                            | Cost  | 0.40    |  |
| ZS25-6-ROUND-SCREW | +        | Round Screw 25mm No6  |                            | Cost  | 0.01    |  |
| ZS40-8-CSUNK-SCREW | +        | Csunk Screw 40mm No8  |                            | Cost  | 0.01    |  |

Part library - fittings (hardware) - the part library can include fittings (hardware).

Fig. 23

In this case fields such as length and width are not used.

If fittings are included in product definitions a fittings summary for any optimisation (run) is available. This can be used as a picking list.

| DE | MO USER 1          |          | Modu                 | ar V8.20 | Wednesday 25 November 2009 |
|----|--------------------|----------|----------------------|----------|----------------------------|
| F  | ittings            |          |                      |          | Kitchen layout             |
|    |                    |          |                      |          | BSR CD-81                  |
| N  | o Fitting          | Material | Description          | Quantity |                            |
| 1. | Z-DOWEL            | +        | Dowel                | 485      |                            |
| 2. | Z-DRAWER-SCREW     | +        | Acrylic drawer screw | 65       |                            |
| 3. | Z-RUNNER           | +        | Drawer runner        | 24       |                            |
| 4. | Z-SHELF-SUPPORT    | +        | Shelf support        | 85       |                            |
| 5. | Z-SINGLE           | +        | Single Knob          | 47       |                            |
| 6. | ZDD4B-BROWN-HAND   | +        | Handle 4" D Brown    | 8        |                            |
| 7. | ZH180-HINGE        | +        | Hinge 180 HKK123-321 | 82       |                            |
| 8. | ZS25-6-ROUND-SCREW | +        | Round Screw 25mm N   | 283      |                            |
| 9. | ZS40-8-CSUNK-SCREW | +        | Csunk Screw 40mm No8 | 88       |                            |

*Part library - operations* - the part library can include operations on a part, such as clamping, assembly and packing.

| DEMO USER 1  |          | Modular V8.20    | Wednesda | y 25 Nov | ember | r 2009 |
|--------------|----------|------------------|----------|----------|-------|--------|
| Part library |          |                  |          |          |       |        |
| Code         | Material | Description      | Length   | Width    | Gr    | Edge   |
| Y-ASSEMBLY   | -OP      | Cabinet Assembly |          | Cost     | 6.9   | 50     |
| Y-CLAMP      | -OP      | Clamping         |          | Cost     | 8.0   | 00     |
| Y-PACKING    | -OP      | Packing          |          | Cost     | 6.0   | 00     |
|              |          |                  |          |          |       |        |

Fig. 25

In this case fields such as length and width are not used.

If operations are included in product definitions an operations summary for any optimisation (run) is available.

| DEMO USER 1           | Μ                     | Jular V8.20 Wednesday 25 November 2009 |
|-----------------------|-----------------------|----------------------------------------|
| Operations            |                       | Kitchen layout                         |
|                       |                       | BSR CD-81                              |
| No Operation Material | Description Duration  |                                        |
| 1. Y-ASSEMBLY -OP     | Cabinet Assembly 1:21 |                                        |

## **Edging and Laminating**

This section shows examples of the printed reports for Edging and Laminating.

Edging and laminating material and operations are set up in the Edging Library.

The program uses this information to calculate the cut sizes for a run ready for optimisation. The edging library also includes costing information.

The part list entered (whether created automatically from the product requirements or entered manually) is usually based on the Finished size and if a part has edging or laminate applied the actual cut size for the core material and the laminate will be different from the finished size to allow for the edging and laminating operations.

**Colours and combination materials** - the program also includes facilities to deal with extensive use of colours and with combination or pre-laminated materials that are produced as required.

| Edging - details in Part list | Part list with e | edging details | included. |
|-------------------------------|------------------|----------------|-----------|
|-------------------------------|------------------|----------------|-----------|

| DEMO USER 1                                                                                                    | Modular V                                                                                                    | 8.20                                               |                                                     | Wednes                 | day 25 November 2009               |
|----------------------------------------------------------------------------------------------------|----------------------------------------------------------------------------------------------------|----------------------------------------------------|-----------------------------------------------------|------------------------|------------------------------------|
| Part list                                                                                                    |                                                                                                    |                                                    |                                                     |                        | BSR PR-31                          |
| Ref BSR PR-31                                                                                                    |                                                                                                    |                                                    |                                                     | Opt                    | DEFAULT Saw DEFAULT                |
| No Description                                                                                                    | Material                                                                                                    | Length                                             | Width                                               | Qty                    | Over Under Gr Edge<br>0% 0% N 0000 |
| <ol> <li>BTH-CAB-BACK</li> <li>BTH-CAB-BOTTOM</li> <li>1.Edge Btm EBONY-TAPE</li> </ol>                             | MFC18-EBONY<br>MFC18-EBONY                                                                                         | 664.0<br>664.0                                     | $564.0 \\ 144.0$                                    | 7<br>7                 |                                    |
| <ol> <li>BTH-CAB-DOOR-LEFT</li> <li>1.Edge Btm EBONY-TAPE,</li> </ol>                                               | MFC18-EBONY<br>2.Edge Top EBONY-TAPE, 3.Edge                                                                       | 349.5<br>Left EBONY                                | 450.0<br>-TAPE, 4.Edg                               | 7<br>e Right           | EBONY-TAPE                         |
| <ol> <li>BTH-CAB-DOOR-RIGHT<br/>1.Edge Btm EBONY-TAPE,</li> </ol>                                                   | MFC18-EBONY<br>2.Edge Top EBONY-TAPE, 3.Edge                                                                       | 349.5<br>Left EBONY                                | 450.0<br>-TAPE, 4.Edg                               | 7<br>e Right           | EBONY-TAPE                         |
| <ol> <li>BTH-CAB-END-LEFT</li> <li>1.Edge Btm EBONY-TAPE,</li> </ol>                                                | MFC18-EBONY<br>2.Edge Top EBONY-TAPE, 3.Edge                                                                       | 162.0<br>Left EBONY                                | 600.0<br>-TAPE                                      | 7                      |                                    |
| <ol> <li>BTH-CAB-END-RIGHT</li> <li>1.Edge Btm EBONY-TAPE,</li> </ol>                                               | MFC18-EBONY<br>2.Edge Top EBONY-TAPE, 4.Edge                                                                       | 162.0<br>Right EBON                                | 600.0<br>IY-TAPE                                    | 7                      |                                    |
| <ol> <li>BTH-CAB-SHELF</li> <li>1.Edge Btm EBONY-TAPE</li> </ol>                                                    | MFC18-EBONY                                                                                                    | 664.0                                              | 144.0                                               | 14                     |                                    |
| <ol> <li>BTH-CAB-SHLF-BASE</li> <li>1.Edge Btm EBONY-TAPE</li> </ol>                                                | MFC18-EBONY                                                                                                    | 664.0                                              | 162.0                                               | 7                      |                                    |
| 9. BTH-CAB-TOP<br>1.Edge Btm EBONY-TAPE                                                                             | MFC18-EBONY                                                                                                    | 664.0                                              | 162.0                                               | 7                      |                                    |
| 10. DDC-BACK<br>11. DDC-BOTTOM<br>12. DDC-SIDE-LEFT<br>13. DDC-SIDE-RIGHT<br>14. DRESSER-BACK<br>15. DRESSER-DRAWER | MED-DEN-FIBRE-18MM<br>HARDBOARD-4MM<br>MED-DEN-FIBRE-18MM<br>MED-DEN-FIBRE-18MM<br>MED-DEN-FIBRE-18MM<br>MFC18-OAK | 928.0<br>964.0<br>564.0<br>564.0<br>964.0<br>964.0 | 311.0<br>564.0<br>311.0<br>311.0<br>1082.0<br>315.0 | 5<br>5<br>5<br>5<br>15 |                                    |
| 16. DRESSER-END-LEFT                                                                                                | MED-DEN-FIBRE-18MM                                                                                                 | 600.0                                              | 1082.0                                              | 5                      |                                    |

Fig. 27

Note that some parts have edging specified. The Edging is specified in the extra fields defined for the part list: Edge Btm, Edge Top etc.

(These extra fields are called 'Information boxes' and are set up via the Information box parameters).

In this case the Edging requirements are Tape.

*Edging Summary* - shows the edging requirements for an optimised run.

| DEMO USER 1                    |                                  |          | Modular V8                 | 3.20                                       |                                        |                                                    | Wednesday 25 November 2009 |
|--------------------------------|----------------------------------|----------|----------------------------|--------------------------------------------|----------------------------------------|----------------------------------------------------|----------------------------|
| Edging sun                     | nmary                            |          |                            |                                            |                                        |                                                    | Week 22                    |
| MEGIA ONK                      |                                  |          |                            |                                            |                                        |                                                    |                            |
| МЕСТ8-ОАК                      |                                  |          | 00103                      | /BSR P                                     | R-20-03                                | BSR PR-                                            | ·20-03/DEFAULT/DEFAULT/5   |
| MFC18-OAK<br>Code              | Description                      | Material | 00103.<br>Thickness        | /BSR P                                     | R-20-03,<br>Total                      | BSR PR-                                            | 20-03/DEFAULT/DEFAULT/S    |
| Code                           | Description                      | Material | 00103.<br>Thickness        | /BSR P<br>Cost<br>m                        | R-20-03<br>Total<br>m                  | /BSR PR-<br>Total<br>Cost                          | 20-03/DEFAULT/DEFAULT/S    |
| Code<br>OAK-TAPE-22MM          | Description<br>Oak PVC Tape 22mm | Material | 00103.<br>Thickness<br>1.0 | /BSR P<br><b>Cost</b><br><u>m</u><br>0.840 | R-20-03,<br>Total<br><u>m</u><br>68.81 | /BSR PR-<br>Total<br><u>Cost</u><br>57.80          | 20-03/DEFAULT/DEFAULT/S    |
| Code<br>OAK-TAPE-22MM<br>Total | Description<br>Oak PVC Tape 22mm | Material | 00103,<br>Thickness<br>1.0 | /BSR P<br>Cost<br>m<br>0.840               | R-20-03,<br>Total<br>m<br>68.81        | /BSR PR-<br>Total<br><u>Cost</u><br>57.80<br>57.80 | 20-03/DEFAULT/DEFAULT/S    |

In this case the length of each type of Edging tape required.

## Laminating - details in Part list

A part list can include details of the Front and Back laminate required.

| DEMO USER 1                                                                             | Mo                                    | dular V8.20                |                       | Wednes       | day 25 No          | vember 2          | 2009     |
|-----------------------------------------------------------------------------------------|---------------------------------------|----------------------------|-----------------------|--------------|--------------------|-------------------|----------|
| Part list                                                                               |                                       |                            |                       |              |                    | BSR PI            | R-31     |
| Ref BSR PR-31                                                                           |                                       |                            |                       | Opt I        | DEFAULT            | Saw DEFA          | AULT     |
| No Description                                                                          | Material                              | Length                     | Width                 | Qty (        | Over Unde<br>D% 0% | r Gr Edg<br>N 000 | ge<br>D0 |
| <ol> <li>BTH-CAB-BACK</li> <li>BTH-CAB-BOTTOM</li> <li>1.Edge Btm EBONY-TAPE</li> </ol> | MFC18-EBONY<br>MFC18-EBONY            | 664.0<br>664.0             | 564.0<br>144.0        | 7<br>7       |                    |                   |          |
| <ol> <li>BTH-CAB-DOOR-LEFT</li> <li>1.Edge Btm EBONY-TAPE,</li> </ol>                   | MFC18-EBONY<br>2.Edge Top EBONY-TAPE, | 349.5<br>3.Edge Left EBONY | 450.0<br>-TAPE, 4.Edg | 7<br>e Right | EBONY-TA           | PE                |          |
| <ol> <li>BTH-CAB-DOOR-RIGHT</li> <li>1.Edge Btm EBONY-TAPE,</li> </ol>                  | MFC18-EBONY<br>2.Edge Top EBONY-TAPE, | 349.5<br>3.Edge Left EBONY | 450.0<br>-TAPE, 4.Edg | 7<br>e Right | EBONY-TA           | PE                |          |
| <ol> <li>5. BTH-CAB-END-LEFT</li> <li>1.Edge Btm EBONY-TAPE,</li> </ol>                 | MFC18-EBONY<br>2.Edge Top EBONY-TAPE, | 162.0<br>3.Edge Left EBONY | 600.0<br>-TAPE        | 7            |                    |                   |          |
| <ol> <li>BTH-CAB-END-RIGHT<br/>1.Edge Btm EBONY-TAPE,</li> </ol>                        | MFC18-EBONY<br>2.Edge Top EBONY-TAPE, | 162.0<br>4.Edge Right EBON | 600.0<br>NY-TAPE      | 7            |                    |                   |          |
| 7. BTH-CAB-SHELF<br>1.Edge Btm EBONY-TAPE                                               | MFC18-EBONY                           | 664.0                      | 144.0                 | 14           |                    |                   |          |
| <ol> <li>BTH-CAB-SHLF-BASE</li> <li>1.Edge Btm EBONY-TAPE</li> </ol>                    | MFC18-EBONY                           | 664.0                      | 162.0                 | 7            |                    |                   |          |
| 9. BTH-CAB-TOP<br>1.Edge Btm EBONY-TAPE                                                 | MFC18-EBONY                           | 664.0                      | 162.0                 | 7            |                    |                   |          |

Fig. 29

This enables the program to calculate the sizes of the laminate pieces required. These are added to the part list along with the core sizes and other non-laminated parts.

The Laminate data is specified in the extra fields defined for the part list: Front Laminate, Back Laminate.

(These extra fields are called Information boxes and are set up via the Information box parameters).

## Laminating - details in Cutting list

Where laminate information is included the program automatically calculates the laminate sizes required and adds them to the Cutting list.

| DEMO USER 1                                                        |                                                               | Modu                                       | lar V8.20                               |                                          | Wednes         | day 25 No | ovember 200          |
|--------------------------------------------------------------------|---------------------------------------------------------------|--------------------------------------------|-----------------------------------------|------------------------------------------|----------------|-----------|----------------------|
| Cutting list                                                       |                                                               |                                            |                                         |                                          |                |           | BSR PR-3             |
| Ref BSR PR-31                                                      |                                                               |                                            |                                         |                                          | Opt I          | DEFAULT   | Saw DEFAUL           |
| No Descriptio                                                      | n Mate                                                        | rial                                       | Length                                  | Width                                    | Qty (          | Dver Unde | er Gr Edge<br>N 0000 |
| 1. BTH-CAB-BA<br>8.Finished si                                     | CK MFC1<br>ze 664.0 x 564.0, 15                               | B-EBONY<br>.Part graining                  | 664.0<br>Non Grained,                   | 564.0<br>16.Volume LOW                   | 7              |           |                      |
| 2. BTH-CAB-BO<br>1.Edge Btm EB                                     | TTOM MFC1<br>ONY-TAPE, 8.Finished                             | 8-EBONY<br>size 664.0 x                    | 664.0<br>144.0, 15.Part                 | 143.0<br>graining Non                    | 7<br>Grained,  | . 16.Volu | ame LOW              |
| <ol> <li>BTH-CAB-DO<br/>1.Edge Btm EB<br/>8.Finished si</li> </ol> | OR-LEFT MFC1<br>ONY-TAPE, 2.Edge Top<br>ze 349.5 x 450.0, 15  | 8-EBONY<br>EBONY-TAPE, 3<br>.Part graining | 347.5<br>Edge Left EBO<br>Non Grained,  | 448.0<br>NY-TAPE, 4.Edg<br>16.Volume LOW | 7<br>ge Right  | EBONY-TA  | APE,                 |
| <ol> <li>ETH-CAB-DO<br/>1.Edge Btm EB<br/>8.Finished si</li> </ol> | OR-RIGHT MFC1<br>ONY-TAPE, 2.Edge Top<br>ze 349.5 x 450.0, 15 | 8-EBONY<br>EBONY-TAPE, 3<br>.Part graining | 347.5<br>Edge Left EBO<br>Non Grained,  | 448.0<br>NY-TAPE, 4.Edg<br>16.Volume LOW | 7<br>ge Right  | EBONY-TA  | APE,                 |
| 5. BTH-CAB-EN<br>l.Edge Btm EB<br>l5.Part grain                    | D-LEFT MFC1<br>ONY-TAPE, 2.Edge Top<br>ing Non Grained, 16.   | 8-EBONY<br>EBONY-TAPE, 3<br>Volume LOW     | 161.0<br>.Edge Left EBO                 | 598.0<br>NY-TAPE, 8.Fir                  | 7<br>nished s: | ize 162.0 | ) x 600.0,           |
| 6. BTH-CAB-EN<br>l.Edge Btm EB<br>8.Finished si                    | D-RIGHT MFC1<br>ONY-TAPE, 2.Edge Top<br>ze 162.0 x 600.0, 15  | B-EBONY<br>EBONY-TAPE, 4<br>.Part graining | 161.0<br>Edge Right EBG<br>Non Grained, | 598.0<br>ONY-TAPE,<br>16.Volume LOW      | 7              |           |                      |
| 7. BTH-CAB-SH<br>l.Edge Btm EB                                     | ELF MFC1<br>ONY-TAPE, 8.Finished                              | B-EBONY<br>size 664.0 x                    | 664.0<br>144.0, 15.Part                 | 143.0<br>graining Non                    | 14<br>Grained, | , 16.Volu | ume MED              |
| 8. BTH-CAB-SH<br>1.Edge Btm EB                                     | LF-BASE MFC1<br>ONY-TAPE, 8.Finished                          | 8-EBONY<br>size 664.0 x                    | 664.0<br>162.0, 15.Part                 | 161.0<br>graining Non                    | 7<br>Grained,  | , 16.Volu | ime LOW              |
| <ol> <li>BTH-CAB-TO<br/>1.Edge Btm EB</li> </ol>                   | P MFC1<br>ONY-TAPE, 8.Finished                                | 8-EBONY<br>size 664.0 x                    | 664.0<br>162.0, 15.Part                 | 161.0<br>graining Non                    | 7<br>Grained,  | . 16.Volu | ume LOW              |
| Fig. 30                                                            | ONY-TAPE, 8.Finished                                          | size 664.0 x                               | 162.0, 15.Part                          | graining Non                             | ,<br>Grained,  | . 16.Volu | ume LOW              |

*Note* - the Cutting list includes the laminate sizes as a requirement (Lxxxx).

The core and laminates are then ready for optimising.

*Laminate sheets* - where the laminate requirement (e.g. for front or back laminate) is shown the laminate sheets are included in the optimisation as separate materials. For example, they are shown on the Board summary.

| DEMO  | USER 1                   |              | Modular V8.20 |                  |                 |             |             | Wednesday 25 November 2009 |            |                 |             |  |
|-------|--------------------------|--------------|---------------|------------------|-----------------|-------------|-------------|----------------------------|------------|-----------------|-------------|--|
| Boa   | rd summary               |              |               |                  |                 |             |             |                            | E          | xamp            | ole 5       |  |
|       |                          |              |               |                  | 00004/E         | xample      | e 5/Exampl  | e 5/?DEF                   | AULT       | /?DEFA          | ULT/8       |  |
| No    | Board                    | Length<br>mm | Width         | Information      | Qty in<br>Stock | Qty<br>Used | Length<br>m | Area<br>m2                 | Cost<br>m2 | Cost /<br>Board | Tota<br>Cos |  |
| BLUE- | LAM-1MM Blue Laminate 1n | nm Thicknes  | s 1.0 Bo      | <u>bok 10</u>    |                 |             |             |                            |            |                 |             |  |
| 2.    | BLUE-LAM-1MM/01          | 2440.0       | 1220.0        |                  | 142             | 17          |             | 50.61                      | 1.787      | 5.320           | 90.4(       |  |
|       |                          |              |               |                  |                 | 17          |             | 50.61                      |            |                 | 90.4:       |  |
| EBON' | Y-LAM-1MM Ebony Laminat  | e 1mm Thick  | ness 1.       | 0 Book 10        |                 |             |             |                            |            |                 |             |  |
| 1.    | EBONY-LAM-1MM/01*        | 3050.0       | 1525.0        | BIN 221          | 580             | 23          |             | 106.98                     | 5.300      | 24.652          | 566.9       |  |
|       |                          |              |               |                  |                 | 23          |             | 106.98                     |            |                 | 566.9       |  |
| GREE  | N-LAM-1MM Green Laminat  | e 1mm Thick  | ness 1.       | <u>0 Book 10</u> |                 |             |             |                            |            |                 |             |  |
| 3.    | GREEN-LAM-1MM/01*        | 3050.0       | 1525.0        |                  | 32              | 13          |             | 60.47                      | 1.144      | 5.321           | 69.1        |  |
|       |                          |              |               |                  |                 | 13          |             | 60.47                      |            |                 | 69.17       |  |
|       |                          |              |               |                  |                 |             |             |                            |            |                 |             |  |
*Edging library* - stores edging materials and methods, for example, tape, laminate strips, solid edging, postform, bullnose.

| DEMO USER 1     |                     | Modular V8.20 |          | Wednesd | ay 25 No | ovember 2009 |
|-----------------|---------------------|---------------|----------|---------|----------|--------------|
| Edging library  |                     |               |          |         |          |              |
| Code            | Description         | Material      | Grain Fn | Thk     | Core     | Cost First   |
| ASH-TAPE-22MM   | Ash PVC Tape 22mm   |               | N 1      | 1.5     | 0.0      | 0.750 N      |
| BEECH-TAPE-22MM | Beech PVC Tape 22mm |               | N 1      | 1.0     | 0.0      | 0.720 N      |
| BLUE-LAM        | Blue Laminate       | BLUE-LAM-1MM  | Y 3      | 1.0     | 0.0      | 1.420 N      |
| BULLNOSE        | Bull nosed edge     |               | N 5      | 0.0     | 0.0      | 0.000 N      |
| CORE-TRIM       | Oversize cutting    |               | N O      | 0.0     | 20.0     | 0.000 N      |
| EBONY-LAM       | Ebony Laminate      | EBONY-LAM-1MM | Y 3      | 1.0     | 0.0      | 1.450 N      |
| EBONY-TAPE      | Ebony PVC Tape 22mm |               | N 1      | 1.0     | 0.0      | 0.840 N      |
| GREEN-LAM       | Green Laminate      | GREEN-LAM-1MM | Y 3      | 1.0     | 0.0      | 1.420 N      |
| GREEN-TAPE-22MM | Green PVC Tape 22mm |               | N 1      | 1.0     | 12.0     | 0.550 N      |
| LBROWN-TAPE     | Light Brown Tape    |               | N 1      | 1.0     | 0.0      | 0.730 N      |
| MAHOGANY-LIP    | Solid Mahogany lip  |               | N 2      | 25.0    | 10.0     | 1.850 N      |
| OAK-LAM         | Oak Laminate        | OAK-LAM-1MM   | Y 3      | 1.0     | 0.0      | 1.360 N      |
| OAK-TAPE-22MM   | Oak PVC Tape 22mm   |               | N 1      | 1.0     | 0.0      | 0.840 N      |
| POSTFORM        | Postformed edge     |               | N 4      | 0.0     | 0.0      | 0.000 N      |
| RED-LAM         | Red Laminate        | RED-LAM-1MM   | Y 3      | 1.0     | 0.0      | 1.420 N      |
| TEAK-LAM        | Teak Laminate       | TEAK-LAM-1MM  | Y 3      | 1.0     | 0.0      | 1.400 N      |
| TEAK-TAPE       | Teak PVC Tape 22mm  |               | N 1      | 1.0     | 0.0      | 0.840 N      |
| WHITE-LAM       | White Laminate      | WHITE-LAM-1MM | Y 3      | 1.0     | 0.0      | 1.300 N      |
| WHITE-TAPE-22MM | White PVC Tape 22mm |               | N 1      | 1.0     | 0.0      | 0.550 N      |

Fig. 32

The function number (Fn) sets the type of edging.

*Note* - Where the material is a sheet (e.g. for laminates) the material details can be stored in the Board library in the usual way and the Material code links to those details.

# **Optimising and transfer to saw**

Whether working from orders, product requirements or part lists the program always generates a Cutting list (list of sizes for cutting) which is optimised to produce a set of Cutting patterns.

For each job (or run) there is a set of reports describing and analysing the run.

With Form Design it is possible to customise the existing reports and to create new fully customised reports.

| DEMO USER 1       |          |        |       | Modula  | ır V8.20 |          | Thurso             | day 26 Novemb | er 2009      |
|-------------------|----------|--------|-------|---------|----------|----------|--------------------|---------------|--------------|
| Managemen         | t summa  | ary    |       |         |          |          |                    | BSR PF        | <b>R-3</b> 1 |
| MED-DEN-FIBRE-1   | 8MM      |        |       | 00      | 109/BSR  | PR-31-02 | 2/BSR PR-31-02/DEF | AULT/DEFA     | ULT/5        |
| Description       | Quantity | m2     | m3    | Percent | Rate     | Cost     | Statistic          | Value         |              |
| Required parts    | 94       | 53.54  | 0.96  | 76.74%  |          |          | Number of patterns | 9             |              |
| Plus/Over parts   | 0        | 0.00   | 0.00  | 0.00%   |          |          | Headcut patterns   | 4             |              |
| Offcuts           | 20       | 11.25  | 0.20  | 16.12%  |          |          | Rotated patterns   | 0             |              |
| Scrap             |          | 4.98   | 0.10  | 7.14%   |          |          | Recut patterns     | 2             |              |
| Core trim         |          | 0.00   | 0.00  | 0.00%   |          |          | Number of cycles   | 9             |              |
| Boards            | 15       | 69.77  | 1.26  | 100.00% |          |          | Cutting length     | 254.2         |              |
|                   |          |        |       |         |          |          | Throughput (M3/Hr) | 1.8           |              |
|                   |          |        |       |         |          |          | Waste (%Parts)     | 30.31%        |              |
|                   |          |        |       |         |          |          | Waste (%Boards)    | 23.26%        |              |
| Sheets used       |          | 69.77  | 1.26  | 100.00% | 4.500    | 313.96   |                    |               |              |
| Offcuts used      |          | 0.00   | 0.00  | 0.00%   |          | 0.00     |                    |               |              |
| Offcuts created   |          | -11.25 | -0.20 | -16.12% | 0.000    | -0.00    |                    |               |              |
| Net material used |          | 58.52  | 1.06  | 83.88%  | 4.500    | 313.96   |                    |               |              |
| Cutting time      | 0:41Hr   |        |       |         | 50.000   | 34.28    |                    |               |              |
| Total parts       | 94       | 53.54  | 0.96  | 76.74%  | 6.504    | 348.24   |                    |               |              |

# Pattern Preview - a thumbnail preview of the cutting patterns for a run

| DEMO USER I                                                                                                    | Modular V8.20                                                                                                    | Thursday 26 November 2009                                                                                                    |
|----------------------------------------------------------------------------------------------------|----------------------------------------------------------------------------------------------------|----------------------------------------------------------------------------------------------------|
| Pattern preview                                                                                                    |                                                                                                    | BSR PR-31                                                                                                    |
| MED-DEN-FIBRE-18MM                                                                                                    | 00109/BSR PR-31-02/                                                                                                    | BSR PR-31-02/DEFAULT/DEFAULT/5                                                                                                    |
| Ptn:1 Board:1.MED-DEN-FIBRE-18MM/01<br>Qty:3 Material:MED-DEN-FIBRE-18MM                                                                                                    | Ptn:2 Board:1.MED-DEN-FIBRE-18MM/01<br>Qty:3 Material:MED-DEN-FIBRE-18MM                                                                                                    | Ptn:3 Board:1.MED-DEN-FIBRE-18MM/01<br>Qty:2 Material:MED-DEN-FIBRE-18MM                                                                                                    |
| W-ROBE-END-LEFT!         13!         13!           578 x 1782         998         998           W-ROBE-END-LEFT!         599         599           578 x 1782         599         599           3             | W-ROBE-END-RIGHT!         4!           578 x 1782         964 x 1082           W-ROBE-END-RIGHT!         964 x 1082           578 x 1782         424 x 4082           2099 x 344 x 4082         424 x 4082                                                                        | 9         W-ROBE-BASE         W-ROBE-BASE           964         x         578         964         x         578           9         W-ROBE-BASE         W-ROBE-BASE         W-ROBE-BASE         W-ROBE-BASE           964         x         578         964         x         578           964         x         578         964         x         578           964         x         578         964         x         578           964         x         578         964         x         578           964         x         578         964         x         578           964         x         578         964         x         578           964         x         578         964         x         578           900         -BACK         DDC-BACK         2         3         3 |
|                                                                                                    |                                                                                                    |                                                                                                    |
| Ptn:4 Board:1.MED-DEN-FIBRE-18MM/01           Qty:2 Material:MED-DEN-FIBRE-18MM           W-ROBE-END-RIGHT!         5 !           578 x 1782         600 x 1082           W-ROBE-END-LEFT!         W-ROBE-TOP | Ptn:5         Board:1.MED-DEN-FIBRE-18MM/01           Qty:1         Material:MED-DEN-FIBRE-18MM           *         9           9         W-ROBE-BASE           964         x 578           9         W-ROBE-BASE           9         W-ROBE-BASE           9         W-ROBE-BASE | Ptn:6         Board:1.MED-DEN-FIBRE-18MM/01           Qty:1         Material:MED-DEN-FIBRE-18MM           W-ROBE-END-RIGHT!         5!           578         x           W-ROBE-END-LEFT!         W-ROBE-TOP                                                                                                    |

### Pattern summary - list of patterns in run

| 2009 | November | day 26 | Thurs   |        |               | )        | ular V8.20 | Mod        | MO USER 1      |                                  |        |  |  |  |  |  |
|------|----------|--------|---------|--------|---------------|----------|------------|------------|----------------|----------------------------------|--------|--|--|--|--|--|
| out  | en lay   | itche  | K       |        |               |          |            |            |                | ern summary                      | Patte  |  |  |  |  |  |
| LT/5 | /?DEFAU  | AULT   | 1/?DEF. | R CD-8 | D-81/BS       | 8/BSR C  | 00003      |            |                |                                  |        |  |  |  |  |  |
|      | Cycle    | No     | No      | No     | Board         | Yield    | Waste      | Width      | Length         | Board                            | Ptn    |  |  |  |  |  |
| hh:  | mm:ss    | Xct    | Rip     | Cyc    | Qty           | %        | %          | mm         | mm             |                                  | No     |  |  |  |  |  |
| C    |          |        |         |        |               |          | me         | n setup ti | ng and patteri | je book 1.0 (13.9) Bundle loadir | Averag |  |  |  |  |  |
|      |          |        |         |        |               |          | arameters  | Book 8 P   | hickness 40    | BOARD-4MM* Hardboard 4mm T       | HARDE  |  |  |  |  |  |
| (    | 1.49     | 4      | 2       | 1      | 1             | 72 67    | 27.33      | 1220.0     | 2440.0         | HARDBOARD-4MM/01                 | 1      |  |  |  |  |  |
| ċ    | 1:49     | 4      | 2       | 1      | 1             | 72.67    | 27.33      | 1220.0     | 2440.0         | HARDBOARD-4MM/01                 | 2      |  |  |  |  |  |
| ć    | 1:49     | 4      | 2       | 1      | 1             | 72.30    | 27.70      | 1220.0     | 2440.0         | HARDBOARD-4MM/01                 | 3      |  |  |  |  |  |
| (    | 5:06     | 10     | 5       | 1      | 1             | 76.01    | 23.99      | 1220.0     | 2440.0         | HARDBOARD-4MM/01                 | 4      |  |  |  |  |  |
| (    | 3:57     | 9      | 2       | 1      | 1             | 71.28    | 28.72      | 1220.0     | 2440.0         | HARDBOARD-4MM/01                 | 5      |  |  |  |  |  |
| (    | 4:08     | 12     | 0       | 1      | 1             | 71.12    | 28.88      | 1220.0     | 2440.0         | HARDBOARD-4MM/01                 | 6      |  |  |  |  |  |
| (    | 3:43     | 8      | 3       | 1      | 1             | 74.27    | 25.73      | 1220.0     | 2440.0         | HARDBOARD-4MM/01                 | 7      |  |  |  |  |  |
| (    | _        |        |         | 7      | 7             | 72.90    | 27.10      | -          |                |                                  |        |  |  |  |  |  |
|      |          |        |         |        | 5             | 8 0 Book | cknoss 1   | 18mm Thi   | ty Eibroboard  | EN EIRRE 18MM Modium Donsi       |        |  |  |  |  |  |
| (    | 6.58     | 18     | 4       | 1      | <u>-</u><br>1 | 92 16    | 7 84       | 1525.0     | 3050.0         | MED-DEN-FIBRE-18MM/01            | 8      |  |  |  |  |  |
| ì    | 6:09     | 17     | 5       | 1      | 1             | 93.26    | 6 74       | 1525.0     | 3050.0         | MED-DEN-FIBRE-18MM/01            | 9<br>9 |  |  |  |  |  |
| ċ    | 7.48     | 20     | 4       | 1      | 1             | 90.04    | 9.96       | 1525.0     | 3050.0         | MED-DEN-FIBRE-18MM/01            | 10     |  |  |  |  |  |
| ć    | 6:40     | 19     | 4       | 1      | 1             | 93.99    | 6.01       | 1525.0     | 3050.0         | MED-DEN-FIBRE-18MM/01            | 11     |  |  |  |  |  |
| (    | 4:21     | 12     | 3       | 1      | 1             | 90.93    | 9.07       | 1525.0     | 3050.0         | MED-DEN-FIBRE-18MM/01            | 12     |  |  |  |  |  |
| (    | 4:21     | 12     | 3       | 1      | 1             | 90.93    | 9.07       | 1525.0     | 3050.0         | MED-DEN-FIBRE-18MM/01            | 13     |  |  |  |  |  |
| (    | 8:03     | 23     | 5       | 1      | 1             | 88.71    | 11.29      | 1525.0     | 3050.0         | MED-DEN-FIBRE-18MM/01            | 14     |  |  |  |  |  |
| (    | 5:57     | 20     | 4       | 1      | 1             | 91.77    | 8.23       | 1525.0     | 3050.0         | MED-DEN-FIBRE-18MM/01            | 15     |  |  |  |  |  |
| (    | 9:06     | 17     | 11      | 1      | 1             | 90.40    | 9.60       | 1525.0     | 3050.0         | MED-DEN-FIBRE-18MM/01            | 16     |  |  |  |  |  |
| (    | 9:30     | 28     | 6       | 1      | 1             | 90.92    | 9.08       | 1525.0     | 3050.0         | MED-DEN-FIBRE-18MM/01            | 17     |  |  |  |  |  |
| (    | 5:06     | 12     | 3       | 1      | 1             | 17.47    | 82.53      | 1525.0     | 3050.0         | MED-DEN-FIBRE-18MM/01            | 18     |  |  |  |  |  |
| 1    | -        |        |         | 11     | 11            | 84.60    | 15.40      |            |                |                                  |        |  |  |  |  |  |

Fig. 35

Note - list is sorted by material

*Pattern summary customised* - list of patterns in a run.

In this example a standard report is customised to highlight the waste and board quantity.

| DEMO L | JSER 1                                                                                                    |              | Mod        | ular V8.2    | 0        | Thursday 26 November 2009          |
|--------|----------------------------------------------------------------------------------------------------|--------------|------------|--------------|----------|------------------------------------|
| Patte  | ern summary                                                                                                    |              |            |              |          | Kitchen layout                     |
|        |                                                                                                    |              |            | 0000         | 3/BSR Cl | D-81/BSR CD-81/?DEFAULT/?DEFAULT/5 |
| Ptn    | Board                                                                                                    | Length       | Width      | Waste        | Board    |                                    |
| No     | - Is a state of the state of the state of th | mm           | mm         | %            | Qty      |                                    |
| Averag | e book 1.0 (13.9) Bundle loading                                                                                                    | g and patter | i setup ti | me           |          |                                    |
| HARDE  | 3OARD-4MM* Hardboard 4mm Th                                                                                                    | ickness 4.0  | Book 8 P   | arameters    | s HBD04  |                                    |
| 1      | HARDBOARD-4MM/01                                                                                                    | 2440.0       | 1220.0     | 27.33        | 1        |                                    |
| 2      | HARDBOARD-4MM/01                                                                                                    | 2440.0       | 1220.0     | 27.33        | 1        |                                    |
| 3      | HARDBOARD-4MM/01                                                                                                    | 2440.0       | 1220.0     | 27.70        | 1        |                                    |
| 4      | HARDBOARD-4MM/01                                                                                                    | 2440.0       | 1220.0     | 23.99        | 1        |                                    |
| 5      | HARDBOARD-4MM/01                                                                                                    | 2440.0       | 1220.0     | 28.72        | 1        |                                    |
| 6      | HARDBOARD-4MM/01                                                                                                    | 2440.0       | 1220.0     | 28.88        | 1        |                                    |
| 7      | HARDBOARD-4MM/01                                                                                                    | 2440.0       | 1220.0     | 25.73        | 1        |                                    |
|        |                                                                                                    |              | •          | 27.10        | 7        |                                    |
|        |                                                                                                    |              |            |              |          |                                    |
| MED-D  | EN-FIBRE-18MM Medium Density                                                                                                    | / Fibreboard | 18mm Thi   | ckness 1     | 8.0 Bo   |                                    |
| 8      |                                                                                                    | 3050.0       | 1525.0     | (.84<br>6.74 | 1        |                                    |
| 10     | MED-DEN-FIBRE-18MM/01                                                                                                    | 3050.0       | 1525.0     | 0.74         | 1        |                                    |
| 10     | MED-DEN-FIBRE-18MM/01                                                                                                    | 3050.0       | 1525.0     | 9.90<br>6.01 | 1        |                                    |
| 12     | MED-DEN-FIBRE-18MM/01                                                                                                    | 3050.0       | 1525.0     | 9.07         | 1        |                                    |
| 13     | MED-DEN-FIBRE-18MM/01                                                                                                    | 3050.0       | 1525.0     | 9.07         | 1        |                                    |
| 14     | MED-DEN-FIBRE-18MM/01                                                                                                    | 3050.0       | 1525.0     | 11.29        | 1        |                                    |
| 15     | MED-DEN-FIBRE-18MM/01                                                                                                    | 3050.0       | 1525.0     | 8.23         | 1        |                                    |
| 16     | MED-DEN-FIBRE-18MM/01                                                                                                    | 3050.0       | 1525.0     | 9.60         | 1        |                                    |
| 17     | MED-DEN-FIBRE-18MM/01                                                                                                    | 3050.0       | 1525.0     | 9.08         | 1        |                                    |
| 18     | MED-DEN-FIBRE-18MM/01                                                                                                    | 3050.0       | 1525.0     | 82.53        | 1        |                                    |
|        |                                                                                                    |              | -          | 15.40        | 11       |                                    |

Fig. 36

Note - Form design can also be used to create a brand new fully customised report.

**Board summary** - a list of the boards required for a run.

| DEMO USER 1                     |              |             | Modular V8     | .20             |             |             | Thur       | sday 26 N       | ovember 2009    |
|---------------------------------|--------------|-------------|----------------|-----------------|-------------|-------------|------------|-----------------|-----------------|
| Board summary                   |              |             |                |                 |             |             | K          | itche           | n layout        |
|                                 |              |             | 000            | 03/BSR          | CD-8        | 1/BSR CD    | -81/?DEF   | AULT/           | DEFAULT/5       |
| No Board                        | Length<br>mm | Width<br>mm | Information    | Qty in<br>Stock | Qty<br>Used | Length<br>m | Area<br>m2 | Cost /<br>Board | Total ∣<br>Cost |
| HARDBOARD-4MM* Hardboard 4mi    | m Thicknes   | is 4.0 B    | ook 8 Paramete | ers HBD0        | )4          |             |            |                 |                 |
| 1. HARDBOARD-4MM/01             | 2440.0       | 1220.0      | BIN 133        | 782             | 7           |             | 20.84      | 2.649           | 18.55           |
|                                 |              |             |                |                 | 7           |             | 20.84      |                 | 18.55           |
| MED-DEN-FIBRE-18MM Medium De    | ensity Fibre | board 18    | mm Thickness   | 18.0 Bo         | ok 5        |             |            |                 |                 |
| 2. MED-DEN-FIBRE-18MM/01        | 3050.0       | 1525.0      | BIN 127        | 1072            | 11          |             | 51.16      | 20.931          | 230.24          |
|                                 |              |             |                |                 | 11          |             | 51.16      |                 | 230.24          |
| MFC18-OAK Prelaminated - Oak 18 | mm Thickn    | ess 18.0    | Book 5         |                 |             |             |            |                 |                 |
| 4. MFC18-OAK/02                 | 2440.0       | 1220.0      |                | 102             | 6           |             | 17.86      | 8.841           | 53.05           |
|                                 |              |             |                |                 | 6           |             | 17.86      | -               | 53.05           |
| WHITE-ACRYLIC-12MM Acrylic - W  | hite 12mm    | (sundry)    | Thickness 12.  | D Book 8        |             |             |            |                 |                 |
| 5. WHAC12/01                    |              |             |                | 332             | 36          |             |            | 0.000           | 47.52           |
|                                 |              |             |                |                 | 36          |             |            |                 | 47.52           |
| Total                           |              |             |                |                 | 60          |             | 89.86      |                 | 349.35          |

### Offcut summary - list of offcuts produced by an optimisation

| MO USEF               | R 1                        |                      | Modular V8.2   | 0             |               | Thu        | rsday 26 N       | ovember 200   |
|-----------------------|----------------------------|----------------------|----------------|---------------|---------------|------------|------------------|---------------|
| ffcut                 | summary                    |                      |                |               |               | K          | Citcher          | n layou       |
|                       |                            |                      | 0000           | 3/BSR CD-     | -81/BSR CI    | D-81/?DE   | FAULT/?I         | DEFAULT       |
| No                    | Description                | Length<br>mm         | Width<br>mm    | Total         | Area<br>m2    | Cost<br>m2 | Cost /<br>Offcut | Total<br>Cost |
| ffcut value           | - restocking 11.90 Cost    | reduction 0.00       |                |               |               |            |                  |               |
|                       |                            |                      |                |               |               |            |                  |               |
| ARDBOAF               | RD-4MM* Hardboard 4mm      | n Thickness 4.0 Bo   | ok 8 Parameter | s HBD04 Mi    | n size 850.0. | X 400.0    |                  |               |
|                       |                            |                      |                |               |               |            |                  |               |
| 1.                    | X00003/0001                | 935.7                | 488.2          | 1             | 0.457         | 0.445      | 0.203            | 0.20          |
| 2.                    | X00003/0002                | 924.4                | 464.0          | 1             | 0.429         | 0.445      | 0.191            | 0.19          |
|                       |                            |                      |                |               | 0.886         |            |                  | 0.39          |
| ED-DEN-F              | IBRE-18MM Medium De        | nsity Fibreboard 18n | nm Thickness   | 18.0 Book 5   | Min size 300  | .0 X 200.0 |                  |               |
| 3                     | X00003/0003                | 3050.0               | 1206.4         | 1             | 3 680         | 2 250      | 8 279            | 8 2 8         |
| 4.                    | X00003/0004                | 533.2                | 218.2          | 1             | 0.116         | 2.250      | 0.262            | 0.26          |
|                       |                            |                      |                |               | 3 796         |            |                  | 8 54          |
|                       |                            |                      |                |               |               |            |                  |               |
| FC18-OA               | K Prelaminated - Oak 18m   | nm Thickness 18.0 E  | Book 5 Min siz | e 300.0 X 200 | 0.0           |            |                  |               |
| 5.                    | X00003/0005                | 1319.0               | 486.4          | 1             | 0.642         | 1.485      | 0.953            | 0.95          |
| 6.                    | X00003/0006                | 2440.0               | 206.4          | 1             | 0.504         | 1.485      | 0.748            | 0.75          |
| 7                     | X00003/0007                | 776.4                | 395.2          | 1             | 0.307         | 1.485      | 0.456            | 0.46          |
| 1.                    | X00003/0008                | 1116.2               | 205.2          | 1             | 0.229         | 1.485      | 0.340            | 0.34          |
| 8.                    | ,                          |                      |                | 4             | 0 195         | 1 485      | 0.290            | 0.29          |
| 7.<br>8.<br>9.        | X00003/0009                | 937.8                | 208.4          |               | 0.100         | 1,400      |                  | 0.20          |
| 7.<br>8.<br>9.<br>10. | X00003/0009<br>X00003/0010 | 937.8<br>563.2       | 208.4<br>216.0 | 1             | 0.122         | 1.485      | 0.181            | 0.18          |
| 8.<br>9.<br>10.       | X00003/0009<br>X00003/0010 | 937.8<br>563.2       | 208.4<br>216.0 | 1             | 0.122         | 1.485      | 0.181            | 0.18          |

Fig. 38

Offcuts can be stored and used later. The minimum sizes for an offcut are set by the optimising parameters.

**Pattern** - a full page view of each pattern. Below the pattern is a summary of the part sizes on the pattern and the quantities produced.

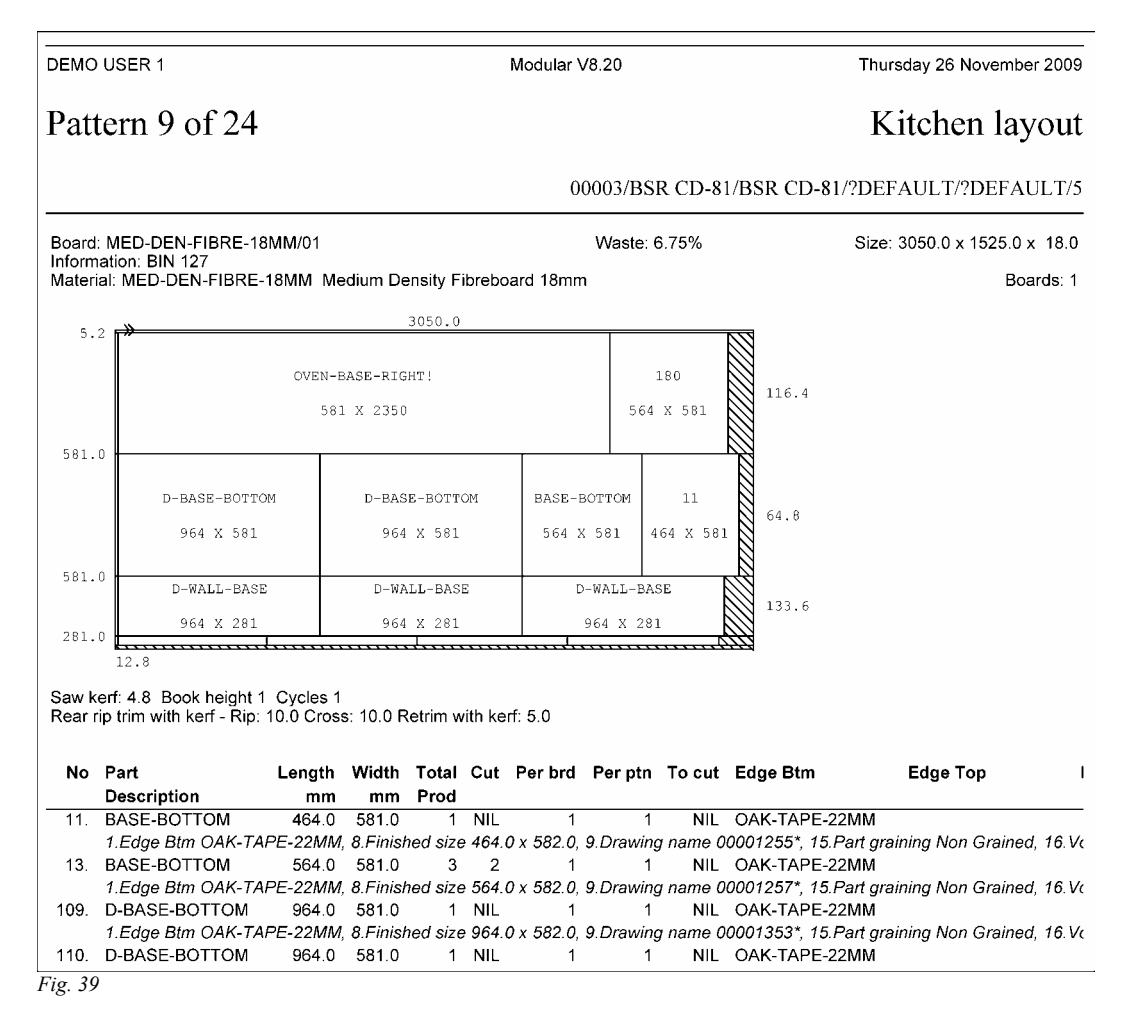

'Still to cut' assumes patterns are cut in the sequence shown within each material group. The figures at the edge of the pattern indicate the size of the falling piece. The saw kerf and trim settings used are shown beneath the pattern.

Pattern - with head cut

| EMO USER 1           | I                      | Modular V8.2              | 0                   | Thursday 26 Noven   | nber 200  |
|----------------------|------------------------|---------------------------|---------------------|---------------------|-----------|
| Pattern              | 16 of 24               |                           |                     | Kitchen la          | ayou      |
|                      |                        | 0000                      | 3/BSR CD-81/BSR CD- | 81/?DEFAULT/?DEF    | AULT/     |
| Board: MED-D         | EN-FIBRE-18MM/01       | W                         | aste: 9.59%         | Size: 3050.0 x 1525 | .0 x 18.0 |
| Aaterial: MED        | -DEN-FIBRE-18MM Medium | n Density Fibreboard 18mm |                     | l                   | Boards:   |
| 5 2 <b>-&gt;&gt;</b> |                        | 2493.4                    |                     | 556.6               | •         |
| 5.2 "                | D-WALL-TOP             | WALL-END-LEFT!            | WALL-END-RIGHT!     |                     |           |
|                      | 964 X 281              | 281 X 750                 | 281 X 750           | WALL-CORNER-TOP     |           |
| 281.0                | D-WALL-TOP             | WALL-END-LEFT!            | WALL-END-LEFT!      | 532 X 532           | 14.8      |
|                      | 964 X 281              | 281 X 750                 | 281 X 750           |                     |           |
| 281.0                | T<br>D-WALL-TOP        | WALL-END-LEFT!            | T<br>WALL-END-LEFT! |                     |           |
|                      | 964 X 281              | 281 X 750                 | 281 X 750           | 199                 | 36.8      |
| 281.0                | T<br>D-WALL-TOP        | WALL-END-LEFT!            | T<br>WALL-END-LEFT! | 510 X 510           |           |
|                      | 964 X 281              | 281 X 750                 | 281 X 750           | WALL-BASE           |           |
| 281.0                | T<br>D-WALL-TOP        | WALL-END-LEFT!            | WALL-END-LEFT!      | 464 X 281           | 82.8      |
|                      | 964 X 281              | 281 X 750                 | 281 X 750           | BASE-RAIL-BACK      |           |
| 281.0                |                        |                           |                     | 464 X 150           | 82.8      |
| 86.0                 |                        |                           |                     | 22.8                |           |

Head cut - divides the pattern into two portions allowing more complex patterns

### Patterns - parts produced

| DEMO USER 1                                                                                                    |                                               |                                                                                                    |                                  | Modular V8.20                                                                         |                                                                            |                             | Thursday 26                                                         | Novem            | 1ber 2009              |
|----------------------------------------------------------------------------------------------------|-----------------------------------------------|----------------------------------------------------------------------------------------------------|----------------------------------|---------------------------------------------------------------------------------------|----------------------------------------------------------------------------|-----------------------------|---------------------------------------------------------------------|------------------|------------------------|
| Pattern 12 of                                                                                                    | tern 12 of 24                                 |                                                                                                    |                                  |                                                                                       |                                                                            |                             | Kitche                                                              | en la            | ayout                  |
|                                                                                                    |                                               |                                                                                                    |                                  | 00003/                                                                                | BSR CD-81/I                                                                | BSR C                       | D-81/?DEFAULT/                                                      | ?DEF             | AULT/5                 |
| Board: MED-DEN-FIBF                                                                                                    | RE-18MM                                       | //01                                                                                                    |                                  | Was                                                                                   | te: 9.07%                                                                  |                             | Size: 3050.0 x                                                      | (1525)           | 0 x 18.0               |
| laterial: MED-DEN-FI                                                                                                    | BRE-18                                        | MM Medium Density F                                                                                                    | ibre                             | board 18mm                                                                            |                                                                            |                             |                                                                     | E                | Boards: 1              |
| га <b>ж</b>                                                                                                    |                                               |                                                                                                    |                                  | 3050.0                                                                                |                                                                            |                             |                                                                     |                  |                        |
| BASE-END-F<br>581 X 8<br>870.0                                                                                                    | NIGHT                                         | CORNER-END-RIGHT<br>581 X 870                                                                                              | cc                               | DRNER-END-RIGHT<br>581 X 870                                                          | D-BASE-END-<br>581 X 87                                                    | LEFT<br>O                   | D-BASE-END-LEFT<br>581 X 870                                        |                  | 111.0                  |
| BASE-SHELF!<br>464 X 400                                                                                                    |                                               | BASE-END-RIGHT!<br>581 X 870                                                                                               |                                  | CORNER-EN<br>501 X                                                                    | D-LEFT!<br>870                                                             |                             | CORNER-END-LEFT!<br>581 X 870                                       |                  | 10.8                   |
| 54.4<br>iaw kerf: 4.8 Book hei<br>lear rip trim with kerf -<br>No Part<br>Description                                                  | ight 1 C<br>Rip: 10.<br>L                     | ycles 1<br>0 Cross: 10.0 Retrim v<br>ength Width Total<br>mm mm Prod                                                       | vith I<br>Cu                     | kerf: 5.0<br>It Perbrd Perp                                                           | otn Tocut E                                                                | dge Bt                      | m Edge 1                                                            | Гор              |                        |
| <ol> <li>BASE-END-RIG<br/>4.Edge Right O/</li> <li>BASE-END-RIG<br/>4.Edge Right O/</li> <li>BASE-SHELF<br/>8.Finished size</li> </ol> | 6HT<br>AK-TAPI<br>6HT<br>AK-TAPI<br>464.0 x 4 | 581.0 870.0 1<br>E-22MM, 8.Finished si<br>581.0 870.0 1<br>E-22MM, 8.Finished si<br>464.0 400.0 3<br>400.0, 9.Drawing name | NI<br>ze 5<br>NI<br>ze 5<br>e 00 | L 1<br>82.0 x 870.0, 9.Dr.<br>L 1<br>82.0 x 870.0, 9.Dr.<br>1 1<br>001309*, 15.Part g | 1 NIL<br>awing name 00<br>1 NIL<br>awing name 00<br>1 1<br>uraining Non Gr | 001282<br>001283<br>rained, | 2*, 15.Part graining No<br>3*, 15.Part graining No<br>16.Volume LOW | on Gra<br>on Gra | ined, 16.<br>ined, 16. |

The parts produced are shown beneath the pattern. The 'To cut' calculation assumes the boards are cut in pattern order.

### Patterns - cutting instructions

| Board: MED-DEN-FIBRE-18M                                                           | M/01                          | Was                           | te: 9.07%               | Size: 3050.0 x 7                    | 1525.0 x 18.0 |
|------------------------------------------------------------------------------------|-------------------------------|-------------------------------|-------------------------|-------------------------------------|---------------|
| Material: MED-DEN-FIBRE-18                                                         | MM Medium Density F           | ibreboard 18mm                |                         |                                     | Boards: 1     |
|                                                                                    |                               | 3050.0                        |                         |                                     |               |
| 5.2 BASE-END-RIGHT<br>581 X 870                                                    | CORNER-END-RIGHT<br>581 X 870 | CORNER-END-RIGHT<br>581 X 870 | D-BASE-END-<br>581 X 87 | LEFT D-BASE-END-LEFT<br>0 581 X 870 | 111.0         |
| BASE-SHELF!<br>464 x 400                                                           | BASE-END-RIGHT!<br>581 X 870  | CORNER-EN<br>581 X            | D-LEFT!<br>870          | CORNER-END-LEFT!<br>581 X 870       | 10.8          |
| 581.0<br>54.4<br>Saw kerf: 4.8 Book height 1 C<br>Baar rin trim with karf - Pin 10 | Cycles 1                      | uith karf: 5.0                |                         |                                     | 222           |

Fig. 42

| AD/PRG:[9] | 21    |     |    | 22    |     |    |      |     |    |      |     |    |      |     |    |
|------------|-------|-----|----|-------|-----|----|------|-----|----|------|-----|----|------|-----|----|
|            | Size  | Qty | Fn | Size  | Qty | Fn | Size | Qty | Fn | Size | Qty | Fn | Size | Qty | Fn |
| 1          | 581.0 | 1   | 3  | 464.0 | 1   | 6  |      |     |    |      |     |    |      |     |    |
| 2          | 870.0 | 1   | 0  | 0.0   | 0   | 1  |      |     |    |      |     |    |      |     |    |
| 3          | 870.0 | 3   | 6  | 0.0   | 0   | 0  |      |     |    |      |     |    |      |     |    |
| 4          | 400.0 | 1   | 0  | 0.0   | 0   | 0  |      |     |    |      |     |    |      |     |    |
| 5          | 581.0 | 5   | 6  | 0.0   | 0   | 0  |      |     |    |      |     |    |      |     |    |
| 6          | 0.0   | 0   | 1  | 0.0   | 0   | 0  |      |     |    |      |     |    |      |     |    |
| 7          | 0.0   | 0   | 0  | 0.0   | 0   | 0  |      |     |    |      |     |    |      |     |    |
| 8          | 0.0   | 0   | 0  | 0.0   | 0   | 0  |      |     |    |      |     |    |      |     |    |
| 9          | 0.0   | 0   | 0  | 0.0   | 0   | 0  |      |     |    |      |     |    |      |     |    |
| 10         | 0.0   | 0   | 0  | 0.0   | 0   | 0  |      |     |    |      |     |    |      |     |    |

Fig. 43

Where necessary (e.g. Sliding table saw) the pattern includes cutting instructions.

*Distribution Summary* - shows the sequence in which parts are produced and which parts are produced on which pattern.

| DEMO | USER 1                                            |                    | Мос              | lular V8      | 3.20             |                            | Thursday 26                    | November 2009 |
|------|---------------------------------------------------|--------------------|------------------|---------------|------------------|----------------------------|--------------------------------|---------------|
| Dist | tribution summary                                 |                    |                  |               |                  |                            | Kitche                         | en layout     |
|      |                                                   |                    |                  | 00            | 003/BS           | R CD-81/BSR C              | D-81/?DEFAULT/                 | ?DEFAULT/5    |
| No   | Part /                                            | Length             | Width            | Total         | Edge             | Parts per patter           | n Finished size                | Part graining |
|      | Description                                       | mm                 | mm               |               |                  |                            |                                |               |
| HARD | BOARD-4MM* Hardboard 4mm Thick                    | kness 4.0          | Book 8 P         | aramet        | ters HB          | 204                        |                                |               |
| 1.   | BASE-BACK                                         | 476.0              | 735.0            | 1             | 0000             | 1/6                        | 476.0 x 735.0                  | Non Grained   |
|      | 8.Finished size 476.0 x 735.0, 9.Dra              | wing name          | 0000124          | 15*, 15.      | Part gra         | ining Non Grained,         | 16. Volume LOW                 |               |
| 2.   | BASE-BACK                                         | 476.0              | 735.0            | 1             | 0000             | 1/6                        | 476.0 x 735.0                  | Non Grained   |
|      | 8.Finished size 476.0 x 735.0, 9.Dra              | wing name          | 0000124          | 6*, 15.       | Part gra         | ining Non Grained,         | 16. Volume LOW                 |               |
| 3.   | BASE-BACK                                         | 876.0              | 735.0            | 1             | 0000             | 1/5                        | 876.0 x 735.0                  | Non Grained   |
|      | 8.Finished size 876.0 x 735.0, 9.Dra              | wing name          | 0000124          | 7*, 15.       | Part gra         | ining Non Grained,         | 16. Volume LOW                 |               |
| 4    | BASE-BACK                                         | 976.0              | 735.0            | 1             | 0000             | 1/3                        | 976 0 x 735 0                  | Non Grained   |
| ч.   | 8.Finished size 976.0 x 735.0, 9.Dra              | wing name          | 0000124          | 18*, 15.      | Part gra         | ining Non Grained,         | 16.Volume LOW                  | Non Grained   |
| r    |                                                   | 470.0              | 705.0            |               | 0000             | 4/0                        | 170.0 705.0                    | New Oreland   |
| 5.   | BASE-BACK<br>8.Finished size 476.0 x 735.0. 9.Dra | 476.0<br>wina name | 735.0<br>0000124 | 1<br>19*. 15. | 0000<br>Part ara | 1/6<br>hining Non Grained. | 476.0 x 735.0<br>16.Volume LOW | Non Grained   |
|      | ,                                                 |                    |                  | - ,           | <b>j</b>         | <b>g</b> ,                 |                                |               |
| 6.   | BASE-BACK                                         | 476.0              | 735.0            | 1             | 0000             | 1/6                        | 476.0 x 735.0                  | Non Grained   |
|      | 8.⊢inished size 476.0 x 735.0, 9.Dra              | wing name          | 0000125          | 50*, 15.      | Part gra         | uning Non Grained,         | 16. Volume LOW                 |               |
| 7.   | BASE-BACK                                         | 976.0              | 735.0            | 1             | 0000             | 1/3                        | 976.0 x 735.0                  | Non Grained   |
|      | 8.Finished size 976.0 x 735.0, 9.Dra              | wing name          | 0000125          | 51*, 15.      | Part gra         | ining Non Grained,         | 16.Volume LOW                  |               |

Fig. 44

For each Part the text e.g. 28/4 7/5 etc shows the quantity of a part produced on a pattern. In this case 28 of the part are produced on pattern 4 and a quantity of 7 are produced on pattern 5.

| DEMO (  | JSER 1                  | Modu                           | ılar V8.20 | i i             |      |          |         | Thursda | ay 26 N | ovember 2009 |
|---------|-------------------------|--------------------------------|------------|-----------------|------|----------|---------|---------|---------|--------------|
| [npu    | it summary              |                                |            |                 |      |          |         | Kit     | che     | n layout     |
|         |                         |                                | 00003      | BSR C           | D-81 | /BSR C   | CD-81/? | DEFA    | ULT/?   | DEFAULT/S    |
| Туре    | File                    | Title                          | Dat        | te Time         | Mo   | de       |         |         |         |              |
| Parts   | BSR CD-81               | Kitchen layout                 | 26/11/     | · 11:51         |      |          |         |         |         |              |
| Boards  | BSR CD-81               | Kitchen layout                 | 19/11/     | 15:31           |      |          |         |         |         |              |
| Optimis | sing DEFAULT            | Standard Optimiser             | 21/04/     | 07:51           |      |          |         |         |         |              |
| Saw     | DEFAULT                 | Single Saw                     | 26/11/     | ' 11:51         |      |          |         |         |         |              |
| Run     | 00003                   | Kitchen layout                 | 26/11/     | 11:51           | Mod  | <b>1</b> |         |         |         |              |
| Materia | al HBD04                | Hardboard 4mm                  | 25/08/     | ′ <b>08</b> :11 |      |          |         |         |         |              |
|         |                         | HARDBOARD-4MM Hardboard 4.     |            |                 |      |          |         |         |         |              |
| No      | Description             | Material                       | Length     | Width           | Qty  | Over     | Under   | Grain   | Edge    | Edge Btm     |
|         |                         |                                |            |                 |      | 0%       | 0%      |         | 0000    |              |
| 1.      | BASE-BACK               | HARDBOARD-4MM                  | 476.0      | 735.0           | 1    |          |         | N       |         |              |
|         | 8.Finished size 476.0 x | 735.0, 9.Drawing name 00001245 | *, 15.Part | graining        | Non  | Grained, | 16.Volu | ime LOV | N       |              |
| 2.      | BASE-BACK               | HARDBOARD-4MM                  | 476.0      | 735.0           | 1    |          |         | N       |         |              |
|         | 8.Finished size 476.0 x | 735.0, 9.Drawing name 00001246 | *, 15.Parl | graining        | Non  | Grained, | 16.Volu | ime LOV | N       |              |
| 3.      | BASE-BACK               | HARDBOARD-4MM                  | 876.0      | 735.0           | 1    |          |         | N       |         |              |
|         | 8.Finished size 876.0 x | 735.0, 9.Drawing name 00001247 | *, 15.Parl | graining        | Non  | Grained, | 16.Volu | ime LOV | V       |              |
| 4.      | BASE-BACK               | HARDBOARD-4MM                  | 976.0      | 735.0           | 1    |          |         | N       |         |              |
|         | 8.Finished size 976.0 x | 735.0, 9.Drawing name 00001248 | *, 15.Parl | graining        | Non  | Grained, | 16.Volu | ime LOV | V       |              |
| 5.      | BASE-BACK               | HARDBOARD-4MM                  | 476.0      | 735.0           | 1    |          |         | N       |         |              |
|         | 8.Finished size 476.0 x | 735.0, 9.Drawing name 00001249 | *, 15.Parl | graining        | Non  | Grained, | 16.Volu | ime LOV | V       |              |
| 6.      | BAŜE-BAĈK               | HARDBOARD-4MM                  | 476.0      | 735.0           | 1    |          |         | N       |         |              |
|         | 8.Finished size 476.0 x | 735.0, 9.Drawing name 00001250 | *, 15.Parl | graining        | Non  | Grained, | 16.Volu | ime LOV | V       |              |
| 7.      | BASE-BACK               | HARDBOARD-4MM                  | 976.0      | 735.0           | 1    |          |         | N       |         |              |
|         | 8.Finished size 976.0 x | 735.0, 9.Drawing name 00001251 | *, 15.Parl | graining        | Non  | Grained, | 16.Volu | ime LOV | N       |              |
| 8.      | BASE-BACK               | HARDBOARD-4MM                  | 976.0      | 735.0           | 1    |          |         | N       |         |              |

Input summary - full summary of data entered including the parameter settings

Fig. 45

The lower portion of the input summary (not shown) lists boards used for optimising and the optimising and saw parameter values - these values are important for being able to reproduce the run accurately.

*Material summary* - list of the materials for a run including costs.

| er 2009 | 26 Novembe | hursday 2 | Т       |         | Modular V8.20         |                        |                          |                           |                        | DEMO USER 1             |                         |           |                       |  |  |  |
|---------|------------|-----------|---------|---------|-----------------------|------------------------|--------------------------|---------------------------|------------------------|-------------------------|-------------------------|-----------|-----------------------|--|--|--|
| vou     | nen lay    | Kitcl     |         |         |                       |                        |                          |                           |                        | ıry                     | ımma                    | ial su    | Mater                 |  |  |  |
| JLT/:   | .T/?DEFAU  | DEFAUL    | D-81/?E | I/BSR C | R CD-81               | 0003/BS                | 0                        |                           |                        |                         |                         |           |                       |  |  |  |
| Cyc     | Offcuts    | Offcuts   | Offcuts | Sheets  | Sheets                | Sheets                 | Board                    | Board                     | Board                  | Part                    | Part                    | Part      | Part                  |  |  |  |
|         | m3         | m2        | No      | m3      | m2                    | No                     | m3                       | m2                        | No                     | m3                      | m2                      | m         | No                    |  |  |  |
|         |            |           |         |         | 004                   | eters HBD              | 8 Param                  | 4.0 Book                  | Thickness              | ard 4mm                 | //* Hardbo              | ARD-4MN   | HARDBO/               |  |  |  |
| 7       | 0.00       | 0.00      | 0       | 0.08    | 20.84                 | 7                      | 0.08                     | 20.84                     | 7                      | 0.06                    | 15.19                   |           | 28                    |  |  |  |
| 11      | 0.00       | 0.00      | 0       | 0.92    | <u>ook 5</u><br>51.16 | <u>ss 18.0 B</u><br>11 | <u>n Thickne</u><br>0.92 | <u>bard 18mn</u><br>51.16 | sity Fibrebo<br>11     | <u>dium Den</u><br>0.78 | <u>18MM Me</u><br>43.28 | I-FIBRE-1 | <u>MED-DEN</u><br>156 |  |  |  |
|         |            |           |         |         |                       |                        | ok 5                     | s 18.0 Bo                 | n Thicknes             | Oak 18mr                | minated -               | AK Prelar | MFC18-0/              |  |  |  |
| e       | 0.00       | 0.00      | 0       | 0.32    | 17.86                 | 6                      | 0.32                     | 17.86                     | 6                      | 0.24                    | 13.38                   |           | 49                    |  |  |  |
|         |            |           |         |         | <u>8</u>              | 2.0 Book               | ckness 1                 | undry) Thi                | <u>e 12mm (s</u><br>36 | ylic - Whit             | 12MM Acr                | CRYLIC-1  | WHITE-AC              |  |  |  |
|         |            |           |         |         | 00.00                 | - 24                   | 4 22                     | 00.06                     | 24                     | 4.00                    | 74.05                   |           |                       |  |  |  |

*Machine times* - summary of the machine times for each part in a run. The Saw, Edging and Machining centre times are calculated from the times set for each operation.

| DEMO USE   | R 1                    |     | I    | Modula | ar V8.20 | Thursday 26 November 2009                |
|------------|------------------------|-----|------|--------|----------|------------------------------------------|
| Machi      | ne times               |     |      |        |          | Kitchen layout                           |
|            |                        |     |      |        | 00003    | /BSR CD-81/BSR CD-81/?DEFAULT/?DEFAULT/5 |
| No         | Description            | Qty | Saw  | Mch    | Edge     |                                          |
| Setup time |                        |     | 0:23 |        | 0:05     |                                          |
| 1.         | BASE-BACK              | 1   | 0:01 | 0:00   | 0:00     |                                          |
| 2.         | BASE-BACK              | 1   | 0:01 | 0:00   | 0:00     |                                          |
| 3.         | BASE-BACK              | 1   | 0:01 | 0:00   | 0:00     |                                          |
| 4.         | BASE-BACK              | 1   | 0:01 | 0:00   | 0:00     |                                          |
| 5.         | BASE-BACK              | 1   | 0:01 | 0:00   | 0:00     |                                          |
| 6.         | BASE-BACK              | 1   | 0:01 | 0:00   | 0:00     |                                          |
| 7.         | BASE-BACK              | 1   | 0:01 | 0:00   | 0:00     |                                          |
| 8.         | BASE-BACK              | 1   | 0:01 | 0:00   | 0:00     |                                          |
| 9.         | BASE-BACK              | 1   | 0:01 | 0:00   | 0:00     |                                          |
| 10.        | BASE-BACK              | 1   | 0:01 | 0:00   | 0:00     |                                          |
| 11.        | BASE-BOTTOM            | 1   | 0:00 | 0:01   | 0:00     |                                          |
| 12.        | BASE-BOTTOM            | 1   | 0:00 | 0:01   | 0:00     |                                          |
| 13.        | BASE-BOTTOM            | 3   | 0:01 | 0:03   | 0:00     |                                          |
| 14.        | BASE-BOTTOM            | 1   | 0:00 | 0:01   | 0:00     |                                          |
| 15.        | BASE-BOTTOM            | 1   | 0:00 | 0:01   | 0:00     |                                          |
| 16.        | BASE-CABINET-BOTTOM    | 1   | 0:01 | 0:02   | 0:00     |                                          |
| 17.        | BASE-CABINET-DIVIDER   | 1   | 0:00 | 0:02   | 0:00     |                                          |
| 18.        | BASE-CABINET-DOOR      | 1   | 0:00 | 0:01   | 0:01     |                                          |
| 19.        | BASE-CABINET-DRAWER    | 3   | 0:01 | 0:01   | 0:02     |                                          |
| 20.        | BASE-CABINET-DRAWER-LO | 1   | 0:00 | 0:01   | 0:01     |                                          |

Fig. 47

Other machine groups can be added to the analysis using the Machine Rate parameters.

| DEMO US        | ER 1                               | Mod              | ular V8.20  |                   | г               | hursday     | 26 Novem   | ber 2009 |
|----------------|------------------------------------|------------------|-------------|-------------------|-----------------|-------------|------------|----------|
| Saw l          | oading summary                     |                  |             |                   |                 | Kitc        | hen la     | ayout    |
|                |                                    |                  | 00003       | /BSR CD-81/BS     | R CD-81/?I      | DEFAUI      | LT/?DEF    | AULT/5   |
| Ptn<br>No      | Board                              | Length<br>mm     | Width<br>mm | Information       | Qty in<br>Stock | Qty<br>Used | Area<br>m2 |          |
| HARDBC         | ARD-4MM* Hardboard 4mm Thickne     | ss 4.0 Book 8 Pa | arameters   | HBD04             |                 |             |            |          |
| 1-7            | HARDBOARD-4MM/01                   | 2440.0           | 1220.0      | BIN 133           | 782 _           | 7           | 20.84      |          |
|                | N EIRRE 18MM Modium Donsity Eibra  | board 18mm Thi   | sknoss 1    | R D Rook 5        |                 | '           | 20.84      |          |
|                |                                    |                  | SKIICSS IC  | <u>5.0 BOOK 5</u> |                 |             |            |          |
| 8-18           | MED-DEN-FIBRE-18MM/01              | 3050.0           | 1525.0      | BIN 127           | 1072            | 11          | 51.16      |          |
|                |                                    |                  |             |                   |                 | 11          | 51.16      |          |
| <u>MFC18-C</u> | OAK Prelaminated - Oak 18mm Thickr | ess 18.0 Book 5  |             |                   |                 |             |            |          |
| 19-24          | MFC18-OAK/02                       | 2440.0           | 1220.0      |                   | 102             | 6           | 17.86      |          |
|                |                                    |                  |             |                   | -               | 6           | 17.86      |          |
| Total          |                                    |                  |             |                   |                 | 24          | 80.86      |          |

# Saw loading summary - shows a list of the materials for loading at the saw

Fig. 48

Costs are not included.

| DEMO                                                             | USER 1                                                                                                    | Modular                                                                                                    | V8.20                                                                                  |                                                                                                    | Thurs                                               | sday 26 November 2009                |
|------------------------------------------------------------------|----------------------------------------------------------------------------------------------------|----------------------------------------------------------------------------------------------------|----------------------------------------------------------------------------------------|----------------------------------------------------------------------------------------------------|-----------------------------------------------------|--------------------------------------|
| Part                                                             | list                                                                                                    |                                                                                                    |                                                                                        |                                                                                                    |                                                     | Kitchen layout                       |
| Ref                                                              | BSR CD-81                                                                                                    |                                                                                                    |                                                                                        |                                                                                                    | Opt                                                 | DEFAULT Saw DEFAULT                  |
| No                                                               | Description                                                                                                    | Material                                                                                                    | Length                                                                                 | Width                                                                                                    | Qty                                                 | Over Under Gr Edge<br>0% 0% 0000     |
| 1.<br>2.<br>3.<br>4.<br>5.<br>6.<br>7.<br>8.<br>9.<br>10.<br>11. | BASE-BACK<br>BASE-BACK<br>BASE-BACK<br>BASE-BACK<br>BASE-BACK<br>BASE-BACK<br>BASE-BACK<br>BASE-BACK<br>BASE-BACK<br>BASE-BACK<br>BASE-BACK<br>BASE-BACK<br>BASE-BACK | HARDBOARD-4MM<br>HARDBOARD-4MM<br>HARDBOARD-4MM<br>HARDBOARD-4MM<br>HARDBOARD-4MM<br>HARDBOARD-4MM<br>HARDBOARD-4MM<br>HARDBOARD-4MM<br>HARDBOARD-4MM<br>MADBOARD-4MM<br>MED-DEN-FIBRE-18MM | 476.0<br>476.0<br>976.0<br>476.0<br>976.0<br>976.0<br>976.0<br>976.0<br>976.0<br>464.0 | 735.0<br>735.0<br>735.0<br>735.0<br>735.0<br>735.0<br>735.0<br>735.0<br>735.0<br>735.0<br>735.0<br>582.0 | 1<br>1<br>1<br>1<br>1<br>1<br>1<br>1<br>1<br>1<br>1 | N<br>N<br>N<br>N<br>N<br>N<br>N<br>N |
| 12.                                                              | BASE-BOTTOM<br>.Edge Btm OAK-TAPE-22MM                                                                                                    | MED-DEN-FIBRE-18MM                                                                                                    | 464.0                                                                                  | 582.0                                                                                                    | 1                                                   | Ν                                    |
| 13.                                                              | BASE-BOTTOM<br>.Edge Btm OAK-TAPE-22MM                                                                                                    | MED-DEN-FIBRE-18MM                                                                                                    | 564.0                                                                                  | 582.0                                                                                                    | 3                                                   | Ν                                    |
| 14.<br>1                                                         | BASE-BOTTOM<br>.Edge Btm OAK-TAPE-22MM                                                                                                    | MED-DEN-FIBRE-18MM                                                                                                    | 464.0                                                                                  | 582.0                                                                                                    | 1                                                   | Ν                                    |
| 15.<br>1                                                         | BASE-BOTTOM<br>.Edge Btm OAK-TAPE-22MM                                                                                                    | MED-DEN-FIBRE-18MM                                                                                                    | 464.0                                                                                  | 582.0                                                                                                    | 1                                                   | Ν                                    |
| 16.<br>1                                                         | BASE-CABINET-BOTTOM<br>.Edge Btm OAK-TAPE-22MM                                                                                                    | MED-DEN-FIBRE-18MM                                                                                                    | 864.0                                                                                  | 582.0                                                                                                    | 1                                                   | Ν                                    |

*Part list* - list of parts to be optimised. Either created automatically when working with Orders or Product requirements or can be imported or entered manually. Typically shows Finished sizes.

Fig. 49

Information boxes (custom data for each part) are listed in sequence after the basic part data.

| DEM | O USER 1                                             | Modular                   | V8.20  |        | Thurs | day 26 N | ovember 2009 |
|-----|------------------------------------------------------|---------------------------|--------|--------|-------|----------|--------------|
| Воа | rd list                                              |                           |        |        |       | Ki       | tchen layout |
| Ref | BSR CD-81                                            |                           |        |        |       |          |              |
| No  | Board                                                | Material                  | Length | Width  | Thk   | Qty      | Cost Limit   |
| ι.  | HARDBOARD-4MM/01<br>Information: BIN 133, Grair      | HARDBOARD-4MM<br>1: N     | 2440.0 | 1220.0 | 4.0   | 782      | 0.890 0      |
| :.  | MED-DEN-FIBRE-18MM/01<br>Information: BIN 127, Grair | MED-DEN-FIBRE-18MM<br>: N | 3050.0 | 1525.0 | 18.0  | 1072     | 4.500 0      |
| 8.  | MFC18-OAK/01<br>Grain: N                             | MFC18-OAK                 | 3050.0 | 1220.0 | 18.0  | 430      | 3.300 0      |
| 4.  | MFC18-OAK/02<br>Grain: N                             | MFC18-OAK                 | 2440.0 | 1220.0 | 18.0  | 102      | 2.970 0      |
| 5.  | WHAC12/01<br>Grain: N                                | WHITE-ACRYLIC-12MM        | 2440.0 | 1220.0 | 12.0  | 332      | 1.320 4      |

*Board list* - the program checks the board library and extracts a list of materials and board sizes to use for the optimisation. The material code for each part determines the materials extracted.

*Optimising parameters* - list of parameter settings for optimising. There may be several different lists to deal with specific types of job. The parameters deal with common features such as, saw kerf, trims, minimum offcut size, level of recuts etc.

| DEMO USER 1                     | Modular V8         | 3.20                | Thursday 26 | November | 200 |
|---------------------------------|--------------------|---------------------|-------------|----------|-----|
| Optimising parameters - DEFAULT | Standard Optimiser |                     |             |          |     |
| Trims                           |                    |                     |             |          |     |
| Optimiser type                  |                    | Automatic selection |             |          |     |
| Cutting                         |                    |                     |             |          |     |
| Saw kerf                        |                    | 4.8                 |             |          |     |
| Minimum rip trim with kerf      |                    |                     |             |          |     |
| Front                           |                    | 10.0                |             |          |     |
| Rear                            |                    | 10.0                |             |          |     |
| Minimum crosscut trim with kerf |                    |                     |             |          |     |
| Front                           |                    | 10.0                |             |          |     |
| Rear                            |                    | 10.0                |             |          |     |
| Override rip and crosscut trims |                    |                     |             |          |     |
| Override rip trim               |                    | No                  |             |          |     |
| Override crosscut trim          |                    | No                  |             |          |     |
| Retrim after head cut with kerf |                    | 5.0                 |             |          |     |
| Limits                          |                    |                     |             |          |     |
| Max unique parts per strip      |                    |                     |             |          |     |
| Quantity in main                |                    | 20                  |             |          |     |
| Quantity in head                |                    | 5                   |             |          |     |
| Max unique strips per pattern   |                    | -                   |             |          |     |
| Quantity in main                |                    | 20                  |             |          |     |
| Quantity in head                |                    | 5                   |             |          |     |
| Max unique parts per pattern    |                    | 50                  |             |          |     |
| Open parts                      |                    | 50                  |             |          |     |
| Max open parts                  |                    | Unlimited           |             |          |     |
| Extra open parts for single (   | wele natterns      | 0                   |             |          |     |
| Override board loading seque    |                    | No                  |             |          |     |
| Max different boards            |                    | 0                   |             |          |     |
| Pulas                           |                    |                     |             |          |     |
| Radut                           |                    | Single              |             |          |     |
| Head cuts                       |                    | orngre              |             |          |     |
| Quantity                        |                    | 1                   |             |          |     |
| Allow in rotated patterns       |                    | -<br>Vec            |             |          |     |
| Allow rotated parts             |                    | Vec                 |             |          |     |
| Duplicate parts                 |                    | 100                 |             |          |     |
| Show in single pattorn          |                    | No                  |             |          |     |
| Board orientation               |                    | Longthuaug          |             |          |     |
| Box for priority                |                    | None                |             |          |     |
|                                 |                    |                     |             |          |     |
| Recuts                          |                    | 6au                 |             |          |     |
| Recur processing                |                    | NAW                 |             |          |     |

The layout is grouped by the same sections as shown by tabs on-screen.

*Saw parameters* - list of saw parameter settings for optimising. These determine basic features of the saw, such as, cutting height, clamp sizes and positions, size of waste flap etc.

| DEMO USER 1 Modu                               | lar V8.20                     | Thursday 26 November 2009                             |
|------------------------------------------------|-------------------------------|-------------------------------------------------------|
| Saw parameters - DEFAULT Single Saw            |                               |                                                       |
| Cutting 1                                      |                               |                                                       |
| Saw model                                      | 21 Single saw<br>- Optilink / | Holzma Cadmatic I/II/III/IV / Giben<br>Selco - CRLINK |
| Min trim dimension for recut with kerf (mm)    |                               |                                                       |
| Front                                          | 0.0                           |                                                       |
| Rear                                           | 0.0                           |                                                       |
| Min block length after head cut (mm)           |                               |                                                       |
| Main                                           | 0                             |                                                       |
| Head                                           | U                             |                                                       |
| cutting neight (mm)                            | 0.0                           |                                                       |
| Mill                                           | 105 0                         |                                                       |
| Board dimensions for head cut/rotated natterns | 103.0                         |                                                       |
| Min length                                     | 0 0                           |                                                       |
| Max length                                     | 9999.9                        |                                                       |
| Min width                                      | 0.0                           |                                                       |
| Max width                                      | 9999.9                        |                                                       |
| Max total trim for single recut                | 9999.0                        |                                                       |
| Overall cutting length                         | 5600                          |                                                       |
| Min length of part in a strip                  | 0.0                           |                                                       |
| Largest cuts first                             | No                            |                                                       |
| Spare                                          |                               |                                                       |
| Strip optimiser settings                       | Rip all books                 | first                                                 |
| Split waste                                    |                               |                                                       |
| Split waste                                    | None                          |                                                       |
| Cutting 2                                      |                               |                                                       |
| Label data for saw                             | Per piece                     |                                                       |
| Max width for crosscutting multiple strips     | 1200                          |                                                       |
| Max number of strips for multiple crosscutting | 100                           |                                                       |
| Depth of bed for drawback                      | 5600.0                        |                                                       |
| Min size of first cut                          | 0.0                           |                                                       |
| Min size of fast cut (mm)                      | 100.0                         |                                                       |
| Rip                                            | 100.0                         |                                                       |
| Width of string (mm)                           | IOO.0                         |                                                       |
| Min                                            | 0 0                           |                                                       |
| Max                                            | 0.0                           |                                                       |
| nax                                            |                               |                                                       |

Fig. 52

The layout is grouped by the same sections as shown by tabs on-screen.

*Material parameters* - list of optimising and saw parameters that can be overridden for a material. For example, some materials require a slower cutting speed.

| DEMO USER 1 Modular                                    | V8.20                   | Thursday 26 | November | 2009 |
|--------------------------------------------------------|-------------------------|-------------|----------|------|
| Material parameters - Lam 3050x1525 Laminates 3050x152 | 5                       |             |          |      |
| Trims                                                  |                         |             |          |      |
| Optimiser type                                         | - (Automatic selection) |             |          |      |
| Minimum rip trim with kerf                             | 12.0                    |             |          |      |
| Profit                                                 | - 13.0                  |             |          |      |
| Minimum crosscut trim with kerf                        | - 13.0                  |             |          |      |
| Front                                                  | - 13.0                  |             |          |      |
| Rear                                                   | - 13.0                  |             |          |      |
| Override rip and crosscut trims                        |                         |             |          |      |
| Override rip trim                                      | - NO                    |             |          |      |
| Override crosscut trim                                 | - NO                    |             |          |      |
| Retrim after head cut with kerf                        | - 10.0                  |             |          |      |
| Limits and speeds                                      |                         |             |          |      |
| Max different boards                                   | - 0                     |             |          |      |
| Max boards per bundle                                  | - 100                   |             |          |      |
| Largest cuts first                                     | - (No)                  |             |          |      |
| Min block length after head cut                        |                         |             |          |      |
| Main                                                   | - 0                     |             |          |      |
| Head                                                   | - 0                     |             |          |      |
| Cutting height                                         |                         |             |          |      |
| Min                                                    | - 0.0                   |             |          |      |
| Max                                                    | - 20.0                  |             |          |      |
| Board dimensions for head cut/rotated patterns         | (0.0)                   |             |          |      |
| Min length                                             | - (0.0)                 |             |          |      |
| Max length                                             | - (9999.9)              |             |          |      |
| Min width                                              | - (0.0)                 |             |          |      |
| Max with                                               | - (5555.5)              |             |          |      |
| Measurement                                            | - (0,0)                 |             |          |      |
| Number of sheets                                       | - (0)                   |             |          |      |
| Spare                                                  | -                       |             |          |      |
| Forward speed (M/Min)                                  |                         |             |          |      |
| Head                                                   | - 25                    |             |          |      |
| Rip                                                    | - 25                    |             |          |      |
| Crosscut                                               | - 25                    |             |          |      |
| Head (Small books)                                     | - (0.0)                 |             |          |      |
| Rip (Small books)                                      | - (0.0)                 |             |          |      |
| Crosscut (Small books)                                 | - (0.0)                 |             |          |      |

Fig. 53

The material parameters used depend on the material code.

The layout is grouped by the same sections as shown by tabs on-screen.

# Custom Reports

With the Form design option it is possible to create new fully customised reports for use with Review runs.

| Item   | Board code             | Length | Width  | Thicknes | s Quantity | Area  | Cost / Area | Volume | Cost / Volume | Total Cos |
|--------|------------------------|--------|--------|----------|------------|-------|-------------|--------|---------------|-----------|
| Materi | al: HARDBOARD-4MM*     |        |        |          |            |       |             |        |               |           |
| 1      | HARDBOARD-4MM/01       | 2000.0 | 1000.0 | 4.0      | 1          | 2.00  | 0.890       | 0.01   | 222.500       | 1.7       |
| 2      | HARDBOARD-4MM/02       | 2440.0 | 1220.0 | 4.0      | 3          | 8.93  | 0.750       | 0.04   | 187.500       | 6.7       |
|        |                        |        |        |          | 4          | 10.93 |             | 0.05   |               | 8.4       |
| Materi | al: MED-DEN-FIBRE-18MM |        |        |          |            |       |             |        |               |           |
| 3      | MED-DEN-FIBRE-18MM/01  | 3660.0 | 1550.0 | 18.0     | 2          | 11.35 | 4.500       | 0.20   | 250.000       | 51.0      |
| 4      | MED-DEN-FIBRE-18MM/02  | 2440.0 | 1220.0 | 18.0     | 7          | 20.84 | 4.350       | 0.38   | 241.667       | 90.6      |
|        |                        |        |        |          | 9          | 32.19 |             | 0.58   |               | 141.7     |
| Materi | al: MFC18-OAK          |        |        |          |            |       |             |        |               |           |
| 6      | MFC18-OAK/02           | 2440.0 | 1220.0 | 18.0     | 3          | 8.93  | 2.970       | 0.16   | 165.000       | 26.5      |
|        |                        |        |        |          | 3          | 8.93  |             | 0.16   |               | 26.5      |
| Materi | al: WHITE-ACRYLIC-12MM |        |        |          |            |       |             |        |               |           |
| 7      | WHAC12/01              |        |        | 12.0     | 68         | 0.00  |             | 0.00   |               | 0.0       |
|        |                        |        |        |          | 68         | 0.00  |             | 0.00   |               | 0.0       |
|        |                        |        |        |          |            |       |             |        |               |           |

Fig. 54

A custom report showing board details.

# Custom Reports - multi-line items

'Per item' data can spread over several lines if necessary.

| Pattern Information<br>Run no: 00009                                                                |                                                                                                    | Descri | ption | Kitcher  | ı layout |      |
|----------------------------------------------------------------------------------------------------|----------------------------------------------------------------------------------------------------|--------|-------|----------|----------|------|
| Reference: BSR CD-81/BSR CD-8                                                                       | 1/?DEFAULT/?DEFAULT/5                                                                                                    | Thk    | Qty   | Area m 2 | Vol m3   | Time |
| Material description: Hardboard 4mm<br>Board code: HARDBOARD-4MM/01<br>Length: 2000.0 Width: 1000.0 | BASE-BACK         BASE-BACK           976 X 735         876 X 735                                                                          | 4.0    | 1     | 2.00     | 0.01     | 0:02 |
| Material description: Hardboard 4mm<br>Board code: HARDBOARD-4MM/01<br>Length: 2000.0 Width: 1000.0 | IO         9           BASE-BACK         476         476           976 X 735         735         735           735         735         735 | 4.0    | 1     | 2.00     | 0.01     | 0:02 |
| Material description: Hardboard 4mm<br>Board code: HARDBOARD-4MM/02<br>Length: 2440.0 Width: 1220.0 | »<br>Mall-Back Mall-Back Mall-Back<br>964 X 748 964 X 748                                                                                  | 4.0    | 1     | 2.98     | 0.01     | 0:02 |

### **Optimising - divided part lists**

| DEMO      | USER 1                                          | Modular                               | V8.20                |                        | Thur | sday 26 November 200             |
|-----------|-------------------------------------------------|---------------------------------------|----------------------|------------------------|------|----------------------------------|
| Part      | list                                            |                                       |                      |                        |      | Kitchen layou                    |
| Ref E     | xample7                                         |                                       |                      |                        | Opt  | DEFAULT Saw DEFAUL               |
| No        | Description                                     | Material                              | Length               | Width                  | Qty  | Over Under Gr Edge<br>0% 0% 0000 |
| 1.        | BASE-BACK                                       | HARDBOARD-4MM                         | 476.0                | 735.0                  | 1    | Ν                                |
| 2.        | BASE-BACK                                       | HARDBOARD-4MM                         | 476.0                | 735.0                  | 1    | Ν                                |
| 3.        | BASE-BACK                                       | HARDBOARD-4MM                         | 876.0                | 735.0                  | 1    | N                                |
| 1.        | BASE-BACK                                       | HARDBOARD-4MM                         | 976.0                | 735.0                  | 1    | Ν                                |
| 5.        | BASE-BACK                                       | HARDBOARD-4MM                         | 476.0                | 735.0                  | 1    | Ν                                |
| 5.        | BASE-BACK                                       | HARDBOARD-4MM                         | 476.0                | 735.0                  | 1    | Ν                                |
| 1.        | BASE-BACK                                       | HARDBOARD-4MM                         | 976.0                | 735.0                  | 1    | N                                |
| 3.        | BASE-BACK                                       | HARDBÓARD-4MM                         | 976.0                | 735.0                  | 1    | Ν                                |
| э.        | BASE-BACK                                       | HARDBOARD-4MM                         | 976.0                | 735.0                  | 1    | Ν                                |
| LO.       | BASE-BACK                                       | HARDBOARD-4MM                         | 976.0                | 735.0                  | 1    | N                                |
| li.       | BASE-BOTTOM                                     | MED-DEN-FIBRE-18MM                    | 464.0                | 582.0                  | 1    | N                                |
| 1.        | Edge Btm OAK-TAPE-22MM                          |                                       |                      |                        |      |                                  |
| 12.<br>1. | BASE-BOTTOM<br>Edge Btm OAK-TAPE-22MM           | MED-DEN-FIBRE-18MM                    | 464.0                | 582.0                  | 1    | Ν                                |
| 13.<br>1. | BASE-BOTTOM<br>Edge Btm OAK-TAPE-22MM           | MED-DEN-FIBRE-18MM                    | 564.0                | 582.0                  | 3    | Ν                                |
| 14.<br>1. | BASE-BOTTOM<br>Edge Btm OAK-TAPE-22MM           | MED-DEN-FIBRE-18MM                    | 464.0                | 582.0                  | 1    | Ν                                |
| 15.<br>1. | BASE-BOTTOM<br>Edge Btm OAK-TAPE-22MM           | MED-DEN-FIBRE-18MM                    | 464.0                | 582.0                  | 1    | Ν                                |
| 16.<br>1. | BASE-CABINET-BOTTOM<br>Edge Btm OAK-TAPE-22MM   | MED-DEN-FIBRE-18MM                    | 864.0                | 582.0                  | 1    | Ν                                |
| .7.<br>3. | BASE-CABINET-DIVIDER<br>Edge Left OAK-TAPE-22MM | MED-DEN-FIBRE-18MM                    | 560.0                | 533.3                  | 1    | Ν                                |
| 1.        | BASE-CABINET-DOOR<br>Edge Btm OAK-TAPE-22MM, 2  | MFC18-OAK<br>.Edge Top OAK-TAPE-22MM, | 400.0<br>3.Edge Left | 556.8<br>OAK-TAPE-22MM | 1    | Х                                |

For some situations it is useful to divide a part list into several different lists. For example, one list for each material.

### **Optimising - divide by material**

Original list is split into several separate lists.

| DEMO USER 1                         |                    | Modular V8.20 |         |        | Thursday | 26 | November | 2009 |
|-------------------------------------|--------------------|---------------|---------|--------|----------|----|----------|------|
| Divide                              |                    |               |         |        |          |    |          |      |
| Original Example7<br>Batch Example7 |                    | Description   | Kitchen | layout |          |    |          |      |
| Filename                            | Sort value         |               |         | Part   | quantity |    |          |      |
| Example7-01                         | HARDBOARD-4MM      |               |         | 28     |          |    |          |      |
|                                     | MED-DEN-FIBRE-18MM |               |         | 149    |          |    |          |      |
|                                     | MFC18-OAK          |               |         | 42     |          |    |          |      |
|                                     | WHITE-ACRYLIC-12MM |               |         | 16     |          |    |          |      |
|                                     |                    |               |         |        |          |    |          |      |

Fig. 57

Separate lists are optimised as a batch - use Optimise Batch

| DEMO                       | USER 1                                                               |                                                                                        | 1                                         | Modular V8.20                                       | Thursda                                             | y 26 November 2009                                                   |
|----------------------------|----------------------------------------------------------------------|----------------------------------------------------------------------------------------|-------------------------------------------|-----------------------------------------------------|-----------------------------------------------------|----------------------------------------------------------------------|
| Batch                      | optimisation                                                         |                                                                                        |                                           |                                                     |                                                     |                                                                      |
| Batch                      | name: Example6                                                       |                                                                                        |                                           |                                                     | Description: Kitch                                  | en layout-Material                                                   |
| No                         | Cutting list                                                         | Title                                                                                  | Run                                       | Optimising parameters                               | 3 Saw parameters                                    | Board list                                                           |
| 1.<br>2.<br>3.<br>4.<br>5. | Example6<br>Example6-01<br>Example6-02<br>Example6-03<br>Example6-04 | Kitchen layout<br>Kitchen layout<br>Kitchen layout<br>Kitchen layout<br>Kitchen layout | 00005<br>00006<br>00007<br>00008<br>00009 | DEFAULT<br>DEFAULT<br>DEFAULT<br>DEFAULT<br>DEFAULT | DEFAULT<br>DEFAULT<br>DEFAULT<br>DEFAULT<br>DEFAULT | Example6<br>Example6-01<br>Example6-02<br>Example6-03<br>Example6-04 |

### **Optimising - Batch summary**

Where there is more than one part list / cutting list in a batch the first summary shown is usually the Batch summary. The other summaries then follow for each run.

| 2009 | ovember | ay 26 No | Thursda |         | Modular V8.20 |        |       |         |       |        | JSER 1 | DEMO L      |       |
|------|---------|----------|---------|---------|---------------|--------|-------|---------|-------|--------|--------|-------------|-------|
| ial  | /later  | ut-N     | layo    | itchen  | Ki            |        |       |         |       |        | У      | h summar    | Batc  |
| ple6 | Exam    |          |         |         |               |        |       |         |       |        |        |             |       |
|      | Av      | No       | No      | Offcuts | Sheets        | No     | No    | Pattern | Total | Boards | Parts  | Part        | Run   |
| Scr  | Waste   | Cyc      | Ptn     | Used    | Used          | Boards | Parts | Cost    | Time  | m2     | m2     | File        |       |
| 12.  | 20.04   | 24       | 24      | 0       | 24            | 24     | 233   | 412.95  | 2:13  | 89.86  | 71.85  | Example6    | 00005 |
| 22.  | 27.11   | 7        | 7       | 0       | 7             | 7      | 28    | 39.81   | 0:26  | 20.84  | 15.19  | Example6-01 | 00006 |
| 7.   | 15.40   | 11       | 11      | 0       | 11            | 11     | 156   | 295.08  | 1:18  | 51.16  | 43.28  | Example6-02 | 00007 |
| 13.  | 25.08   | 6        | 6       | 0       | 6             | 6      | 49    | 78.06   | 0:30  | 17.86  | 13.38  | Example6-03 | 80000 |
| 0.   | 0.00    | 0        | 0       | 0       | 0             | 0      | 0     | 0.00    | 0:00  | 0.00   | 0.00   | Example6-04 | 00009 |
| 12   | 20.04   | 48       | 48      | 0       | 48            | 48     | 466   | 825.90  | 4:27  | 179.72 | 143.70 |             |       |

| DEMO USER 1         |          |       |       | Modula  | r V8.20 |          | Thurso             | lay 26 Nove | mber 2009 |
|---------------------|----------|-------|-------|---------|---------|----------|--------------------|-------------|-----------|
| Management          |          |       |       |         | Ki      | tchen l  | ayout              |             |           |
|                     |          |       |       |         | 0000    | )5/Examp | le6/Example6/?DEFA | ULT/?DE     | FAULT/5   |
| Description         | Quantity | m2    | m3    | Percent | Rate    | Cost     | Statistic          | Value       |           |
| Required parts      | 233      | 71.85 | 1.08  | 79.96%  |         |          | Number of patterns | 24          |           |
| Plus/Over parts     | 0        | 0.00  | 0.00  | 0.00%   |         |          | Headcut patterns   | 6           |           |
| Offcuts             | 10       | 6.68  | 0.11  | 7.43%   |         |          | Rotated patterns   | 0           |           |
| Scrap               |          | 11.33 | 0.14  | 12.61%  |         |          | Recut patterns     | 14          |           |
| Core trim           |          | 0.00  | 0.00  | 0.00%   |         |          | Number of cycles   | 24          |           |
| Boards              | 24       | 89.86 | 1.33  | 100.00% |         |          | Cutting length     | 399.2       |           |
|                     |          |       |       |         |         |          | Throughput (M3/Hr) | 0.6         |           |
|                     |          |       |       |         |         |          | Waste (%Parts)     | 25.07%      |           |
|                     |          |       |       |         |         |          | Waste (%Boards)    | 20.04%      |           |
| Sheets used         |          | 89.86 | 1.33  | 100.00% |         | 301.83   |                    |             |           |
| Offcuts used        |          | 0.00  | 0.00  | 0.00%   |         | 0.00     |                    |             |           |
| Offcuts created     |          | -6.68 | -0.11 | -7.43%  | 0.000   | -0.00    |                    |             |           |
| Net material used   |          | 83.18 | 1.22  | 92.57%  |         | 301.83   |                    |             |           |
| Cutting time        | 2:13Hr   |       |       |         | 50.000  | 111.13   |                    |             |           |
| Total parts         | 233      | 71.85 | 1.08  | 79.96%  | 5.747   | 412.95   |                    |             |           |
| Sundry - unit usage | 36       |       |       |         | 1.320   | 47.52    |                    |             |           |
| Total sundry        |          |       |       |         |         | 47.52    |                    |             |           |

*Optimising - Saw simulation.* For each pattern a simulation report for an average saw cycle is available. The timeline shows each activity (drawback, crosscut etc).

| DEMO USER 1                                                                             | Modular V8.20                              | Thursday 26 November 2009        |
|-----------------------------------------------------------------------------------------|--------------------------------------------|----------------------------------|
| Pattern 11 of 24                                                                        |                                            | Kitchen layout                   |
|                                                                                         | 00005/Example6/                            | Example6/?DEFAULT/?DEFAULT/5     |
| Board: MED-DEN-FIBRE-18MM/01                                                            | Waste: 6.02%                               | Size: 3050.0 x 1525.0 x 18.0     |
| Material: MED-DEN-FIBRE-18MM Medium Der                                                 | sity Fibreboard 18mm                       | Boards: 1                        |
| 5 2 3050.0                                                                              |                                            |                                  |
| 22 34 35<br>581 x 870 581 x 870 581 x 870                                               | 36 37<br>581 X 870 581 X 870               |                                  |
| 51010 65!<br>464 21! BASE-E<br>400 581 x 870 581<br>581.0 9.6                           | ND-LEFT! BASE-END-LEFT! 10.8               |                                  |
|                                                                                         | 6:40                                       |                                  |
| 8 31 15 15 7 45                                                                         | 15 10 7 51                                 | 15 10 7 1:15                     |
| FD Rip Set 1 RM2 RM3 DB Crosscut S<br>0:00 1:00                                         | et 1 DS1 TS2DB Crosscut Set 2<br>2:00 3:00 | DS2 TS3DB Crosscut Set 3<br>4:00 |
| 6:40                                                                                    |                                            |                                  |
| 1:15 15 1:14                                                                            |                                            |                                  |
| XM3 DS3 Recut<br>6:40                                                                   |                                            |                                  |
| FD - Load - feed RM - Rip DB - Dra                                                      | wback DS - Destacking TS - Turn stri       | p XM - Crosscut                  |
| Saw model: Single saw :21<br>Boards Cycles Book Rips Crosscuts Cycle<br>1 1 1 4 19 6:40 | (mm:ss) Total (hh:mm:ss)<br>0:06:40        |                                  |

Fig. 61 & 62

### **Optimising - alternative materials**

In some situations internal and hidden parts can be made from alternative materials.

### Part list - alternative materials

| DE       | MO USER 1                                      | Modula:                                                | r V8.20         |                | Thur     | sday 2 | 6 Nove | emb    | er 2009      |
|----------|------------------------------------------------|--------------------------------------------------------|-----------------|----------------|----------|--------|--------|--------|--------------|
| Pa       | rt list                                        |                                                        |                 |                |          |        |        | Ex     | ample 1      |
| Re       | f example1                                     |                                                        |                 |                | Opt      | DEFAU  | LT Sa  | aw     | DEFAULT      |
| No       | Description                                    | Material                                               | Length          | Width          | Qty      | Over   | Under  | Gr     | Edge         |
| 1.<br>2. | PTX/01<br>PTX/02<br>14.Alternative material(s) | CHIPBOARD-18MM<br>CHIPBOARD-18MM<br>MED-DEN-FIBRE-18MM | 750.0<br>1020.0 | 420.0<br>150.0 | 40<br>70 | 0<br>0 | 0<br>0 | Y<br>Y | 0000<br>0000 |
| з.       | +PTX/03<br>14.Alternative material(s)          | CHIPBOARD-18MM<br>MED-DEN-FIBRE-18MM                   | 1130.0          | 250.0          | 60       | 0      | 0      | Y      | 0000         |
| 4.       | PTX/04                                         | MED-DEN-FIBRE-18MM                                     | 1034.0          | 782.0          | 60       | 0      | 0      | Y      | 0000         |

Fig. 63

#### *Board list - alternative materials*

| DEMO USER 1                                                                | Modular                 | V8.20  |        | Thur | sday 26 N | ovember 2009 |
|----------------------------------------------------------------------------|-------------------------|--------|--------|------|-----------|--------------|
| Board list                                                                 |                         |        |        |      |           | Example 1    |
| Ref example1                                                               |                         |        |        |      |           |              |
| No Board                                                                   | Material                | Length | Width  | Thk  | Qty       | Cost Limit   |
| <ol> <li>CHIPBOARD-18MM/01<br/>Information: BIN 180, Grain:</li> </ol>     | CHIPBOARD-18MM<br>N     | 2440.0 | 1220.0 | 18.0 | 380       | 2.950 0      |
| <ol> <li>MED-DEN-FIBRE-18MM/01<br/>Information: BIN 127, Grain:</li> </ol> | MED-DEN-FIBRE-18MM<br>N | 3050.0 | 1525.0 | 18.0 | 22030     | 4.500 0      |
|                                                                            |                         |        |        |      |           |              |

Fig. 64

The patterns following show the same parts cut from sheets of two different materials in the same run.

Same parts cut from sheets of two different materials in the same run.

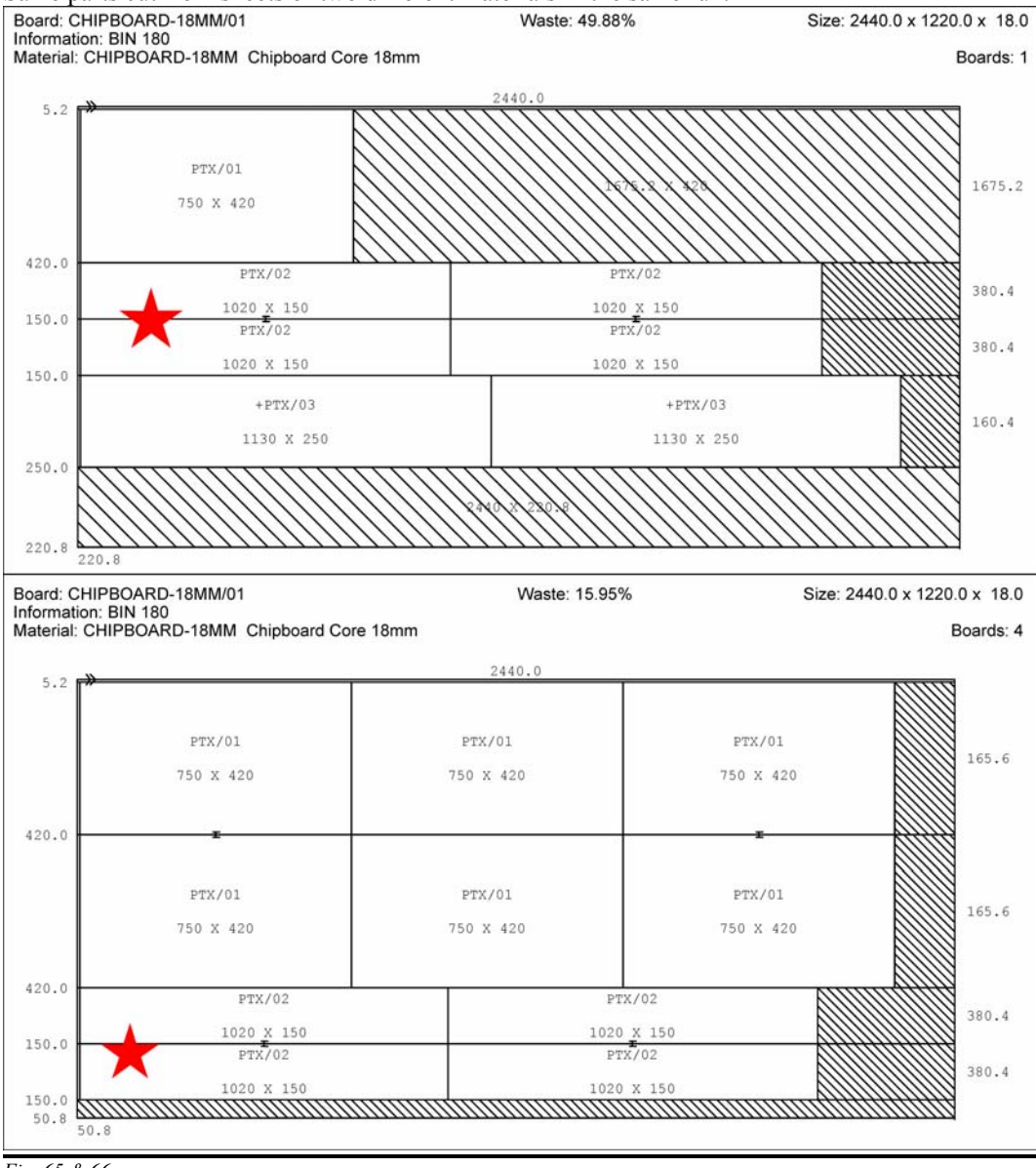

Fig. 65 & 66

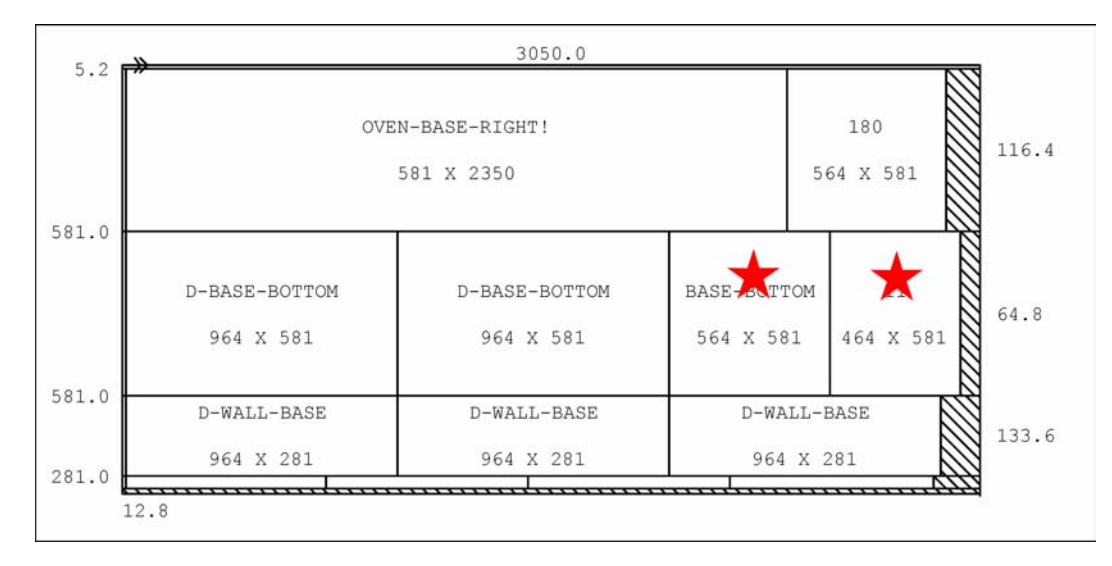

*Pattern amendment* - pattern from a run before/after pattern amendment

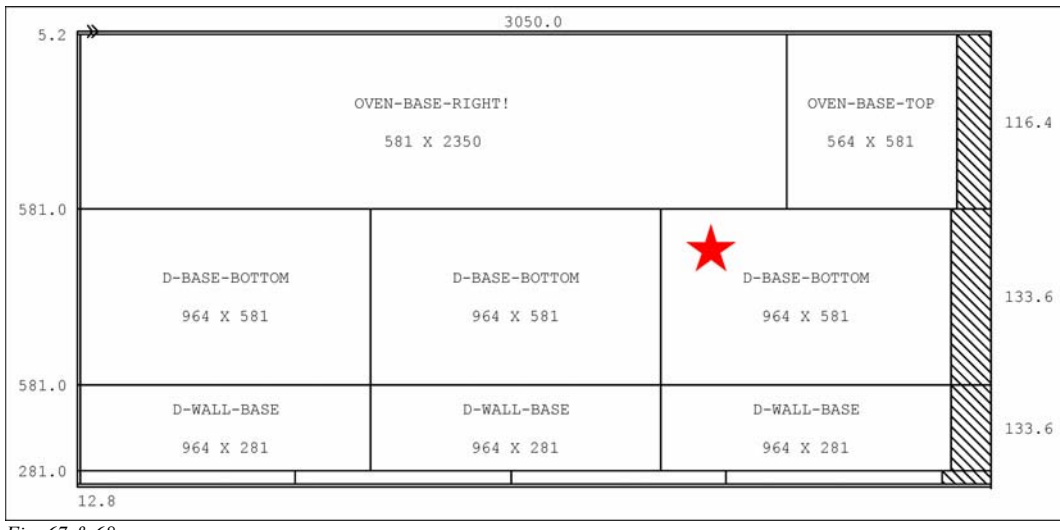

Fig. 67 & 68

In this example parts are deleted and replaced by another part.

### Pattern library - grain matching

This is the process of ensuring that certain parts are produced from the same area of material so that the grain matches (for example, when producing cabinet doors).

To do this a template is defined for these parts in the Pattern library.

| DEMO USER 1                                     |                | Modula         | r V8.20   |         |       |        | Thur  | rsday  | 26  | Nov | vember | 2009  |
|-------------------------------------------------|----------------|----------------|-----------|---------|-------|--------|-------|--------|-----|-----|--------|-------|
| Pattern library                                 |                |                |           |         |       |        |       |        |     |     | DC     | ORS/3 |
| Board: 1                                        | Waste          | e: 0.32%       |           |         |       |        | Size: | : 1504 | 1.8 | x   | 150 x  | 0.0   |
| Material:                                       |                | 15             | 04.8      |         |       |        |       |        |     |     |        |       |
| ->>                                             |                |                |           |         |       |        |       |        |     |     |        |       |
|                                                 |                |                |           |         |       |        |       |        |     |     |        |       |
| 1                                               |                |                |           |         |       | 2      |       |        |     |     |        |       |
| 750 X                                           | 450            |                |           |         | 75    | 0 X 4! | 50    |        |     |     |        |       |
|                                                 |                |                |           |         |       |        |       |        |     |     |        |       |
| 450.0                                           |                |                |           |         |       |        |       |        |     |     |        |       |
| 430.0                                           |                |                |           |         |       |        |       |        |     |     |        |       |
| Saw kerf: 4.8<br>Rear rip trim with kerf - Rip: | 0.0 Cross:     | 0.0 Retrim     | ı with ke | rf: 0.0 |       |        |       |        |     |     |        |       |
| No Part                                         | Length         | Width          | Total Cu  | t Per   | brd F | er pt  | n To  | cut    |     |     |        |       |
|                                                 | 750.0<br>750.0 | 450.0<br>450.0 |           |         |       | 1<br>1 |       |        |     |     |        |       |

Fig. 69

This shows the required layout of the parts.

*Patterns - grain matching* - optimisation produces the template parts in a fixed a layout (see starred examples)

| Example           00001/Example4/Example4/DEFAULT/DEFAULT           00001/Example4/Example4/DEFAULT/DEFAULT           W1:3 Board:2.MFC18-BEECH/02<br>Cty:5 Material:MFC18-BEECH Cycles:1           PTX/01<br>PTX/01<br>765 x 601           PTX/01<br>480 480 480 480 480 480 480<br>x x x x x x x x x x x x x x x x x x x            |
|----------------------------------------------------------------------------------------------------|
| 00001/Example4/Example4/DEFAULT/DEFAUL<br>//02<br>H Cycles:2 Ptn:3 Board:2.MFC18-BEECH/02<br>Cycle5 Material:MFC18-BEECH Cycles:1 PTX/01 PTX/21 PTX/21 PTX/21 PTX/21 PTX/21 PTX/21 PTX/21 PTX/21 PTX/21 PTX/21 PTX/21 PTX/21 PTX/21 PTX/21 PTX/21 PTX/21 PTX/21 PTX/2 480 480 480 480 480 480 x x x x x 002 902 902 902 902 902      |
| Ptn:3         Board:2.MFC18-BEECH/02           Cycles:2         Ptn:3         Board:2.MFC18-BEECH/02           PTX/01         PTX/21         PTX/21         PTX/21           765         x 601         480         480         480         480           (02         902         902         902         902         902         902 |
| PTX/01<br>765 X 601<br>(02<br>PTX/21 PTX/21 PTX/21 PTX/21 PTX/21 PTX/21<br>480 480 480 480 480 480<br>X X X X X<br>902 902 902 902 902                                                                                                    |
|                                                                                                    |
| x 520 PLINTH/04                                                                                                    |
| ₩02 Ptn:6 Board:2.MFC18-BEECH/02<br>H Cycles:1 Qty:1 Material:MFC18-BEECH Cycles:1                                                                                                    |
|                                                                                                    |
| 1/0                                                                                                    |

In this example the parts are produced as master parts to be divided later.

### Part template for grain matching - full pattern

| DEMO USER 1                                                                        | Modular V8.20                                                                 | Thursda                     | ay 26 November 2009               |
|------------------------------------------------------------------------------------|-------------------------------------------------------------------------------|-----------------------------|-----------------------------------|
| Pattern 4 of 8                                                                     |                                                                               |                             | Example 4                         |
| MFC18-BEECH                                                                        | 000                                                                           | 01/Example4/Example4/DEF    | AULT/DEFAULT/5                    |
| Board: MFC18-BEECH/02<br>Material: MFC18-BEECH Prelaminated                        | Waste: 24.53%<br>I - Beech 18mm                                               | Size: 24                    | 40.0 x 1220.0 x 18.0<br>Boards: 3 |
|                                                                                    | 1524.6                                                                        | 915.4                       |                                   |
| 5.2 PTX/03<br>670 x 329                                                            | PTX/03<br>670 x 329                                                           | PTX/01                      | 140.6                             |
| 329.0 <b>T</b><br>PTX/03<br>670 X 329                                              | T<br>PTX/03<br>670 X 329                                                      | 765 X 601                   |                                   |
| 329.0                                                                              | book\$/3/1                                                                    | PTX/03<br>670 X 329         | 235.6                             |
| 455.0<br>82.6<br>82.6                                                              |                                                                               | 270.4                       |                                   |
| Saw kerf: 4.8 Book height 3 Cycles 1<br>Rear rip trim with kerf - Rip: 10.0 Cross: | 10.0 Retrim with kerf: 5.0 Grain directio                                     | on:                         |                                   |
| No Part Length                                                                     | Width Total Cut Perbrd Perptn                                                 | To cut Edge Btm E           | dge Top I                         |
| 1 DTX/01 765.0                                                                     | mm rrod<br>601.0 33 30 1 2                                                    | NII                         |                                   |
| 8 Finished size 765.0 x 601.0 9                                                    | Drawing name 00002250* 15 Part grain                                          | ning Grained 16 Volume MED  |                                   |
| G., INGROU SILC / CO.C & COI.C. 3.                                                 | Stanling name 00002200 , 10.1 all gran                                        | E                           |                                   |
| 4. PTX/03 670.0                                                                    | 329.0 20 NIL 5 15                                                             |                             |                                   |
| 4. PTX/03 670.0<br>8.Finished size 670.0 x 329.0 9                                 | 329.0 20 NIL 5 15<br>Drawing name 00002253*. 15 Part grain                    | ning Grained, 16.Volume MFD |                                   |
| 4. PTX/03 670.0<br>8. Finished size 670.0 x 329.0, 9.<br>8. DOORS/3/1 1504.8       | 329.0 20 NIL 5 15<br>Drawing name 00002253*, 15.Part grain<br>455.0 22 18 1 3 | ning Grained, 16.Volume MED |                                   |

# Part list grain match - Information box set for grain matching.

| DEN | 10 USER 1         |             | Modular V8.20 |       | Thur | sday 2 | 26 Nove | emb | er 2009 |
|-----|-------------------|-------------|---------------|-------|------|--------|---------|-----|---------|
| Pai | t list            |             |               |       |      |        |         | Еx  | ample 4 |
| Ref | Example4          |             |               |       | Opt  | DEFAU  | ULT Sa  | aw  | DEFAULT |
| No  | Description       | Material    | Length        | Width | Qty  | Over   | Under   | Gr  | Edge    |
| 1.  | PTX/01            | MFC18-BEECH | 765.0         | 601.0 | 33   | 0      | 0       | Y   | 0000    |
| 2.  | PTX/02            | MFC18-BEECH | 1020.0        | 520.0 | 21   | 0      | 0       | Y   | 0000    |
| 3.  | PLINTH/04         | MFC18-BEECH | 1260.0        | 148.0 | 25   | 0      | 0       | Y   | 0000    |
| 4.  | PTX/03            | MFC18-BEECH | 670.0         | 329.0 | 20   | 0      | 0       | Υ   | 0000    |
| 5.  | PTX/21            | MFC18-BEECH | 480.0         | 902.0 | 30   | 0      | 0       | Y   | 0000    |
| 6.  | PTX/4             | MFC18-BEECH | 750.0         | 455.0 | 22   | 0      | 0       | Y   | 0000    |
|     | 18.Grain matching | DOORS/3:1:0 |               |       |      |        |         |     |         |
| 7.  | PTX/5             | MFC18-BEECH | 750.0         | 455.0 | 22   | 0      | 0       | Y   | 0000    |
|     | 18.Grain matching | DOORS/3:2:0 |               |       |      |        |         |     |         |
|     |                   |             |               |       |      |        |         |     |         |
|     |                   |             |               |       |      |        |         |     |         |
|     |                   |             |               |       |      |        |         |     |         |

Fig. 72

Each part for grain matching is allocated to a template e.g. DOORS/3

### Transfer to saw

Runs are transferred to the saw as a batch.

| DEMO USER 1                   |                | 1     | 4odular V8.20         | Thurs            | day 26 November 2009 |
|-------------------------------|----------------|-------|-----------------------|------------------|----------------------|
| Transfer to saw Holzm         | a Cadmatic IV  |       |                       |                  |                      |
| Batch name: Example6          |                |       |                       | Description: Kit | chen layout-Material |
| No Cutting list               | Title          | Run   | Optimising parameters | Saw parameters   | Board list           |
| 1. Example6                   | Kitchen layout | 00005 | DEFAULT               | DEFAULT          | Example6             |
| 2. Example6-01                | Kitchen layout | 00006 | DEFAULT               | DEFAULT          | Example6-01          |
| <ol><li>Example6-02</li></ol> | Kitchen layout | 00007 | DEFAULT               | DEFAULT          | Example6-02          |
| 4. Example6-03                | Kitchen layout | 00008 | DEFAULT               | DEFAULT          | Example6-03          |
| 5. Example6-04                | Kitchen lavout | 00009 | DEFAULT               | DEFAULT          | Example6-04          |
# Transfer to saw - set up

Saw transfer is set up via the Saw transfer parameters. Different transfers can be set up for different saws or export methods.

| DEMO USER 1                  | Modular V8.20                | Thursday 26 November 2009 |
|------------------------------|------------------------------|---------------------------|
| Saw transfer parameters      |                              |                           |
| No                           | : 1.                         |                           |
| Name                         | : Holzma Cadmatic III        |                           |
| Mode                         | : 6 - Holzma Cadmatic III/IV |                           |
| Path                         | : c:\v82\Demo\Saw\           |                           |
| Program name                 | :                            |                           |
| Warning                      | : 1                          |                           |
| Saw controller               | : Cadmatic III               |                           |
| Buffered                     | : N                          |                           |
| Online label PC path         | :                            |                           |
| Path for feedback data       | : c:\v82\Demo\Saw\Feedback\  |                           |
| Spare                        | :                            |                           |
| No                           | : 2.                         |                           |
| Name                         | : Holzma Cadmatic IV         |                           |
| Mode                         | : 6 - Holzma Cadmatic III/IV |                           |
| Path                         | : c:\v82\Demo\Saw\           |                           |
| Program name                 | :                            |                           |
| Warning                      | :                            |                           |
| Saw controller               | : Cadmatic IV                |                           |
| Buffered                     | : N                          |                           |
| Online label PC path         | :                            |                           |
| Path for feedback data       | : c:\v82\Demo\Saw\Feedback\  |                           |
| Spare                        | :                            |                           |
| No                           | : 3.                         |                           |
| Name                         | : ASCII Pattern Export       |                           |
| Mode                         | : 11 - Ascii PTX             |                           |
| Path                         | : c:\v82\Demo\Saw\           |                           |
| Program name                 | :                            |                           |
| Warning                      | :                            |                           |
| Buffered                     | : N                          |                           |
| Pattern image format         | :                            |                           |
| Export format                | : None                       |                           |
| Use pattern colours in expor | rt: N                        |                           |
| Online label PC path         | :                            |                           |
| Spare                        | :                            |                           |

Fig. 74

This can include transfer to a group of machines.

# Feedback from saw

For some saws/saw controllers Feedback data is available. This can be used for analysis. These are available via the Saw transfer options.

# *Shift activity* - shows analysis of cutting at the saw for a shift.

| DEMO USER 1       |          |            | Modular V8.2 | )     |         | Thursday 26 No | ovember 2009 |
|-------------------|----------|------------|--------------|-------|---------|----------------|--------------|
| Shift activity    |          |            |              |       |         | 8-Oct-07 (1)   | 8:00:33 am   |
| Shift number      | 1        |            |              |       |         |                |              |
| Operator          | CVA      |            |              | 1.1.  |         |                |              |
| Cycles            | 91       | 1.1        |              | nn:mm | 00 510  |                |              |
|                   |          | hh:mm      | Cutting time | 7:05  | 89.71%  |                |              |
| Start of shift    | 08-10-0  | 7 08:00    | Error time   | 0:12  | 2.60%   |                |              |
| End of shift      | 08-10-0  | 7 16:02    | Waiting time | 0:23  | 4.94%   |                |              |
|                   |          |            | Service time | 0:13  | 2.75%   |                |              |
| Shift time        |          | 8:02       |              |       |         |                |              |
| Break time        |          | 0:08       | Operating    | 7:53  | 100.00% |                |              |
| Waiting time      |          |            |              |       |         | ==             |              |
|                   |          |            |              |       |         |                |              |
| Standstill        |          |            |              | 0.01  |         |                |              |
| Unexpected intern | ruption  |            |              | 0.01  |         |                |              |
| Waiting for mater | rial     |            |              | 0.02  |         |                |              |
| Mechanical break  | fown     |            |              | 0.02  |         |                |              |
| Saw blade change  |          |            |              | 0.01  |         |                |              |
| Other             |          |            |              | 0.00  |         |                |              |
| other             |          |            |              | 0.10  |         |                |              |
|                   |          |            |              | 0:23  |         |                |              |
|                   |          | ========== |              |       |         | ==             |              |
| Material use      | Quantity | Area m2    | Percent      |       |         |                |              |
|                   |          |            |              |       |         | ==             |              |
| Parts             | 1834     | 870.49     | 82.40%       |       |         |                |              |
| Waste             |          | 185.97     | 17.60%       |       |         |                |              |
|                   | 0.67     |            |              |       |         |                |              |
| Boards            | 267      | 1056.46    | 100.00%      |       |         |                |              |

# Feedback from saw - Error summary for shifts

| DEMO USER  | 1 Modular V                             | 8.20            | Thursday 26 November 2009 |
|------------|-----------------------------------------|-----------------|---------------------------|
| Error summ | ary                                     |                 | 9-Oct-07 (1) 8:04:33 am   |
| Number     | Message                                 | Time (hh:mm:ss) |                           |
| 007        | Feed conveyer has failed                | 0:00:50         | ====                      |
| 010        | Head cut saw blade obstructed by clamps | 0:02:15         |                           |
| 032        | Job is too large for available memory   | 0:04:41         |                           |
| 035        | Floppy disk drive failure - insert disk | 0:01:18         |                           |
| 049        | Operator emergency stop                 | 0:03:08         |                           |
|            |                                         |                 |                           |
| Total      |                                         | 0:12:12         |                           |

Fig. 76

# Feedback from saw - Analyse runs

| DEMO USER 1        |         |                  |           | Modular   | : V8.20 |           | Thur     | sday 26 Nov | rember 2009 |
|--------------------|---------|------------------|-----------|-----------|---------|-----------|----------|-------------|-------------|
| Run activit        | У       |                  |           |           |         |           |          |             |             |
|                    |         |                  |           |           |         | Run:00003 | 10:17 am | 9-0ct-07    | Completed   |
| Totals             |         |                  | Estimated | Actual    | Varian  | ce        |          |             |             |
| Patterns<br>Cycles |         |                  | 60<br>152 | 60<br>152 |         |           |          |             |             |
| Cutting t          | ime     |                  | 9:30      | 8:54      | -0:36   | (hh:mm)   |          |             |             |
| Material           | use Qua | =======<br>ntity | Area      | m2        | Perc    | ent       |          |             |             |
|                    | Est     | Act              | Est       | Act       | Est     | Act       |          |             |             |
| Darto              | 2384    | 2381             | 1354 10   | 1354 09   | 80 00%  | 20 978    |          |             |             |
| Waste              | 2304    | 2004             | 318.10    | 318.24    | 19.02%  | 19.03%    |          |             |             |
| Boards             | 546     | 546              | 1672.22   | 1672.32   | 100.00% | 100.00%   |          |             |             |

# **Nesting optimising**

The program includes Nesting optimising options. These are for runs that are divided and machined at Machining centres.

Part lists and boards are added in the usual way. Where part drawings are used these may be set up in the Machining library or via MPR files.

The part list/cutting list is optimised using the Nesting optimiser options.

# Nesting part list

| DEMO                                                 | USER 1                                                                                                    | Modular                                                                                                    | V8.20                                                                                                    |                                                                                                    | Τu                               | esday  | 1 Dece                               | embe                            | er 2009                                                              |
|------------------------------------------------------|----------------------------------------------------------------------------------------------------|----------------------------------------------------------------------------------------------------|----------------------------------------------------------------------------------------------------|----------------------------------------------------------------------------------------------------|----------------------------------|--------|--------------------------------------|---------------------------------|----------------------------------------------------------------------|
| Part                                                 | list                                                                                                    |                                                                                                    |                                                                                                    |                                                                                                    |                                  | Ne     | sting                                | exa                             | ample 1                                                              |
| Ref E                                                | SSR NEST-1                                                                                                    |                                                                                                    |                                                                                                    |                                                                                                    | Opt                              | NESTIN | IG Sav                               | v M·                            | CENTRE                                                               |
| No                                                   | Description                                                                                                    | Material                                                                                                    | Length                                                                                                    | Width                                                                                                    | Qty                              | Over   | Under                                | Gr                              | Edge                                                                 |
| 1.<br>3.                                             | F-UNIT-END-LEFT<br>Edge left WHITE-TAPE-22MM                                                                                                    | MED-DEN-FIBRE-18MM                                                                                                    | 585.0                                                                                                    | 870.0                                                                                                    | 3                                | 0      | 0                                    | N                               | 0000                                                                 |
| 2.<br>4.                                             | F-UNIT-END-RIGHT<br>Edge Right WHITE-TAPE-22MM                                                                                                    | MED-DEN-FIBRE-18MM                                                                                                    | 585.0                                                                                                    | 870.0                                                                                                    | 2                                | 0      | 0                                    | Ν                               | 0000                                                                 |
| 3.<br>4.<br>5.<br>6.<br>7.<br>8.<br>9.<br>10.<br>11. | N-BTH-WORKTOP<br>N-OCT-TABLE<br>N-SHELF-ANGLE-L<br>N-SHELF-ANGLE-R<br>N-SHELF-ARC<br>N-SHELF-CURVE<br>N-SHELF-CURVE<br>N-SHELF-TRI<br>N-SHELF-TRI<br>N-SHELF-TRI | MED-DEN-FIBRE-18MM<br>MED-DEN-FIBRE-25MM<br>MED-DEN-FIBRE-18MM<br>MED-DEN-FIBRE-18MM<br>MED-DEN-FIBRE-18MM<br>MED-DEN-FIBRE-18MM<br>MED-DEN-FIBRE-18MM<br>MED-DEN-FIBRE-25MM | $\begin{array}{c} 1500.0\\ 965.0\\ 500.0\\ 500.0\\ 500.0\\ 500.0\\ 500.0\\ 500.0\\ 500.0\\ 650.0\end{array}$ | $\begin{array}{c} 620.0\\ 965.0\\ 500.0\\ 500.0\\ 500.0\\ 500.0\\ 500.0\\ 500.0\\ 500.0\\ 210.0\\ \end{array}$ | 3<br>8<br>6<br>3<br>5<br>5<br>18 |        | 0<br>0<br>0<br>0<br>0<br>0<br>0<br>0 | N<br>N<br>N<br>N<br>N<br>N<br>N | 0000<br>0000<br>0000<br>0000<br>0000<br>0000<br>0000<br>0000<br>0000 |
|                                                      |                                                                                                    |                                                                                                    |                                                                                                    |                                                                                                    |                                  |        |                                      |                                 |                                                                      |

# Nesting parameters

These are used to set the Nesting features the type of nesting optimiser (Rectangular or shaped), margins, offcuts etc.

| DEMO USER 1 Modular V                          | 8.20              | Tuesday 1 December 2009 |
|------------------------------------------------|-------------------|-------------------------|
| Nesting parameters - NESTING Nesting optimiser |                   |                         |
| Nesting 1                                      |                   |                         |
| Optimiser type                                 | Shaped nesting II |                         |
| Minimum part separation                        | 10.0              |                         |
| Board orientation                              | Lengthways        |                         |
| Nesting origin                                 | Top left          |                         |
| Board margins                                  |                   |                         |
| Тор                                            | 15.0              |                         |
| Bottom                                         | 15.0              |                         |
| Left                                           | 15.0              |                         |
| Right                                          | 15.0              |                         |
| Override margins for large parts               | No                |                         |
| Small parts                                    |                   |                         |
| Offset small parts from the edge               | Yes               |                         |
| Min. area for nesting on the edge              | 0.000             |                         |
| Minimum offset from the edge                   | 100.0             |                         |
| Priority                                       |                   |                         |
| Box for priority                               | None              |                         |
| Global step angle                              |                   |                         |
| Use global step angle                          | No                |                         |
|                                                |                   |                         |
| Nesting 2                                      |                   |                         |
| Board template                                 | \User1\board.mpr  |                         |
| Check MPR program for errors                   | Yes               |                         |
| Spare                                          |                   |                         |
| Nesting 3                                      |                   |                         |
| Part processing sequence                       |                   |                         |
| Min area for sequence by path                  | 0.000             |                         |
| Origin for sequencing                          | Bottom left       |                         |
| Parts numbering                                |                   |                         |
| Identify parts                                 | Yes               |                         |
| MPR component                                  | Use laser macros  |                         |
| Number size                                    | 50                |                         |
| Board variables globally for all programs      | No                |                         |
| Delete inactive macros                         | No                |                         |
| Processing templates                           |                   |                         |
| Tool optimisation template                     |                   |                         |
|                                                |                   |                         |
| Offcuts                                        |                   |                         |
| Offcut dimensions                              |                   |                         |
| Length                                         |                   |                         |
| Minimum                                        | 800.0             |                         |
| Maximum                                        | 9999.0            |                         |
| Grid                                           | 0.0               |                         |

Fig. 79

'Saw' parameters are used to describe the set up for each machining centre.

### Nesting preview

The result of the Nesting optimisation is a set of patterns.

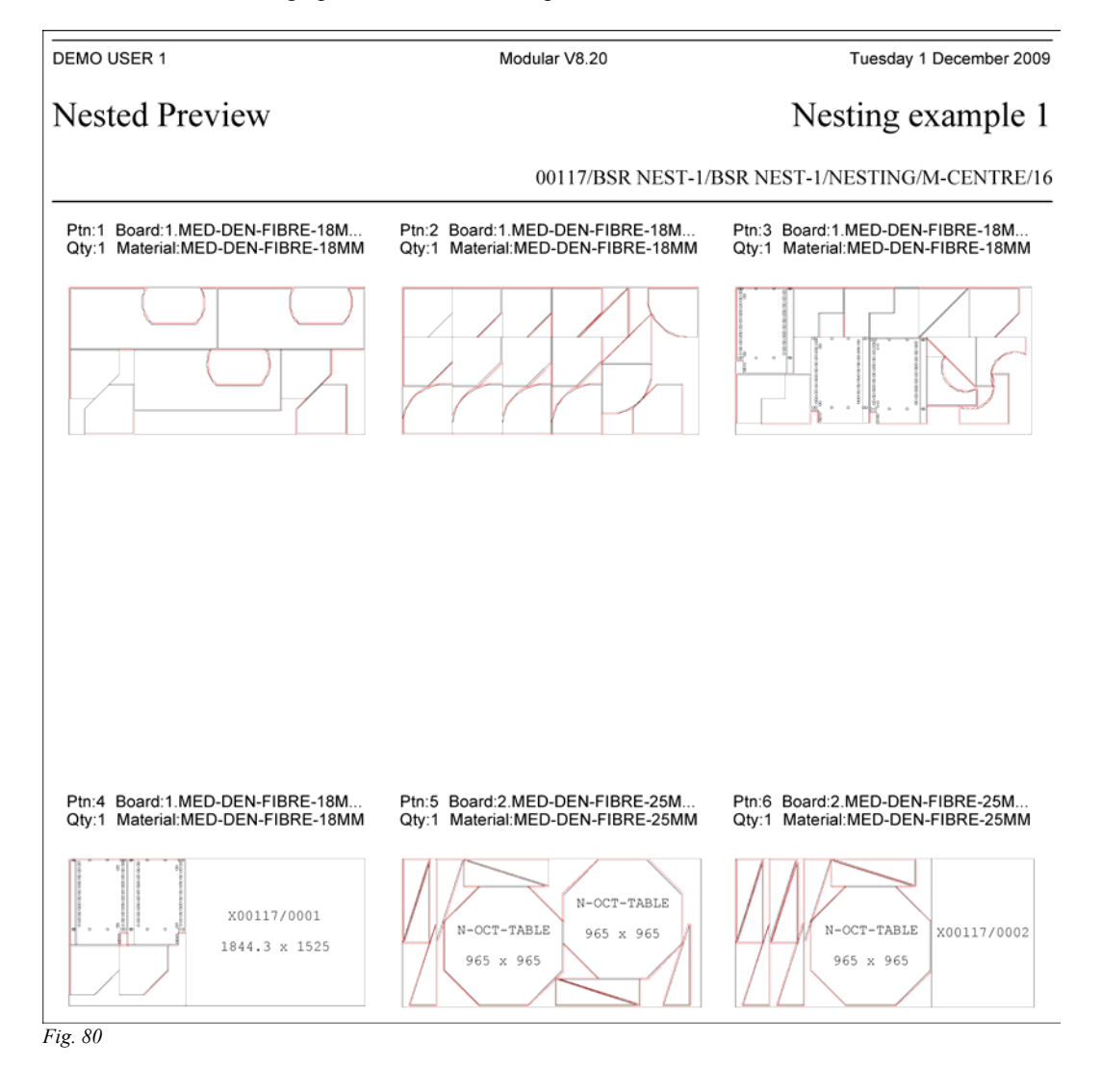

### Nesting optimising - Pattern for shaped nesting

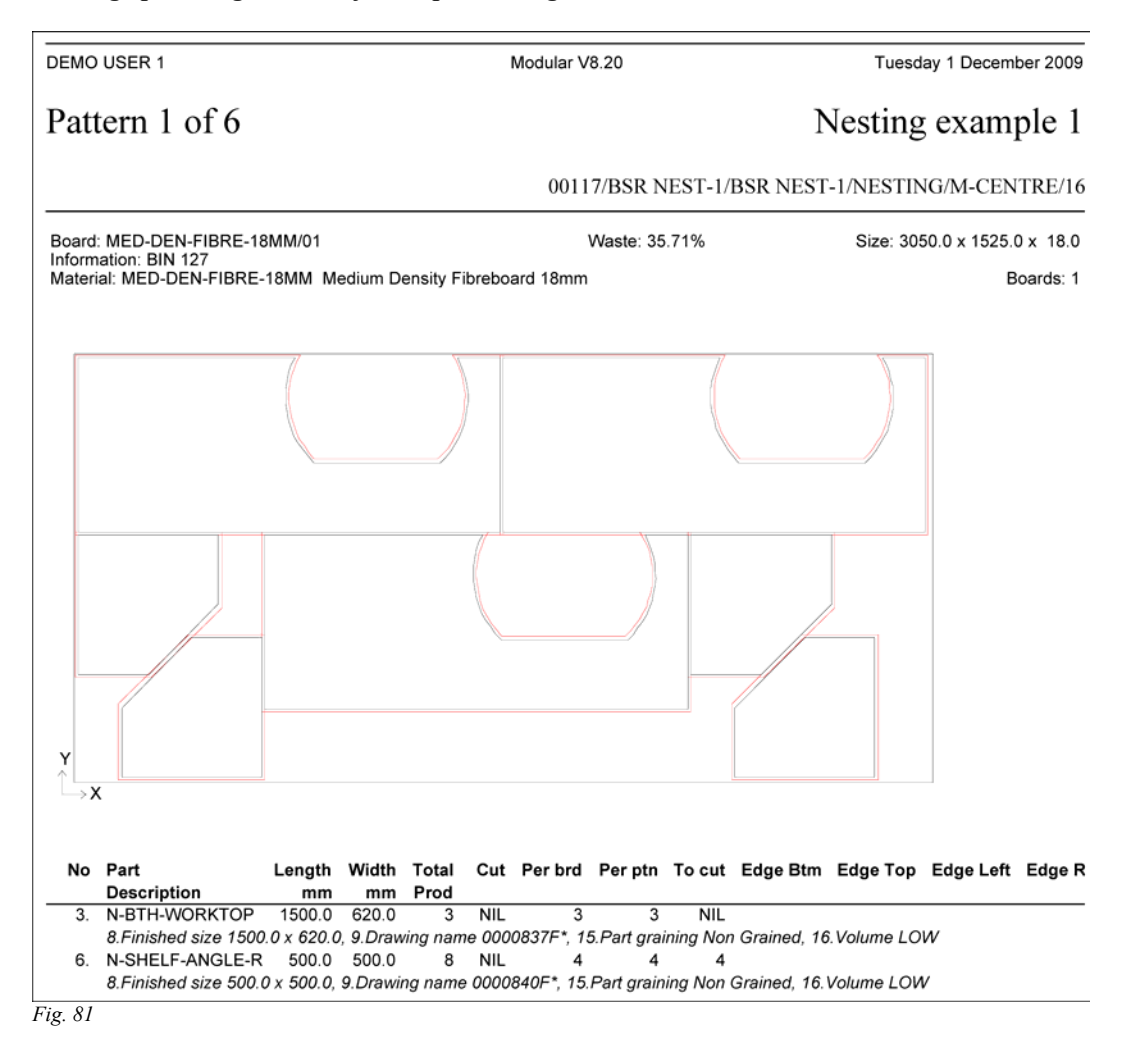

80

### Nesting optimising - Pattern for rectangular nesting

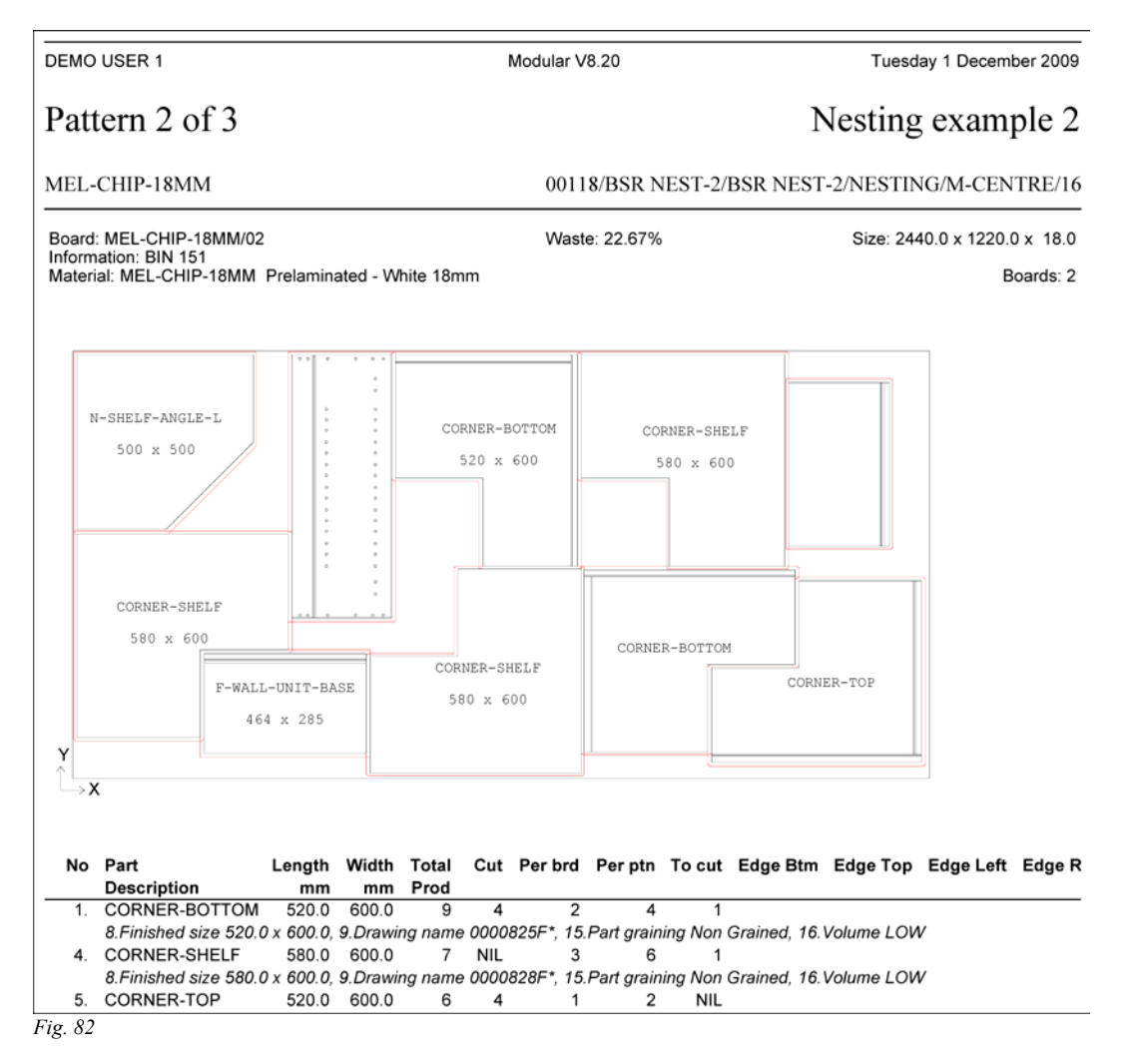

# Nested optimising - pattern editor

Nested patterns produced by the Nesting optimisers can be viewed and edited.

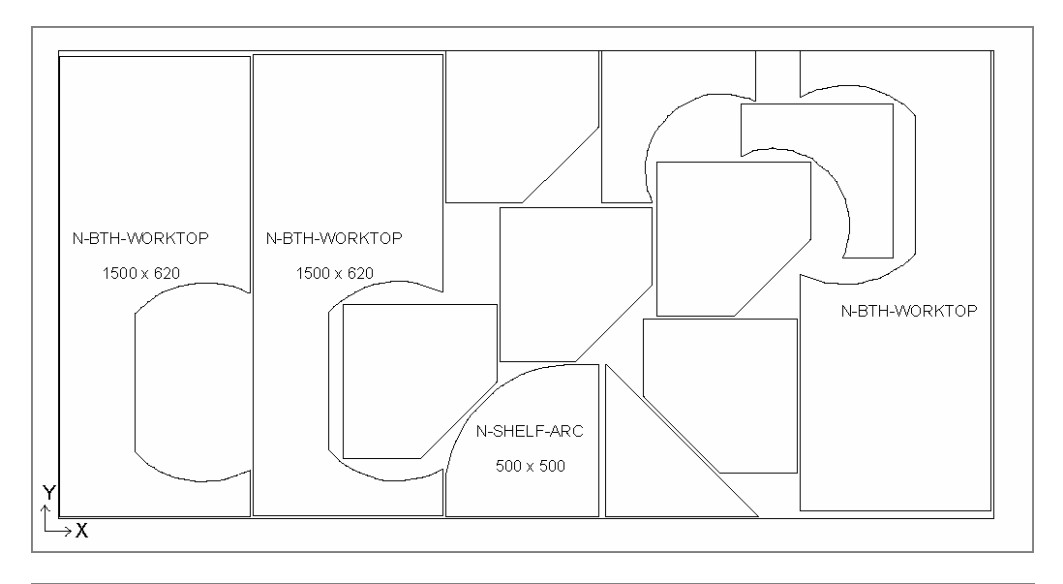

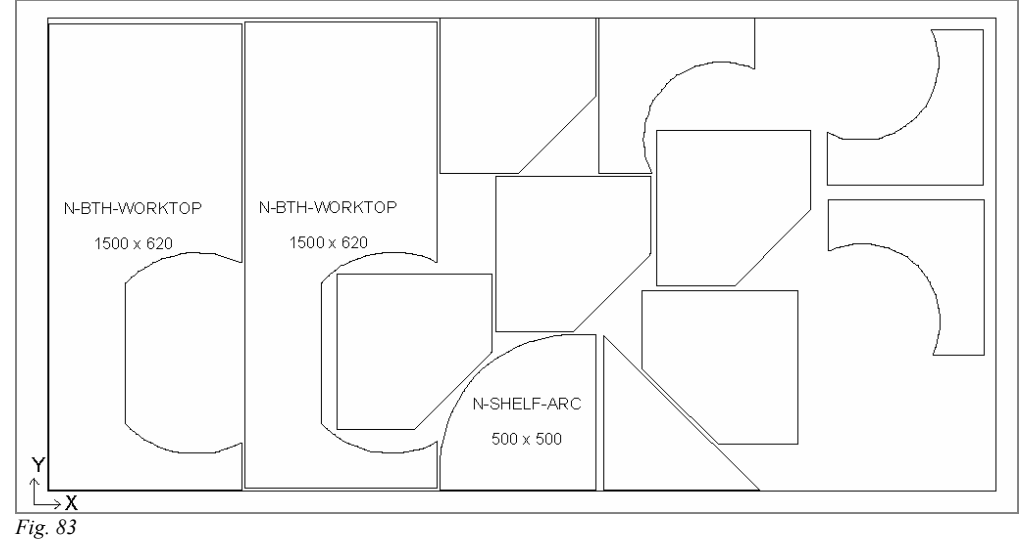

# Nested optimising - machining library

Part drawings for Nesting are created in the Machining library.

| DEMO USER 1              | Modular V8.20            | Tuesday 1 December 2009   |
|--------------------------|--------------------------|---------------------------|
| Machining drawings       |                          |                           |
| CORNER-SHELF<br>760x760  | CORNER-TOP<br>764x764    | D-BASE-BOTTOM<br>1200x800 |
|                          |                          |                           |
| D-BASE-DIVIDER<br>40x800 | D-BASE-DOOR/L<br>498x800 | D-BASE-DOOR/R<br>498x800  |
|                          | ¢                        | ¢                         |

ıg. 84

# Nested optimising - MPR files

Parts and Part drawings for nesting can also be MPR files

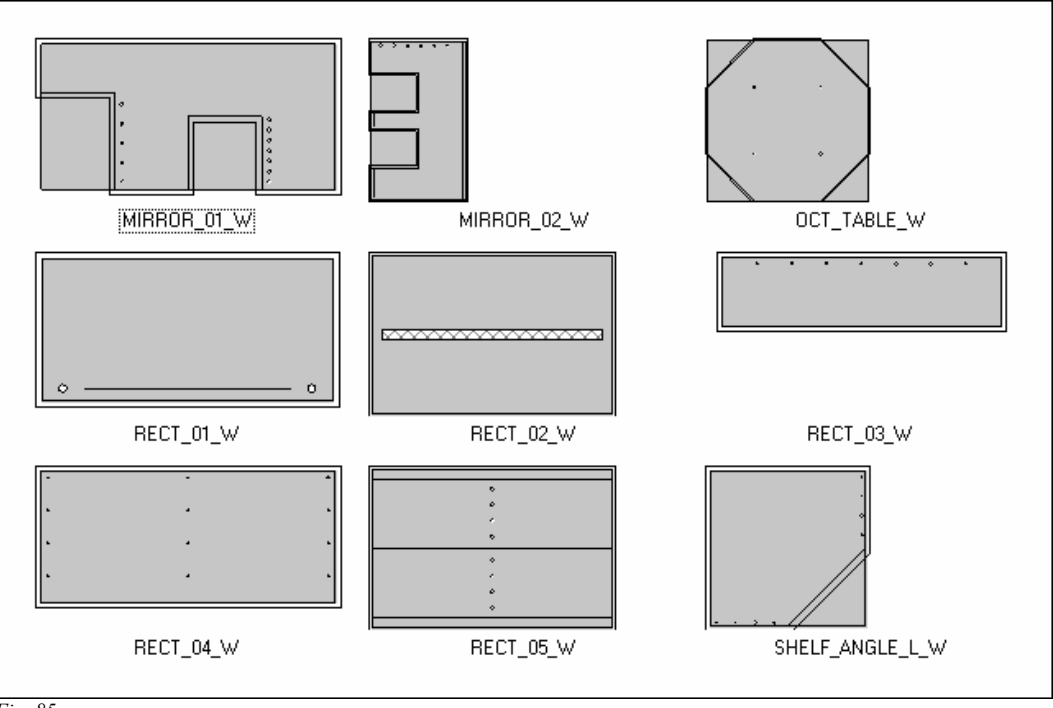

# Nested optimising - transfer

Nested runs are transferred to the machining centre via the Machining Interface.

| DEMO           | USER 1                                 |                                                 | 1                       | Modular V8.20                | Τι                               | lesday 1 December                      | 2009 |
|----------------|----------------------------------------|-------------------------------------------------|-------------------------|------------------------------|----------------------------------|----------------------------------------|------|
| Trans          | fer to machining                       | centre Weeke                                    |                         |                              |                                  |                                        |      |
| Batch          | name: BSR NEST                         |                                                 |                         |                              | De                               | escription:                            |      |
| No             | Cutting list                           | Title                                           | Run                     | Optimising parameters        | Saw parameters                   | s Board list                           |      |
| 1.<br>2.<br>3. | BSR NEST-1<br>BSR NEST-2<br>BSR R-NEST | Nesting examp<br>Nesting examp<br>Rectangular n | 00117<br>00118<br>00119 | NESTING<br>NESTING<br>R-NEST | M-CENTRE<br>M-CENTRE<br>M-CENTRE | BSR NEST-1<br>BSR NEST-2<br>BSR R-NEST |      |

Fig. 85-1

# **Destacking and Palletising**

This section shows examples of the reports available for destacking (offstacking). This can include both manual methods and mechanical offstacking machinery.

**Destacking library** - stores information about the available pallet sizes and the rules for using and cutting baseboards.

| DEMO US | ER 1    |                    | I    | Modular | V8.20  |        |     |     | 1     | lues | day | 1 Dece | mber | 2009 |
|---------|---------|--------------------|------|---------|--------|--------|-----|-----|-------|------|-----|--------|------|------|
| Destack | ing lib | prary              |      |         |        |        |     |     |       |      |     |        |      |      |
| Ref     |         |                    |      |         |        |        | Per | Max | Мах   | OVe  | er  |        |      | Per  |
|         | Type    | Material           | Thk  | Length  | Width  | Layout | Stk | No  | Ht    | Ln   | Wd  | Layout | LW   | Stn  |
| BASE1   | 1       | MEL-CHIP-15MM      | 15.0 | 2000.0  | 2000.0 | 1x1    | 1   | 40  | 1000. | .00  | 0   | 2x2    | L    | 2    |
| BASE2   | 1       | MED-DEN-FIBRE-25MM | 25.0 | 3500.0  | 3000.0 | 1x1    | 2   | 100 | 3000. | .010 | 10  | 4x4    | W    | 2    |
| PLT/1   | 0       | CHIPBOARD-18MM     | 18.0 | 3020.0  | 3200.0 | 1x1    | 1   | 50  | 2000. | .00  | 0   | 3x3    |      | 2    |
| PLT/2   | 0       | CHIPBOARD-18MM     | 18.0 | 2020.0  | 2020.0 | 1x1    | 0   | 45  | 1500. | .05  | 0   | 2x3    | L    | 2    |
| PLT/3   | 0       | CHIPBOARD-18MM     | 18.0 | 1000.0  | 1000.0 | 1x1    | 0   | 50  | 1500. | .00  | 0   | 1x1    |      | 2    |
|         |         |                    |      |         |        |        |     |     |       |      |     |        |      |      |

Fig. 86

For Baseboards the material code is needed so that the baseboard cutting list can be created and baseboards patterns created for cutting the baseboards.

The destacking parameters are used to define which field in the part list holds the destacking library code for the destacking style.

# Destacking pictures - destacking layout for each part

|                                                                                                    |                                                                                          |                                                                                                    | 00011/Example                                                                                                    | e9/Example9/                                                                                                    | ?DEFAULT/                                                                          | PEFAULT/8                                                                                           |
|----------------------------------------------------------------------------------------------------|------------------------------------------------------------------------------------------|----------------------------------------------------------------------------------------------------|----------------------------------------------------------------------------------------------------|----------------------------------------------------------------------------------------------------|------------------------------------------------------------------------------------|----------------------------------------------------------------------------------------------------|
| Part:1.F-UNIT-BACK<br>Stacks:2 Stn:1<br>Baseboard:1 1420x900                                                    | Quantity:200<br>Patterns:1-2                                                             | Part:2.F-UNIT-BASE<br>Stacks:2 Stn:1<br>Baseboard:5 1840x930                                                                                                    | Quantity:200<br>Patterns:5-9                                                                                                    | Part:3.F-UNIT<br>Stacks:2<br>Baseboard:3 1                                                                        | -END-LEFT<br>Stn:1<br>1755x1740                                                    | Quantity:450<br>Patterns:3                                                                          |
| Style:BASE1                                                                                                    | Quantity:2                                                                               | Style:BASE1                                                                                                    | Quantity:2                                                                                                    | Style:BASE1                                                                                                    |                                                                                    | Quantity:2                                                                                          |
| F-UNIT-BACK                                                                                                    | F-UNIT-BACK                                                                              | F-UNIT-BASE                                                                                                    | F-UNIT-BASE                                                                                                    |                                                                                                    |                                                                                    |                                                                                                    |
| 710 X 450                                                                                                    | 710 X 450                                                                                | 920 X 465                                                                                                    | 920 X 465                                                                                                    | 3                                                                                                    | 3                                                                                  | 3                                                                                                   |
|                                                                                                    |                                                                                          | F-UNIT-BASE                                                                                                    | F-UNIT-BASE                                                                                                    | 585 X 870                                                                                                    | 585 X 870                                                                          | 585 X 870                                                                                           |
| F-UNIT-BACK                                                                                                    | F-UNIT-BACK                                                                              | 920 X 465                                                                                                    | 920 X 465                                                                                                    |                                                                                                    |                                                                                    |                                                                                                    |
| 710 X 450                                                                                                    | 710 X 450                                                                                | ·                                                                                                    |                                                                                                    |                                                                                                    |                                                                                    |                                                                                                    |
|                                                                                                    |                                                                                          |                                                                                                    |                                                                                                    |                                                                                                    | _                                                                                  |                                                                                                    |
|                                                                                                    |                                                                                          |                                                                                                    |                                                                                                    | 3                                                                                                    | 3                                                                                  | 3                                                                                                   |
|                                                                                                    |                                                                                          |                                                                                                    |                                                                                                    |                                                                                                    |                                                                                    |                                                                                                    |
| Part:4.F-UNIT-END-RIC<br>Stacks:2 Stn:1<br>3aseboard:3 1755x174                                                 | GHT Quantity:450<br>Patterns:4<br>0                                                      | Part:5.F-UNIT-PLINTH<br>Stacks:2 Stn:4<br>Pallet:2020x2020                                                                                                    | Quantity:300<br>Patterns:6-12                                                                                                    | Part:6.F-UNIT<br>Stacks:2<br>Baseboard:41                                                                         | -RAIL<br>Stn:2<br>1710x700                                                         | Quantity:400<br>Patterns:3-11                                                                       |
| Part:4.F-UNIT-END-RIC<br>Stacks:2 Stn:1<br>3aseboard:3 1755x174<br>Style:BASE1                                  | GHT Quantity:450<br>I Patterns:4<br>0<br>Quantity:2                                      | Part:5.F-UNIT-PLINTH<br>Stacks:2 Stn:4<br>Pallet:2020x2020<br>Style:PLT/2                                                                                           | Quantity:300<br>Patterns:6-12<br>Quantity:0                                                                                           | Part:6.F-UNIT<br>Stacks:2<br>Baseboard:41<br>Style:BASE1<br>F-INIT-FATI                                           | -RAIL<br>Stn:2<br>1710×700                                                         | Quantity:400<br>Patterns:3-11<br>Quantity:2                                                         |
| Part:4.F-UNIT-END-RIC<br>Stacks:2 Stn:1<br>Baseboard:3 1755x174<br>Style:BASE1                                  | GHT Quantity:450<br>I Patterns:4<br>0<br>Quantity:2                                      | Part:5.F-UNIT-PLINTH<br>Stacks:2 Stn:4<br>Pallet:2020x2020<br>Style:PLT/2                                                                                           | Quantity:300<br>Patterns:6-12<br>Quantity:0                                                                                           | Part:6.F-UNIT:<br>Stacks:2<br>Baseboard:4 1<br>Style:BASE1<br>F-UNIT-RAIL                                         | -RAIL<br>Stn:2<br>1710x700<br>F-UNIT-RAIL                                          | Quantity:400<br>Patterns:3-11<br>Quantity:2<br>F-UNIT-RAIL                                          |
| Part:4.F-UNIT-END-RIC<br>Stacks:2 Stn:1<br>3aseboard:3 1755x174<br>Style:BASE1                                  | GHT Quantity:450<br>I Patterns:4<br>0<br>Quantity:2<br>4                                 | Part:5.F-UNIT-PLINTH<br>Stacks:2 Stn:4<br>Pallet:2020x2020<br>Style:PLT/2<br>F-UNIT-PLINTH                                                                          | Quantity:300<br>Patterns:6-12<br>Quantity:0<br>F-UNIT-PLINTH                                                                          | Part:6.F-UNIT<br>Stacks:2<br>Baseboard:4 1<br>Style:BASE1<br>F-UNIT-RAIL<br>570 X 350<br>E-INIT-RAIL              | -RAIL<br>Stn:2<br>1710x700<br>F-UNIT-RAIL<br>570 X 350<br>F-UNIT-RAIL              | Quantity:400<br>Patterns:3-11<br>Quantity:2<br>P-UNIT-RAIL<br>570 X 350<br>P-UNIT-RAIL              |
| Part:4.F-UNIT-END-RIC<br>Stacks:2 Stn:1<br>3aseboard:3 1755x174<br>Style:BASE1<br>4 4<br>585 x 870 585 x        | GHT Quantity:450<br>I Patterns:4<br>0<br>Quantity:2<br>4<br>870 585 x 870                | Part:5.F-UNIT-PLINTH<br>Stacks:2 Stn:4<br>Pallet:2020x2020<br>Style:PLT/2<br>F-UNIT-PLINTH<br>920 x 450                                                             | Quantity:300<br>Patterns:6-12<br>Quantity:0<br>F-UNIT-PLINTH<br>920 X 450                                                             | Part:6.F-UNIT<br>Stacks:2<br>Baseboard:4 1<br>Style:BASE1<br>F-UNIT-RAIL<br>570 X 350<br>F-UNIT-RAIL<br>570 X 350 | -RAIL<br>Stn:2<br>1710x700<br>F-UNIT-RAIL<br>570 x 350<br>F-UNIT-RAIL<br>570 x 350 | Quantity:400<br>Patterns:3-11<br>Quantity:2<br>F-UNIT-RAIL<br>570 x 350<br>F-UNIT-RAIL<br>570 x 350 |
| Part:4.F-UNIT-END-RIC<br>Stacks:2 Stn:1<br>Baseboard:3 1755x174<br>Style:BASE1<br>4 4<br>585 x 870 585 x        | GHT Quantity:450<br>I Patterns:4<br>Quantity:2<br>4<br>870 585 x 870                     | Part:5.F-UNIT-PLINTH<br>Stacks:2 Stn:4<br>Pallet:2020x2020<br>Style:PLT/2<br>F-UNIT-PLINTH<br>920 x 450<br>F-UNIT-PLINTH                                            | Quantity:300<br>Patterns:6-12<br>Quantity:0<br>F-UNIT-PLINTH<br>920 x 450<br>F-UNIT-PLINTH                                            | Part:6.F-UNIT<br>Stacks:2<br>Baseboard:4 1<br>Style:BASE1<br>F-UNIT-RAIL<br>570 X 350<br>F-UNIT-RAIL<br>570 X 350 | -RAIL<br>Stn:2<br>1710×700<br>F-UNIT-RAIL<br>570 X 350<br>F-UNIT-RAIL<br>570 X 350 | Quantity:400<br>Patterns:3-11<br>Quantity:2<br>F-UNIT-RAIL<br>570 X 350<br>F-UNIT-RAIL<br>570 X 350 |
| Part:4.F-UNIT-END-RIC<br>Stacks:2 Stn:1<br>Saseboard:3 1755x174<br>Style:BASE1<br>4 4<br>585 x 870 585 x        | GHT Quantity:450<br>Patterns:4<br>Quantity:2<br>4<br>870 585 x 870                       | Part:5.F-UNIT-PLINTH<br>Stacks:2 Stn:4<br>Pallet:2020x2020<br>Style:PLT/2<br>F-UNIT-PLINTH<br>920 x 450<br>F-UNIT-PLINTH<br>920 x 450                               | Quantity:300<br>Patterns:6-12<br>Quantity:0<br>F-UNIT-PLINTH<br>920 x 450<br>F-UNIT-PLINTH<br>920 x 450                               | Part:6.F-UNIT<br>Stacks:2<br>Baseboard:4 1<br>Style:BASE1<br>F-UNIT-RAIL<br>570 X 350<br>F-UNIT-RAIL<br>570 X 350 | -RAIL<br>Stn:2<br>1710x700<br>F-UNIT-RAIL<br>570 X 350<br>F-UNIT-RAIL<br>570 X 350 | Quantity:400<br>Patterns:3-11<br>Quantity:2<br>F-UNIT-RAIL<br>570 X 350<br>F-UNIT-RAIL<br>570 X 350 |
| Part:4.F-UNIT-END-RIC<br>Stacks:2 Stn:1<br>Baseboard:3 1755x174<br>Style:BASE1<br>4 4<br>585 x 870 585 x        | GHT Quantity:450<br>I Patterns:4<br>Quantity:2<br>4<br>870 585 x 870                     | Part:5.F-UNIT-PLINTH<br>Stacks:2 Stn:4<br>Pallet:2020x2020<br>Style:PLT/2<br>F-UNIT-PLINTH<br>920 x 450<br>F-UNIT-PLINTH<br>920 x 450<br>F-UNIT-PLINTH              | Quantity:300<br>Patterns:6-12<br>Quantity:0<br>F-UNIT-PLINTH<br>920 X 450<br>F-UNIT-PLINTH<br>920 X 450<br>F-UNIT-PLINTH              | Part:6.F-UNIT<br>Stacks:2<br>Baseboard:4 1<br>Style:BASE1<br>F-UNIT-RAIL<br>570 X 350<br>F-UNIT-RAIL<br>570 X 350 | -RAIL<br>Stn:2<br>1710x700<br>F-UNIT-RAIL<br>570 X 350<br>F-UNIT-RAIL<br>570 X 350 | Quantity:400<br>Patterns:3-11<br>Quantity:2<br>F-UNIT-RAIL<br>570 x 350<br>F-UNIT-RAIL<br>570 x 350 |
| Part:4.F-UNIT-END-RIC<br>Stacks:2 Stn:1<br>Baseboard:3 1755x174<br>Style:BASE1<br>4 4<br>585 x 870 585 x<br>4 4 | GHT Quantity:450<br>Patterns:4<br>Quantity:2<br>4<br>870 585 x 870<br>4<br>870 585 x 870 | Part:5.F-UNIT-PLINTH<br>Stacks:2 Stn:4<br>Pallet:2020x2020<br>Style:PLT/2<br>F-UNIT-PLINTH<br>920 X 450<br>F-UNIT-PLINTH<br>920 X 450<br>F-UNIT-PLINTH<br>920 X 450 | Quantity:300<br>Patterns:6-12<br>Quantity:0<br>F-UNIT-PLINTH<br>920 X 450<br>F-UNIT-PLINTH<br>920 X 450<br>F-UNIT-PLINTH<br>920 X 450 | Part:6.F-UNIT<br>Stacks:2<br>Baseboard:4 1<br>Style:BASE1<br>F-UNIT-RAIL<br>570 X 350<br>F-UNIT-RAIL<br>570 X 350 | -RAIL<br>Stn:2<br>1710x700<br>F-UNIT-RAIL<br>570 X 350<br>F-UNIT-RAIL<br>570 X 350 | Quantity:400<br>Patterns:3-11<br>Quantity:2<br>F-UNIT-RAIL<br>570 X 350<br>F-UNIT-RAIL<br>570 X 350 |

### Destacking pictures

| DEMO USER 1                                 | I                          |                             | Modular V                                                | 8.20                           | Tuesday                                                    | 1 December 2009                |
|---------------------------------------------|----------------------------|-----------------------------|----------------------------------------------------------|--------------------------------|------------------------------------------------------------|--------------------------------|
| Destack                                     | ing pict                   | tures                       |                                                          |                                |                                                            | Example                        |
|                                             |                            |                             |                                                          | 00011/Example                  | e9/Example9/?DEFAUL                                        | T/?DEFAULT/8                   |
| Part:7.F-UNIT-<br>Stacks:1<br>Baseboard:9 1 | -SHELF<br>Stn:1<br>422x786 | Quantity:200<br>Patterns:11 | Part:8.F-UNIT-DOOR<br>Stacks:1 Stn:1<br>Pallet:3020x3200 | Quantity:400<br>Patterns:14-15 | Part:9.F-UNIT-DRAWER<br>Stacks:1 Stn:2<br>Pallet:3020x3200 | Quantity:200<br>Patterns:14-17 |
| Style:BASE1                                 |                            | Quantity:1                  | Style:PLT/1                                              | Quantity:1                     | Style:PLT/1                                                | Quantity:1                     |
| 7                                           | 7                          | F-UNIT-SHELF                |                                                          |                                |                                                            |                                |
| 474 X 393                                   | 474 X 393                  | 474 X 393                   | UM MAL                                                   |                                |                                                            |                                |
| 7                                           | 7                          | F-UNIT-SHELF                | 8 8                                                      | 8                              |                                                            | 9                              |
| 474 X 393                                   | 474 X 393                  | 474 X 393                   | 8 8                                                      | 8                              | 9 9                                                        | 9                              |
|                                             |                            |                             |                                                          |                                | 9 9                                                        | 9                              |
|                                             |                            |                             |                                                          |                                |                                                            |                                |
|                                             |                            |                             |                                                          |                                |                                                            |                                |

Fig. 88

Where a fixed pallet is used, for example a baseboard placed on a fixed pallet, the fixed pallet size is also shown (shading).

The layout can include a top baseboard and support.

# *Destacking summary* - shows how the parts on each pattern are destacked.

| DEMO | D USER        | 1            |                       |              | Modula      | ar V8.20 | )      |                     | Tuesday 1 December 2009    |
|------|---------------|--------------|-----------------------|--------------|-------------|----------|--------|---------------------|----------------------------|
| De   | stack         | ting         | summary               |              |             |          |        |                     | Example                    |
|      |               |              |                       |              |             | 0        | 0011/E | xample9/Ex          | ample9/?DEFAULT/?DEFAULT/8 |
| Ptn  | Open<br>Parts | No           | Part /<br>Description | Length<br>mm | Width<br>mm | Stn      | Qty    | Group /<br>Pictures |                            |
| 1    | 2             | 1.           | F-UNIT-BACK           | 710.0        | 450.0       | 1        | 186    | 2.2                 |                            |
|      |               | 10.          | F-HOUSING-BACK        | 574.0        | 710.0       | 2        | 248    | 4 4 !               |                            |
| 2    | 2             | 1.           | F-UNIT-BACK           | 710.0        | 450.0       | 1        | 14*    | 2 2                 |                            |
|      |               | 10.          | F-HOUSING-BACK        | 574.0        | 710.0       | 2        | 2*     | 4 4 !               |                            |
| 3    | 2             | 3.           | F-UNIT-END-LEFT       | 585.0        | 870.0       | 1        | 450*   | 32                  |                            |
|      |               | 6.           | F-UNIT-RAIL           | 570.0        | 350.0       | 2        | 150    | 32                  |                            |
| 4    | 2             | 4.           | F-UNIT-END-RIGHT      | 585.0        | 870.0       | 1        | 450*   | 32                  |                            |
|      |               | 6.           | F-UNIT-RAIL           | 570.0        | 350.0       | 2        | 150    | 32                  |                            |
| 5    | 3             | 2.           | F-UNIT-BASE           | 920.0        | 465.0       | 1        | 198    | 22                  |                            |
|      |               | 13.          | F-HOUSING-RAIL        | 574.0        | 680.0       | 3        | 330    | 32                  |                            |
| 6    | 4             | 5.           | F-UNIT-PLINTH         | 920.0        | 450.0       | 4        | 39     | 23                  |                            |
|      |               | 13.          | F-HOUSING-RAIL        | 574.0        | 680.0       | 3        | 65     | 32                  |                            |
| 7    | 5             | 5.           | F-UNIT-PLINTH         | 920.0        | 450.0       | 4        | 20     | 23                  |                            |
|      |               | 6.           | F-UNIT-RAIL           | 570.0        | 350.0       | 2        | 60     | 32                  |                            |
|      |               | 11.          | F-HOUSING-BASE        | 574.0        | 583.0       | 5        | 40     | 32                  |                            |
| 8    | 6             | 5.           | F-UNIT-PLINTH         | 920.0        | 450.0       | 4        | 27     | 23                  |                            |
|      |               | 12.          | F-HOUSING-PLINTH      | 600.0        | 320.0       | 6        | 90     | 32                  |                            |
| 9    | 6             | 2.           | F-UNIT-BASE           | 920.0        | 465.0       | 1        | 2*     | 22                  |                            |
|      |               | 5.           | F-UNIT-PLINTH         | 920.0        | 450.0       | 4        | 1      | 23                  |                            |
|      |               | 13.          | F-HOUSING-RAIL        | 574.0        | 680.0       | 3        | 5*     | 32                  |                            |
| 10   | 4             | 5.           | F-UNIT-PLINTH         | 920.0        | 450.0       | 4        | 1      | 23                  |                            |
|      |               | 1 <b>1</b> . | F-HOUSING-BASE        | 574.0        | 583.0       | 5        | 8      | 32                  |                            |
| 11   | 5             | 5.           | F-UNIT-PLINTH         | 920.0        | 450.0       | 4        | 80     | 23                  |                            |
|      |               | 6.           | F-UNIT-RAIL           | 570.0        | 350.0       | 2        | 40*    | 32                  |                            |
|      |               | 7.           | F-UNIT-SHELF          | 474.0        | 393.0       | 1        | 200*   | 32                  |                            |
|      |               | 12.          | F-HOUSING-PLINTH      | 600.0        | 320.0       | 6        | 160*   | 32                  |                            |
| 12   | 2             | 5.           | F-UNIT-PLINTH         | 920.0        | 450.0       | 4        | 132*   | 23                  |                            |
|      |               | 1 <b>1</b> . | F-HOUSING-BASE        | 574.0        | 583.0       | 5        | 66     | 32                  |                            |
| 13   | 1             | 1 <b>1</b> . | F-HOUSING-BASE        | 574.0        | 583.0       | 5        | 136*   | 32                  |                            |

| Tuesday 1 December 2009 |  |  |  |  |
|-------------------------|--|--|--|--|
| ample                   |  |  |  |  |
| EFAULT/8                |  |  |  |  |
|                         |  |  |  |  |
|                         |  |  |  |  |
|                         |  |  |  |  |
|                         |  |  |  |  |
|                         |  |  |  |  |
|                         |  |  |  |  |
|                         |  |  |  |  |
|                         |  |  |  |  |
|                         |  |  |  |  |
|                         |  |  |  |  |
|                         |  |  |  |  |
|                         |  |  |  |  |
|                         |  |  |  |  |
|                         |  |  |  |  |
|                         |  |  |  |  |
|                         |  |  |  |  |
|                         |  |  |  |  |
|                         |  |  |  |  |
|                         |  |  |  |  |
|                         |  |  |  |  |
|                         |  |  |  |  |
|                         |  |  |  |  |

Destacking Station Summary - shows the workflow through each destacking station

| DEM | 0 USER 1 Modular                          | V8.20            | Tuesday 1 | December | 2009 |
|-----|-------------------------------------------|------------------|-----------|----------|------|
| DES | TACKING PARAMETERS                        |                  |           |          |      |
|     |                                           |                  |           |          |      |
| NO  | Description                               | Value            |           |          |      |
| 1.  | Size of station 1                         | 3000.0,3000.0,A, |           |          |      |
| 2.  | Size of station 2                         | 3000.0,3000.0,A, |           |          |      |
| 3.  | Size of station 3                         | 6500.0,6500.0,A, |           |          |      |
| 4.  | Size of station 4                         | 6500.0,6500.0,A, |           |          |      |
| 5.  | Size of station 5                         | 1000.0,1000.0,M, |           |          |      |
| 6.  | Size of station 6                         | 4000.0,4000.0,M, |           |          |      |
| 7.  | Size of station 7                         | 6500.0,6500.0,S, |           |          |      |
| 8.  | Size of station 8                         | 6500.0,6500.0,,  |           |          |      |
| 9.  | Size of station 9                         | 6500.0,6500.0,,  |           |          |      |
| 10. | Size of station 10                        | 6500.0,6500.0,,  |           |          |      |
| 11. | Size of station 11                        | 6500.0,6500.0,,  |           |          |      |
| 12. | Size of station 12                        | 6500.0,6500.0,,  |           |          |      |
| 13. | Size of station 13                        | 6500.0,6500.0,,  |           |          |      |
| 14. | Size of station 14                        | 6500.0,6500.0,,  |           |          |      |
| 15. | Size of station 15                        | 6500.0,6500.0,,  |           |          |      |
| 16. | Size of station 16                        | 6500.0,6500.0,,  |           |          |      |
| 17. | Size of station 17                        | 6500.0,6500.0,,  |           |          |      |
| 18. | Size of station 18                        | 6500.0,6500.0,,  |           |          |      |
| 19. | Size of station 19                        | 6500.0,6500.0,,  |           |          |      |
| 20. | Size of station 20                        | 6500.0,6500.0,,  |           |          |      |
| 21. | Minimum width of strip for auto destack   | 50.0             |           |          |      |
| 22. | Minimum length of part for auto destack   | 100.0            |           |          |      |
| 23. | Box for destack mode                      | 0                |           |          |      |
| 24. | Part books to overflow station            | N                |           |          |      |
| 25. | Manual parts to front                     | N                |           |          |      |
| 26. | Delay use of freed stations               | Y                |           |          |      |
| 27. | Spare                                     |                  |           |          |      |
| 28. | Destacking options - bottom, top, support | #22,,            |           |          |      |
| 29. | Fixed part layout                         | Y                |           |          |      |
|     |                                           |                  |           |          |      |

**Destacking parameters** - These are used to set up station sizes and control the destacking process.

Fig. 91

The station sizes are used with the Destacking optimisers to work with destacking machinery and stations.

For destacking to pallets / baseboards on the floor the standard optimisers can be used and the station sizes are ignored.

# **Materials**

| DEMO USER 1        | Modul                          | ar V8.20  |       |      |                     | Tuesd                                                                                                    | ay 1 December 200 |
|--------------------|--------------------------------|-----------|-------|------|---------------------|----------------------------------------------------------------------------------------------------|-------------------|
| Board library      |                                |           |       |      |                     |                                                                                                    |                   |
| Material           | Description                    | Thickness | Grain | Book | Material parameters | Picture                                                                                                    | Туре              |
| BLUE-LAM-1MM       | Blue Laminate 1mm              | 1.0       | Y     | 10   |                     |                                                                                                    | Laminate          |
| CHIPBOARD-18MM     | Chipboard Core 18mm            | 18.0      | N     | 0    |                     | 1 1 1 1 1 1 1 1 1 1 1 1 1 1 1 1 1 1 1                                                                                                    |                   |
| EBONY-LAM-1MM      | Ebony Laminate 1mm             | 1.0       | Y     | 10   |                     | 100 C                                                                                                    | Laminate          |
| GREEN-LAM-1MM      | Green Laminate 1mm             | 1.0       | Y     | 10   |                     |                                                                                                    | Laminate          |
| HARDBOARD-4MM      | Hardboard 4mm                  | 4.0       | N     | 8    | HBD04               | and the second second se |                   |
| IED-DEN-FIBRE-18MM | Medium Density Fibreboard 18mm | 18.0      | N     | 0    |                     |                                                                                                    | MDF               |
| MED-DEN-FIBRE-25MM | Medium Density Fibreboard 25mm | 25.0      | N     | 0    |                     |                                                                                                    | MDF               |
| AEL-CHIP-15MM      | Prelaminated - White 15mm      | 15.0      | N     | 0    |                     |                                                                                                    |                   |
| AEL-CHIP-18MM      | Prelaminated - White 18mm      | 18.0      | N     | 0    |                     |                                                                                                    |                   |
| MFC18-BEECH        | Prelaminated - Beech 18mm      | 18.0      | Y     | 0    |                     |                                                                                                    | MFC               |
| AFC18-EBONY        | Prelaminated - Ebony 18mm      | 18.0      | N     | 0    |                     |                                                                                                    | MFC               |
| AFC18-OAK          | Prelaminated - Oak 18mm        | 18.0      | N     | 0    |                     |                                                                                                    | MFC               |
| AFC18-TEAK         | Prelaminated - Teak 18mm       | 18.0      | N     | 0    |                     |                                                                                                    | MEC               |
| IRROR-GLASS        | Mirror Glass (sundry)          | 5.0       | N     | Ő    |                     |                                                                                                    | Sundry            |
| DAK-LAM-1MM        | Oak Laminate 1mm               | 1.0       | Y     | 10   |                     |                                                                                                    | Laminate          |
| ARTICLBRD-25MM     | Particle board 25mm            | 25.0      | N     | 0    |                     | and the second second                                                                                                    |                   |
| RED-LAM-1MM        | Red Laminate 1mm               | 1.0       | Y     | 10   |                     |                                                                                                    | Laminate          |
| EAK-FOIL           | Foil - teak (sundry)           | 0.1       | Ŷ     | 0    |                     |                                                                                                    | Sundry            |
| EAK-LAM-1MM        | Teak Laminate 1mm              | 1.0       | Ý     | 10   |                     |                                                                                                    | Laminate          |
| WHITE-ACRYLIC-12MM | Acrylic - White 12mm (sundry)  | 12.0      | N     | 0    |                     |                                                                                                    | Sundry            |
| VHITE-LAM-1MM      | White Laminate 1mm             | 1.0       | Ŷ     | 10   |                     |                                                                                                    | Laminate          |
| FITTINGS           | Fittings                       | 0.0       | N     | 0    |                     |                                                                                                    |                   |

The Board library is a record of all the sheet materials and offcuts. When a cutting list is optimised the program uses the board library to identify the board sizes available for each material.

Fig. 92

The material library is set up as a list of materials and board sizes.

### Board library - board sizes

# Each material may contain several different board sizes, including offcuts

| DEMO USER 1                                                                |                               |                                |                                   |                     |       | Modu       | ular V8.2      | 0     |            |                    |             |        | Tuesday        | 1 Decem      | nber 2009      |
|----------------------------------------------------------------------------|-------------------------------|--------------------------------|-----------------------------------|---------------------|-------|------------|----------------|-------|------------|--------------------|-------------|--------|----------------|--------------|----------------|
| Board library                                                              |                               |                                |                                   |                     |       |            |                |       |            |                    |             |        |                |              |                |
| Board code                                                                 | Length                        | Width                          | Information                       | Stock               | Alloc | Order      | Cost           | Limit | Bin        | Supplier           | Min ReÖrder | Grain  | Material param | Method       | Туре           |
| BLUE-LAM-1MM Blue Laminate 1mm<br>BLUE-LAM-1MM/01                          | Thickness:<br>2440.0          | 1.0 Book:<br>1220.0            | 10                                | 142                 | 0     | 110        | 5.320          | 0     | 232        | Laminat            | 80          | N      |                | Sheet        | Board          |
| CHIPBOARD-18MM Chipboard Core 1<br>CHIPBOARD-18MM/01                       | 8mm Thick<br>2440.0           | ness:18.<br>1220.0             | 0 Book:0<br>BIN 180               | 380                 | 0     | 100        | 2.950          | 0     | 180        | General            | 200         | N      |                | Area         | Board          |
| EBONY-LAM-1MM Ebony Laminate 1n<br>EBONY-LAM-1MM/01                        | nm Thickne<br>3050.0          | ess:1.0 Bi<br>1525.0           | ook:10<br>BIN 221                 | 580                 | 0     | 0          | 5.300          | 0     | 221        | Laminat            | 100         | Y      | Lam 3050x1525  | Area         | Board          |
| GREEN-LAM-1MM Green Laminate 1r<br>GREEN-LAM-1MM/01                        | nm Thickne<br>3050.0          | ess:1.0 B<br>1525.0            | ook:10                            | 32                  | 0     | 0          | 5.320          | 0     | 242        | Laminat            | 40          | Y      | Lam 3050x1525  | Sheet        | Board          |
| HARDBOARD-4MM Hardboard 4mm 1<br>HARDBOARD-4MM/01                          | Thickness:4<br>2440.0         | 1.0 Book:8<br>1220.0           | 8<br>BIN 133                      | 800                 | 18    | 200        | 0.890          | 0     | 133        | General            | 200         | N      |                | Area         | Board          |
| MED-DEN-FIBRE-18MM Medium Den<br>MED-DEN-FIBRE-18MM/01                     | sity Fibrebo<br>3050.0        | bard 18mi<br>1525.0            | m Thickness:1<br>BIN 127          | 8.0 Book:0<br>22055 | 25    | 365        | 4.500          | 0     | 127        |                    | 450         | N      |                | Area         | Board          |
| MED-DEN-FIBRE-25MM Medium Den<br>MED-DEN-FIBRE-25MM/01                     | sity Fibrebo<br>2440.0        | ard 25m<br>1220.0              | m Thickness:2<br>BIN 125          | 5.0 Book:0<br>991   | 0     | 345        | 6.300          | 0     | 125        |                    | 120         | N      |                | Area         | Board          |
| MEL-CHIP-15MM Prelaminated - White<br>MEL-CHIP-15MM/01<br>MEL-CHIP-15MM/02 | e 15mm Th<br>3050.0<br>2440.0 | iickness:1<br>1220.0<br>1220.0 | 15.0 Book:0<br>BIN 160<br>BIN 162 | 81 <b>1</b><br>680  | 0     | 120<br>150 | 2.590<br>2.560 | 0     | 160<br>162 | General<br>General | 90<br>120   | N<br>N |                | Area<br>Area | Board<br>Board |
| MEL-CHIP-18MM Prelaminated - White<br>MEL-CHIP-18MM/01<br>MEL-CHIP-18MM/02 | e 18mm Th<br>3050.0<br>2440.0 | iickness:1<br>1220.0<br>1220.0 | 18.0 Book:0<br>BIN 150<br>BIN 151 | 840<br>387          | 0     | 170<br>0   | 3.180<br>3.140 | 0     | 150<br>151 | General<br>General | 0           | N<br>N |                | Area<br>Area | Board<br>Board |
| MFC18-BEECH Prelaminated - Beech<br>MFC18-BEECH/01<br>MFC18-BEECH/02       | 18mm Thia<br>3050.0<br>2440.0 | ckness:18<br>1525.0<br>1220.0  | 3.0 Book:0                        | 1702<br>1630        | 0     | 140<br>0   | 3.210<br>2.960 | 0     |            |                    | 120<br>120  | Ŷ      |                | Area<br>Area | Board<br>Board |
| MFC18-EBONY Prelaminated - Ebony<br>MFC18-EBONY/01<br>MFC18-EBONY/02       | 18mm Thio<br>3050.0<br>2440.0 | ckness:18<br>1220.0<br>1220.0  | 3.0 Book:0                        | 745<br>523          | 0     | 185<br>42  | 5.760<br>5.210 | 0     |            |                    | 120<br>120  | N<br>N |                | Area<br>Area | Board<br>Board |

Fig. 93

Quantity - covers physical stock, allocated stock and stock on order.

*Offcuts* - library can include offcuts from previous optimisations. *Limit* - this is used to set how boards are used e.g. in a fixed ratio, or how to deal with low stock.

### **Board list - Optimising**

The program uses the Board library to create a Board list containing the candidate board sizes for each optimisation.

For example, if a part list contains a part with the material code MED-DEN-FIBRE-18MM then those boards sizes are candidates boards for the optimisation and are included in the board list.

| DEMO     | USER 1                                               | Modular                 | Modular V8.20 |        |      |       |            |  |  |  |
|----------|------------------------------------------------------|-------------------------|---------------|--------|------|-------|------------|--|--|--|
| Board    | d list                                               |                         |               |        |      |       |            |  |  |  |
| Ref E    | 3SR CD-81                                            |                         |               |        |      |       |            |  |  |  |
| No       | Board                                                | Material                | Length        | Width  | Thk  | Qty   | Cost Limit |  |  |  |
| 1.<br>Ir | HARDBOARD-4MM/01<br>nformation: BIN 133, Grain:      | HARDBOARD-4MM<br>N      | 2440.0        | 1220.0 | 4.0  | 782   | 0.890 0    |  |  |  |
| 2.<br>Ir | MED-DEN-FIBRE-18MM/01<br>nformation: BIN 127, Grain: | MED-DEN-FIBRE-18MM<br>N | 3050.0        | 1525.0 | 18.0 | 22030 | 4.500 0    |  |  |  |
| 3.<br>G1 | MFC18-OAK/01<br>cain: N                              | MFC18-OAK               | 3050.0        | 1220.0 | 18.0 | 430   | 3.300 0    |  |  |  |
| 4.<br>G1 | MFC18-OAK/02<br>rain: N                              | MFC18-OAK               | 2440.0        | 1220.0 | 18.0 | 102   | 2.970 0    |  |  |  |
| 5.<br>Gi | WHAC12/01<br>rain: N                                 | WHITE-ACRYLIC-12MM      | 2440.0        | 1220.0 | 12.0 | 332   | 1.320 4    |  |  |  |
|          |                                                      |                         |               |        |      |       |            |  |  |  |

# Materials - offcut summary

For each optimised run there may be several offcuts. These can be stored in the board library for later use.

| EMO USER 1         |                        |                  | Modular V8.2    | 20           | Tuesday 1 December 200 |                  |          |               |  |
|--------------------|------------------------|------------------|-----------------|--------------|------------------------|------------------|----------|---------------|--|
| Offcut su          | nmary                  |                  |                 |              |                        | K                | Litcher  | ı layoı       |  |
|                    |                        |                  | 0000            | )3/BSR CD-   | -81/BSR CE             | <b>)-8</b> 1/?DE | FAULT/?I | DEFAULT       |  |
| No                 | Description            | Length           | Width           | Total        | Area                   | Cost             | Cost /   | Total<br>Cost |  |
|                    |                        |                  |                 |              | 1112                   | 1112             | Oncut    | COSL          |  |
| Offcut value - res | tocking 11.90 Cost rec | luction 0.00     |                 |              |                        |                  |          |               |  |
|                    |                        |                  |                 |              |                        |                  |          |               |  |
|                    | 4M* Hardboard 4mm Th   | nickness 40 Bor  | ok 8 Parameter  | rs HBD∩4 Mi  | n size 850.0 \         | x 400 0          |          |               |  |
|                    |                        |                  |                 |              | 11 3120 000.07         | 1400.0           |          |               |  |
| 1. X00             | 003/0001               | 935.7            | 488.2           | 1            | 0.457                  | 0.445            | 0.203    | 0.20          |  |
| 2. X00             | 003/0002               | 924.4            | 464.0           | 1            | 0.429                  | 0.445            | 0.191    | 0.19          |  |
|                    |                        |                  |                 |              | 0.886                  |                  |          | 0.39          |  |
|                    | 19MM Modium Donait     | v Eibroboord 19n | m Thickness     | 19 0 Pook F  | Min aiza 200           | 0 x 200 0        |          |               |  |
|                    |                        |                  | IIII THICKNESS  | TO.U DOOK J  | IVIIII SIZE 300.       | <u>0 A 200.0</u> |          |               |  |
| 3. X00             | 003/0003               | 3050.0           | 1206.4          | 1            | 3.680                  | 2.250            | 8.279    | 8.28          |  |
| 4. X00             | 003/0004               | 533.2            | 218.2           | 1            | 0.116                  | 2.250            | 0.262    | 0.26          |  |
|                    |                        |                  |                 |              | 3.796                  |                  |          | 8.54          |  |
|                    | laminated Oak 18mm     | Thickness 18.0   | Rook 5 Min siz  | - 300 0 X 20 | <b>1</b> 0             |                  |          |               |  |
| WIPC 10-OAK FIE    |                        | THICKNESS TO.U L | JOOK J WITT SIZ | e 300.0 X 20 | <u></u>                |                  |          |               |  |
| 5. X00             | 003/0005               | 1319.0           | 486.4           | 1            | 0.642                  | 1.485            | 0.953    | 0.95          |  |
| 6. X00             | 003/0006               | 2440.0           | 206.4           | 1            | 0.504                  | 1.485            | 0.748    | 0.75          |  |
| 7. X00             | 003/0007               | 776.4            | 395.2           | 1            | 0.307                  | 1.485            | 0.456    | 0.46          |  |
| 8. X00             | 003/0008               | 1116.2           | 205.2           | 1            | 0.229                  | 1.485            | 0.340    | 0.34          |  |
| 9. X00             | 003/0009               | 937.8            | 208.4           | 1            | 0.195                  | 1.485            | 0.290    | 0.29          |  |
| 10. X00            | 003/0010               | 563.2            | 216.0           | 1            | 0.122                  | 1.485            | 0.181    | 0.18          |  |
|                    |                        |                  |                 |              | 1.998                  |                  |          | 2.97          |  |
|                    |                        |                  |                 |              |                        |                  |          |               |  |

# Board library - Boards only

| DEMO USER 1           |                    |        |        |         | Мо       | dular V | 8.20  |       |         |    |                     |              | Tuesda | ay 1 December 2009  |
|-----------------------|--------------------|--------|--------|---------|----------|---------|-------|-------|---------|----|---------------------|--------------|--------|---------------------|
| Board library         |                    |        |        |         |          |         |       |       |         |    |                     |              |        |                     |
| Board code            | Material           | Length | Width  | Thickne | Informa  | Stock   | Alloc | Order | Cost    | Li | Supplier            | Min Stk ReOr | Grain  | Material parameters |
| BLUE-LAM-1MM/01       | BLUE-LAM-1MM       | 2440.0 | 1220.0 | 1.0     |          | 142     | 0     | 110   | 5.320   | 0  | Laminate Supply     | 80           | N      |                     |
| CHIPBOARD-18MM/01     | CHIPBOARD-18MM     | 2440.0 | 1220.0 | 18.0    | BIN 180  | 380     | 0     | 100   | 2.950   | 0  | General Boards Inc  | 200          | N      |                     |
| EBONY-LAM-1MM/01      | EBONY-LAM-1MM      | 3050.0 | 1525.0 | 1.0     | BIN 221  | 580     | 0     | 0     | 5.300   | 0  | Laminate Supply     | 100          | Y      | Lam 3050x1525       |
| GREEN-LAM-1MM/01      | GREEN-LAM-1MM      | 3050.0 | 1525.0 | 1.0     |          | 32      | 0     | 0     | 5.320   | 0  | Laminate Supply     | 40           | Y      | Lam 3050x1525       |
| HARDBOARD-4MM/01      | HARDBOARD-4MM      | 2440.0 | 1220.0 | 4.0     | BIN 133  | 800     | 18    | 200   | 0.890   | 0  | General Boards Inc  | 200          | N      |                     |
| MED-DEN-FIBRE-18M     | MED-DEN-FIBRE-18MM | 3050.0 | 1525.0 | 18.0    | BIN 127  | 220     | 25    | 365   | 4.500   | 0  |                     | 450          | N      |                     |
| MED-DEN-FIBRE-25M     | MED-DEN-FIBRE-25MM | 2440.0 | 1220.0 | 25.0    | BIN 125  | 991     | 0     | 345   | 6.300   | 0  |                     | 120          | N      |                     |
| MEL-CHIP-15MM/01      | MEL-CHIP-15MM      | 3050.0 | 1220.0 | 15.0    | BIN 160  | 811     | 0     | 120   | 2.590   | 0  | General Boards Inc  | 90           | N      |                     |
| MEL-CHIP-15MM/02      | MEL-CHIP-15MM      | 2440.0 | 1220.0 | 15.0    | BIN 162  | 680     | 0     | 150   | 2.560   | 0  | General Boards Inc  | 120          | N      |                     |
| MEL-CHIP-18MM/01      | MEL-CHIP-18MM      | 3050.0 | 1220.0 | 18.0    | BIN 150  | 840     | 0     | 170   | 3.180   | 0  | General Boards Inc  | 0            | N      |                     |
| MEL-CHIP-18MM/02      | MEL-CHIP-18MM      | 2440.0 | 1220.0 | 18.0    | BIN 151  | 387     | 0     | 0     | 3.140   | 0  | General Boards Inc  | 0            | N      |                     |
| MFG18-BEECH/01        | MFC18-BEECH        | 3050.0 | 1525.0 | 18.0    |          | 1702    | 0     | 140   | 3.210   | 0  |                     | 120          | . Y    |                     |
| MEC18-BEECH/02        | MEG18-BEECH        | 2440.0 | 1220.0 | 18.0    |          | 1630    | 0     | 0     | 2.960   | 0  |                     | 120          | Y.     |                     |
| MFC18-EBONY/01        | MFC18-EBONY        | 3050.0 | 1220.0 | 18.0    |          | 745     | 0     | 185   | 5.760   | 0  |                     | 120          | N      |                     |
| MEC18-EBONY/02        | MEC18-EBONY        | 2440.0 | 1220.0 | 18.0    |          | 523     | 0     | 42    | 5.210   | 0  |                     | 120          | N      |                     |
| MFC18-OAK/01          | MEC18-OAK          | 3050.0 | 1220.0 | 18.0    |          | 430     | 0     | 94    | 3.300   | 0  |                     | 120          | N      |                     |
| MEC18-UAK/02          | MEC18-OAK          | 2440.0 | 1220.0 | 18.0    |          | 120     | 18    | 10    | 2.970   | 0  |                     | 120          | N      |                     |
| MEC18-TEAK/01         | MEC18-TEAK         | 2440.0 | 1220.0 | 18.0    |          | 1020    | 0     | 121   | 3.110   | ů, |                     | 120          | N      |                     |
| MIPCIB-TEANU2         | MPC18-TEAK         | 3050.0 | 1525.0 | 18.0    |          | 950     | 0     | 0     | 3.110   | ÿ  |                     | 80           | N      |                     |
| MIRROR-GLASS          | MIRROR-GLASS       | 0.0    | 1505.0 | 5.0     | DINLOWE  | 000     | 0     | 400   | 3.200   | 4  | Leaster Courses     | 0            | N      | 1 2050-4505         |
| OAK LAM 1MM/01        | OAK LAM 1MM        | 3050.0 | 1020.0 | 1.0     | BIN 215  | 303     | 0     | 140   | 5.670   | 0  | Laminate Supply     | U            |        | Lam 3050x1525       |
| DARTICI PRO 26MM/01   | DARTICI DDD 25MM   | 2440.0 | 1220.0 | 25.0    | DIN 210  | 420     | 0     | 220   | 1 200   | Ň  | caminate Supply     | *0           | T N    |                     |
| DADTICI DDD 25MM/01   | PARTICLERD-25MM    | 2050.0 | 1525.0 | 20.0    | DIN 105  | 400     | 0     | 230   | 1.200   | Ň  |                     | 40           |        |                     |
| PED LAM 1MM/01        | PED LAM 1MM        | 2440.0 | 1220.0 | 20.0    | BIN 100  | 2020    | 0     | 90    | 6.220   | 0  | Lominote Supply     | 40           | ÷      |                     |
| RED-LAM-1MM/02        | RED-LAM-1MM        | 3050.0 | 1525.0 | 1.0     | No Grain | 111     | ň     | 50    | 5 3 2 0 | 0  | Laminate Supply     | 50           | N      |                     |
| TEAK FOIL /01         | TEAK FOUL          | 0.0000 | 0.0    | 0.1     | NO CIAIT |         | ő     |       | 2.520   | ĕ  | carninate ouppry    | 0            | ÿ      |                     |
| TEAK AM.1MM/01        | TEAK-LAM-1MM       | 2440.0 | 1220.0 | 1.0     | BIN 204  | 782     | ő     | ň     | 5.030   | ň  | Laminate Supply     | 100          | ý      |                     |
| TEAK JAM 1MM/02       | TEAK JAM 1MM       | 3050.0 | 1525.0 | 1.0     | BIN 205  | 269     | ň     | 116   | 5 930   | ň  | Laminate Supply     | 100          | Ý      | Lam 3050x1525       |
| WHAC12/01             | WHITE ACRYLIC 12MM | 2440.0 | 1220.0 | 12.0    | 5111 200 | 540     | 208   |       | 1 320   | 4  | caninate capping    | 0            | Ň      | Edin bobox rozo     |
| WHITE-LAM-1MM/01      | WHITE-LAM-1MM      | 2550.0 | 1525.0 | 10      | BIN 210  | 320     | - 00  | 472   | 5.340   | 0  | Laminate Supply     | 80           | ÿ      |                     |
| X00125/0001           | MEC18-TEAK         | 1011.0 | 780.0  | 18.0    | 2011210  | 1       | ő     | 0     | 1.550   | ŏ  | zonninero ouppi) ni | 0            | Ň      |                     |
| X00135/0003           | MEC18-TEAK         | 564.0  | 488.0  | 18.0    |          | 1       | ő     | ő     | 1.550   | ň  |                     | õ            | N      |                     |
| X00148/0001           | MEC18-TEAK         | 950.0  | 620.0  | 18.0    |          | 1       | ō     | ō     | 1.550   | ō  |                     | ō            | N      |                     |
| ZDD4B-BROWN-HAND      | Z-FITTINGS         | 0.0    | 0.0    | 0.0     |          | 238     | ō     | ō     | 0.950   | ō  | C&F Fittings Ltd    | 150          | N      |                     |
| ZDD4W-WHITE-HAND      | Z-FITTINGS         | 0.0    | 0.0    | 0.0     |          | 487     | Ō     | õ     | 0.780   | Ó  | The Fixtures Com    | 320          | N      |                     |
| Z-DOUBLE              | Z-FITTINGS         | 0.0    | 0.0    | 0.0     |          | 540     | 0     | 0     | 1.210   | 0  | The Fixtures Corn   | 550          | N      |                     |
| Z-DÓWEL               | Z-FITTINGS         | 0.0    | 0.0    | 0.0     |          | 2983    | 0     | 0     | 0.120   | 0  | C&F Fittings Ltd    | 1000         | N      |                     |
| Z-DRAWER-SCREW        | Z-FITTINGS         | 0.0    | 0.0    | 0.0     |          | 1730    | 0     | 0     | 0.120   | 0  | C&F Fittings Ltd    | 1000         | N      |                     |
| ZH120-HINGE           | Z-FITTINGS         | 0.0    | 0.0    | 0.0     |          | 192     | 0     | 0     | 0.360   | 0  | The Fixtures Com    | 200          | N      |                     |
| ZH180-HINGE           | Z-FITTINGS         | 0.0    | 0.0    | 0.0     |          | 322     | 0     | 0     | 0.400   | 0  | The Fixtures Com    | 200          | N      |                     |
| Z-HANGING-RAIL        | Z-FITTINGS         | 0.0    | 0.0    | 0.0     |          | 93      | 0     | 0     | 1.960   | 0  | The Fixtures Com    | 120          | N      |                     |
| Z-RUNNER              | Z-FITTINGS         | 0.0    | 0.0    | 0.0     |          | 328     | 0     | 0     | 0.430   | 0  | The Fixtures Com    | 200          | N      |                     |
| ZS25-6-ROUND-SCREW    | Z-FITTINGS         | 0.0    | 0.0    | 0.0     |          | 2178    | 0     | 0     | 0.010   | 0  | C&F Fittings Ltd    | 1000         | N      |                     |
| Z\$40-8-C\$UNK-\$CREW | Z-FITTING\$        | 0.0    | 0.0    | 0.0     |          | 3249    | 0     | 0     | 0.010   | 0  | C&F Fittings Ltd    | 1000         | N      |                     |
| Z-SHELF-SUPPORT       | Z-FITTINĜŜ         | 0.0    | 0.0    | 0.0     |          | 5375    | 0     | 0     | 0.190   | 0  | The Fixtures Com    | 2000         | N      |                     |
| Z-SINGLE              | Z-FITTINGS         | 0.0    | 0.0    | 0.0     |          | 452     | 0     | 0     | 0.950   | 0  | The Fixtures Com    | 460          | N      |                     |
| Z-SINGLE-BEECH        | Z-FITTINGS         | 0.0    | 0.0    | 0.0     |          | 210     | 0     | 0     | 0.520   | 0  | C&F Fittings Ltd    | 220          | N      |                     |
| Z-SINGLE-BRASS        | Z-FITTINGS         | 0.0    | 0.0    | 0.0     |          | 186     | 0     | 0     | 1.020   | 0  | C&F Fittings Ltd    | 200          | N      |                     |
| Z-SINGLE-OAK          | Z-FITTINGS         | 0.0    | 0.0    | 0.0     |          | 123     | 0     | 0     | 0.520   | 0  | C&F Fittings Ltd    | 150          | N      |                     |

This is an alternative layout for the library showing a list of board sizes.

Board library - export

Board data can be exported to an external file.

| CHIPBOARD-18MM/01.380.CHIPBOARD-18MM.2440.0.1220.0.18.0.2.950.0.BIN 180.Chipboard Core 18mm.0.0.     |
|----------------------------------------------------------------------------------------------------|
| EBONY-LAM-1MM/01.580.EBONY-LAM-1MM.3050.0.1525.0.1.0.5.300.0.BIN 221.Ebony Laminate 1mm.1.10.        |
| GREEN-LAM-1MM/01.32 GREEN-LAM-1MM.3050.0.1525.0.1.0.1.144.0. Green Laminate 1mm.1.10.                |
| HARDBOARD-4MM/01.793 HARDBOARD-4MM.2440.0.1220.0.4.0.0.890.0.BIN 133 Hardboard 4mm.0.8.HBD04         |
| MED-DEN-FTBRE-18MM/01.1086.MED-DEN-FTBRE-18MM.3050.0.1525.0.18.0.4.500.0.BIN 127. Medium Density Fib |
| MED-DEN-FIBRE-25MM/01.991.MED-DEN-FIBRE-25MM.2440.0.1220.0.25.0.6.300.0.BIN 125.Medium Density Fibr  |
| MEL-CHIP-15MM/01.811.MEL-CHIP-15MM.3050.0.1220.0.15.0.2.590.0.BIN 160.Prelaminated - White 15mm.0.0  |
| MEL-CHIP-15MM/02,680.MEL-CHIP-15MM.2440.0,1220.0.15.0,2.560.0.BIN 162.Prelaminated - White 15mm.0.0  |
| MEL-CHIP-18MM/01.840.MEL-CHIP-18MM.3050.0.1220.0.18.0.3.180.0.BIN 150.Prelaminated - White 18mm.0.0  |
| MEL-CHIP-18MM/02,387,MEL-CHIP-18MM,2440.0,1220.0,18.0,3.140.0,BIN 151,Prelaminated - White 18mm,0,0  |
| MFC18-BEECH/01,1702,MFC18-BEECH,3050.0,1525.0,18.0,3.210,0,,Prelaminated - Beech 18mm,0,0,           |
| MFC18-BEECH/02,1630,MFC18-BEECH,2440.0,1220.0,18.0,2.960,0,,Prelaminated - Beech 18mm,0,0,           |
| MFC18-EBONY/01,745,MFC18-EBONY,3050.0,1220.0,18.0,5.760,0,,Prelaminated - Ebony 18mm,0,0,            |
| MFC18-EBONY/02,523,MFC18-EBONY,2440.0,1220.0,18.0,5.210,0,,Prelaminated - Ebony 18mm,0,0,            |
| MFC18-0AK/01,427,MFC18-0AK,3050.0,1220.0,18.0,3.300,0,,Prelaminated - Oak 18mm,0,0,                  |
| MFC18-OAK/02,118,MFC18-OAK,2440.0,1220.0,18.0,2.970,0,,Prelaminated - Oak 18mm,0,0,                  |
| MFC18-TEAK/01,1020,MFC18-TEAK,2440.0,1220.0,18.0,3.110,0,,Prelaminated - Teak 18mm,0,0,              |
| MIRROR-GLASS,0,MIRROR-GLASS,0.0,0.0,5.0,3.200,4,,Mirror Glass (sundry),0,0,                          |
| OAK-LAM-1MM/01,383,OAK-LAM-1MM,3050.0,1525.0,1.0,5.670,0,BIN 215,Oak Laminate 1mm,1,10,              |
| OAK-LAM-1MM/02,59,OAK-LAM-1MM,2440.0,1220.0,1.0,5.670,0,BIN 216,Oak Laminate 1mm,1,10,               |
| PARTICLERD-25MM/01,430,PARTICLERD-25MM,2440.0,1220.0,25.0,1.200,0,BIN 105,Particle board 25mm,0,0,   |
| PARTICLERD-25MM/02,520,PARTICLERD-25MM,3050.0,1525.0,25.0,1.230,0,BIN 106,Particle board 25mm,0,0,   |
| RED-LAM-1MM/01,202,RED-LAM-1MM,2440.0,1220.0,1.0,1.787,0,,Red Laminate 1mm,1,10,                     |
| RED-LAM-1MM/02,111,RED-LAM-1MM,3050.0,1525.0,1.0,1.144,0,No Grain,Red Laminate 1mm,1,10,             |
| TEAK-FOIL/01,0,TEAK-FOIL,0.0,0.0,0.1,2.520,6,,Foil - teak (sundry),1,0,                              |
| TEAK-LAM-1MM/01,782,TEAK-LAM-1MM,2440.0,1220.0,1.0,5.930,0,BIN 204,Teak Laminate 1mm,1,10,           |
| TEAK-LAM-1MM/02,269,TEAK-LAM-1MM,3050.0,1525.0,1.0,5.930,0,BIN 205,Teak Laminate 1mm,1,10,           |
| WHAC12/01,504,WHITE-ACRYLIC-12MM,2440.0,1220.0,12.0,1.320,4,,Acrylic - White 12mm (sundry),0,0,      |
| WHITE-LAM-1MM/01,320,WHITE-LAM-1MM,2550.0,1525.0,1.0,5.340,0,BIN 210,White Laminate 1mm,1,10,        |
| X00001/0001,1,HARDBOARD-4MM,2440.0,629.2,4.0,0.445,0,,Hardboard 4mm,0,8,HBD04                        |
| X00001/0002,1,MED-DEN-FIBRE-18MM,1779.4,1525.0,18.0,2.250,0,,Medium Density Fibreboard 18mm,0,0,     |
| X00001/0003,1,MED-DEN-FIBRE-18MM,919.6,546.2,18.0,2.250,0,,Medium Density Fibreboard 18mm,0,0,       |
| X0001/0004,1,MED-DEN-FIERE-18MM,581.0,248.6,18.0,2.250,0,,Medium Density Fibreboard 18mm,0,0,        |
| X00001/0005,1,MED-DEN-FIBRE-18MM,417.4,281.0,18.0,2.250,0,,Medium Density Fibreboard 18mm,0,0,       |
| X00001/0006,1,MED-DEN-FIERE-18MM,532.0,204.2,18.0,2.250,0,,Medium Density Fibreboard 18mm,0,0,       |
| X00001/00007,1,MED-DEN-FIBRE-18MM,464.0,217.2,18.0,2.250,0,,Medium Density Fibreboard 18mm,0,0,      |
| X00001/0008,1,MED-DEN-FIEKE-18MM,400.0,214.8,18.0,2.250,0,,Medium Density Fibreboard 18mm,0,0,       |
| X00001/0009,1,MFC18-0AK,2440.0,234.4,18.0,1.485,0,,Prelaminated - Oak 18mm,0,0,                      |
| A00001/0010,1,MFC13-0AK,2268,6,208.4,18:0,1.650,0, Prelaminated - Oak 18mm,0,0,                      |
| AUUUU1/UUI1,1,MFCLB-UAK,597.2,554.7,18.0,1.650,0,9,Prelaminated - Oak 18mm,0,0,                      |
| A00001/0012,1,MFC18-0AK,600.0,400.0,18.0,1.465,0,Prelaminated - Oak 18mm,0,0,                        |
| AUGUOI, UUIS, I, MFCLB-UAR, 938.4, ZLG.U, I8.U, I.485, U, PYFLAMINATEG - UAR ISMM, U, U,             |
| A00001/0014,1,MFC18-0AK,776.6,205.2,18.0,1.650,0,,Prelaminated - Oak ISMM,0,0,                       |

Fig. 97

The file is in the standard format for the program for boards. BDX

# Stock control

This section shows some examples of the many stock reports that are available. The program offers a comprehensive system of physical stock control for sheet materials, fittings (hardware) and edging materials.

### Stock - Orders by material

List of stock orders sorted by material

| DEMO USER 1    Modular V8.22    Wednesday 25 August 2010      Orders by material    Board    Length mm    Width Stock    Order    Date    Order    Area    Cost / Cost    Order      MED-DEN-FIBRE-18MM Medium Density Fibreboard 18mm Thickness    18.0 Grain N Book 0    155    720.94    4.500    3244.25      MED-DEN-FIBRE-25MM Medium Density Fibreboard 25mm Thickness    25.0 Grain N Book 0    155    720.94    4.500    3244.25      MED-DEN-FIBRE-25MM Medium Density Fibreboard 25mm Thickness    25.0 Grain N Book 0    190    565.59    6.300    3563.23      MED-DEN-FIBRE-25MM/01    2440.0    1220.0    1089    BSR-STKORD-08    31/08/10    190    565.59    6.300    3563.23                                                                    |
|----------------------------------------------------------------------------------------------------|
| Board    Length<br>mm    Width<br>mm    Stock    Order    Date    Order<br>Qty    Area<br>m2    Cost /<br>m2    Order<br>Cost      MED-DEN-FIBRE-18MM Medium Density Fibreboard 18mm Thickness    18.0 Grain N Book 0    155    720.94    4.500    3244.25      MED-DEN-FIBRE-25MM Medium Density Fibreboard 25mm Thickness    25.0 Grain N Book 0    155    720.94    4.500    3244.25      MED-DEN-FIBRE-25MM Medium Density Fibreboard 25mm Thickness    25.0 Grain N Book 0    3244.25    3244.25      MED-DEN-FIBRE-25MM Medium Density Fibreboard 25mm Thickness    25.0 Grain N Book 0    3243.23    3244.25                                                                                                    |
| Board    Length<br>mm    Width<br>mm    Stock    Order    Date    Order<br>Qty    Area<br>m2    Cost /<br>m2    Order<br>Cost      MED-DEN-FIBRE-18MM Medium Density Fibreboard 18mm Thickness    18.0 Grain N Book 0    155    720.94    4.500    3244.25      MED-DEN-FIBRE-18MM/01    3050.0    1525.0    1221    BSR-STKORD-08    31/08/10    155    720.94    4.500    3244.25      MED-DEN-FIBRE-25MM Medium Density Fibreboard 25mm Thickness    25.0 Grain N Book 0    155    720.94    6.300    3563.23      MED-DEN-FIBRE-25MM/01    2440.0    1220.0    1089    BSR-STKORD-08    31/08/10    190    565.59    6.300    3563.23      MED-DEN-FIBRE-25MM/01    2440.0    1220.0    1089    BSR-STKORD-08    31/08/10    190    565.59    6.300    3563.23 |
| Board    Length<br>mm    Width<br>mm    Stock    Order    Date    Order<br>Qty    Area<br>m2    Cost /<br>m2    Order<br>Cost      MED-DEN-FIBRE-18MM Medium Density Fibreboard 18mm Thickness 18.0 Grain N Book 0<br>MED-DEN-FIBRE-18MM/01    3050.0    1525.0    1221    BSR-STKORD-08    31/08/10    155    720.94    4.500    3244.25      MED-DEN-FIBRE-25MM Medium Density Fibreboard 25mm Thickness 25.0 Grain N Book 0<br>MED-DEN-FIBRE-25MM/01    2440.0    1220.0    1089    BSR-STKORD-08    31/08/10    190    565.59    6.300    3563.23      MED-DEN-FIBRE-25MM/01    2440.0    1220.0    1089    BSR-STKORD-08    31/08/10    190    565.59    6.300    3563.23                                                                                     |
| Board    Length<br>mm    Width<br>mm    Stock    Order    Date    Order<br>Qty    Area<br>m2    Cost    Order<br>m2      MED-DEN-FIBRE-18MM Medium Density Fibreboard 18mm Thickness    18.0 Grain N Book 0    155    720.94    4.500    3244.25      MED-DEN-FIBRE-25MM Medium Density Fibreboard 25mm Thickness    25.0 Grain N Book 0    155    720.94    4.500    3244.25      MED-DEN-FIBRE-25MM Medium Density Fibreboard 25mm Thickness    25.0 Grain N Book 0    190    565.59    6.300    3563.23      MED-DEN-FIBRE-25MM/01    2440.0    1220.0    1089    BSR-STKORD-08    31/08/10    190    565.59    6.300    3563.23      MED-DEN-FIBRE-25MM/01    2440.0    1220.0    1089    BSR-STKORD-08    31/08/10    190    565.59    6.300    3563.23       |
| mm    mm    Qty    m2    m2    Cost      MED-DEN-FIBRE-18MM Medium Density Fibreboard 18mm Thickness    18.0 Grain N Book 0    155    720.94    4.500    3244.25      MED-DEN-FIBRE-18MM/01    3050.0    1525.0    1221    BSR-STKORD-08    31/08/10    155    720.94    4.500    3244.25      MED-DEN-FIBRE-25MM Medium Density Fibreboard 25mm Thickness    25.0 Grain N Book 0    3244.25    3244.25      MED-DEN-FIBRE-25MM/01    2440.0    1220.0    1089    BSR-STKORD-08    31/08/10    190    565.59    6.300    3563.23      MED-DEN-FIBRE-25MM/01    2440.0    1220.0    1089    BSR-STKORD-08    31/08/10    190    565.59    6.300    3563.23                                                                                                    |
| MED-DEN-FIBRE-18MM Medium Density Fibreboard 18mm Thickness    18.0 Grain N Book 0    720.94    4.500    3244.25      MED-DEN-FIBRE-18MM/01    3050.0    1525.0    1221    BSR-STKORD-08    31/08/10    155    720.94    4.500    3244.25      MED-DEN-FIBRE-25MM Medium Density Fibreboard 25mm Thickness    25.0    Grain N Book 0    190    565.59    6.300    3563.23      MED-DEN-FIBRE-25MM/01    2440.0    1220.0    1089    BSR-STKORD-08    31/08/10    190    565.59    6.300    3563.23      MED-DEN-FIBRE-25MM/01    2440.0    1220.0    1089    BSR-STKORD-08    31/08/10    190    565.59    6.300    3563.23                                                                                                    |
| MED-DEN-FIBRE-18MM/01    3050.0    1525.0    1221    BSR-STKORD-08    31/08/10    155    720.94    4.500    3244.25      MED-DEN-FIBRE-25MM Medium Density Fibreboard 25mm Thickness    25.0    Grain N Book 0    3244.25      MED-DEN-FIBRE-25MM/01    2440.0    1220.0    1089    BSR-STKORD-08    31/08/10    190    565.59    6.300    3563.23      190    565.59    3463.23    3453.23    3453.23                                                                                                    |
| MED-DEN-FIBRE-25MM Medium Density Fibreboard 25mm Thickness    25.0 Grain N Book 0      MED-DEN-FIBRE-25MM/01    2440.0    1220.0    1089    BSR-STKORD-08    31/08/10    190    565.59    6.300    3563.23      190    565.59    3353.23                                                                                                    |
| <u>MED-DEN-FIBRE-25MM Medium Density Fibreboard 25mm Thickness 25.0 Grain N Book 0</u><br>MED-DEN-FIBRE-25MM/01 2440.0 1220.0 1089 BSR-STKORD-08 31/08/10 190 565.59 6.300 3563.23<br>190 565.59 6.300 3563.23                                                                                                    |
| MED-DEN-FIBRE-25MM Medium Density Fibreboard 25mm Thickness 25.0 Grain N Book 0      MED-DEN-FIBRE-25MM/01    2440.0    1220.0    1089    BSR-STKORD-08    31/08/10    190    565.59    6.300    3563.23      190    565.59    3563.23    3563.23    3563.23                                                                                                    |
| MED-DEN-FIBRE-25MM/01 2440.0 1220.0 1089 BSR-STKORD-08 31/08/10 190 565.59 6.300 3563.23                                                                                                    |
| 190 565 59 3563 23                                                                                                    |
| 100 000.00 0000.20                                                                                                    |
| MEL CHIP 15MM Brolominated White 15mm Thickness 15 0 Grain N Book 0                                                                                                    |
| MEL-CHIE-ISMM Fleiannade - Willer Shifth Thickness 13.0 Grain N bok Miller 11.0 (A6 52 - 2.590, 1156.49)                                                                                                    |
| BSR-STKORD-07 23/08/10 55 204 66 530.06                                                                                                    |
|                                                                                                    |
|                                                                                                    |
|                                                                                                    |
| MEL-CHIP-15MM/02 2440.0 1220.0 729 BSR-STKORD-05 09/08/10 <u>110 327.45</u> 2.560 <u>838.27</u>                                                                                                    |
| 110 327.45 838.27                                                                                                    |
| NEL OUR JOINT Redenised a Millio Journ Thickney JOO Oracis N Rede O                                                                                                    |
| MEL-CHIP-18/MM Prelaminated - White 18/mm Thickness 18.0 Grailin N Book U                                                                                                    |
| MEL-CHIF-16MM/01 3050.0 1220.0 935 BSR-51KORD-05 99/06/10 1/0 532.57 5.160 2011.57                                                                                                    |
| B3R-31 KOKD-07 23/00/10 40 140.04 47.33                                                                                                    |
| 210 /01.41 2404.00                                                                                                    |
|                                                                                                    |
| MEL-CHIP-18MM/02 2440.0 1220.0 370 BSR-STKORD-05 09/08/10 40 119.07 3.140 373.89                                                                                                    |
| 40 119.07 373.89                                                                                                    |

#### Stock Allocations by material

### Reserves boards for a job so they are not used for other jobs or estimates

DEMO USER 1 Modular V8.22 Wednesday 25 August 2010 Allocations - by material Board Length Width Stock Order Date Run Allocated Area Volume Cost / Alloc mm mm Qty m2 m3 m2 Cost HARDBOARD-4MM Hardboard 4mm Thickness 4.0 Grain N Book 8 HARDBOARD-4MM/01 2440.0 1220.0 782 0 09/08/10 00096 7 20.84 0.08 0.890 18.55 12/08/10 00101 4 11.91 0.05 10.60 16/08/10 00113 7 20.84 0.08 18.55 18 53.58 0.21 47.69 MED-DEN-FIBRE-18MM Medium Density Fibreboard 18mm Thickness 18.0 Grain N Book 0 8 37.21 0.67 4.500 167.45 MED-DEN-FIBRE-18MM/01 3050.0 1525.0 1221 155 12/08/10 00102 16/08/10 00114 11 51.16 0.92 230.24 19 88.37 1.59 397.68 
 MEL-CHIP-18MM Prelaminated - White 18mm Thickness
 18.0 Grain N Book 0

 MEL-CHIP-18MM/01
 3050.0
 1220.0
 933
 210
 09/08/10
 00096
13 48.37 0.87 3.180 153.83 13 48.37 0.87 153.83 10 29.77 0.54 3.140 93.47 MEL-CHIP-18MM/02 2440.0 1220.0 370 40 09/08/10 00096 10/08/10 00100 36 107.16 1.93 336.50 46 136.93 2.46 429.97 MFC18-OAK Prelaminated - Oak 18mm Thickness 18.0 Grain N Book 0 2440.0 1220.0 118 42 12/08/10 00103 MFC18-OAK/02 3 8.93 0.16 2.970 26.52 16/08/10 00115 6 17.86 0.32 53.05 9 26.79 0.48 79.57 WHITE-ACRYLIC-12MM Acrylic - White 12mm (sundry) Thickness 12.0 Grain N Book 0 68 202.42 2.43 1.320 267.20 WHAC12/01 2440.0 1220.0 540 0 12/08/10 00104 16/08/10 00116 36 107.16 1.29 141.46 104 309.59 3.72 408.66 WHITE-LAM-1MM White Laminate 1mm Thickness 1.0 Grain Y Book 10 WHITE-LAM-1MM/01 2550.0 1525.0 106 340 09/08/10 00096 2 7.78 0.01 5.340 41.53 2 7.78 0.01 41.53

Fig. 99

Note - allocations are cancelled when stock is issued for cutting

# *Stock valuation -* value of material in the library

| DEMO USER 1                 |                  | Modula         | r V8.22      |             |        | We      | dnesday 25 A | ugust 2010 |
|-----------------------------|------------------|----------------|--------------|-------------|--------|---------|--------------|------------|
| Stock valuation             |                  |                |              |             |        |         |              |            |
| Poard                       | Longth           | Midth          | Stock        | A.r.o.p.    | Volume | Cost /  | Cost         |            |
| Board                       | mm               | mm             | SLOCK        | m2          | m3     | m2      | COSI         |            |
|                             |                  |                |              |             |        |         |              |            |
| BLUE-LAM-1MM Blue Laminate  | mm Thickness     | 1.0 Grain Y Bo | <u>ok 10</u> |             |        |         |              |            |
| BLUE-LAM-1MM/01             | 2440.0           | 1220.0         | 152          | 452.47      | 0.45   | 1.787   | 808.57       |            |
|                             |                  |                |              | 452.47      | 0.45   |         | 808.57       |            |
| CHIPBOARD-18MM Chipboard C  | ore 18mm Thickn  | ess 18.0 Grai  | n N Book (   | )           |        |         |              |            |
| CHIPBOARD-18MM/01           | 2440.0           | 1220.0         | 397          | 1181.79     | 21.27  | 2.950   | 3486.28      |            |
|                             |                  |                |              | 1181.79     | 21.27  | -       | 3486.28      |            |
| ERONY LAM 1MM Ebeny Longing | to 1mm Thicknes  |                | ( Deak 10    |             |        |         |              |            |
| EBONY-LAM-1MM/01            | 3050 0           | 1525.0         | 590          | 2744 24     | 2 74   | 5 300   | 14544 46     |            |
|                             | 0000.0           | 1020.0         |              | 2744.24     | 2.74   | - 0.000 | 14544.46     |            |
| GREEN-I AM-1MM Green Lamina | ate 1mm Thicknes | s 1.0 Grain Y  | Book 10      |             |        |         |              |            |
| GREEN-LAM-1MM/01            | 3050.0           | 1525.0         | 32           | 148.84      | 0.15   | 1.144   | 170.27       |            |
|                             |                  |                |              | 148.84      | 0.15   |         | 170.27       |            |
| HARDBOARD-4MM Hardboard 4   | mm Thickness 4   | .0 Grain N Boo | ok 8         |             |        |         |              |            |
| HARDBOARD-4MM/01            | 2440.0           | 1220.0         | 782          | 2327.86     | 9.31   | 0.890   | 2071.79      |            |
|                             |                  |                |              | 2327.86     | 9.31   | -       | 2071.79      |            |
| MED-DEN-FIBRE-18MM Medium   | Density Fibreboa | rd 18mm Thic   | kness 18.0   | 0 Grain N E | Book 0 |         |              |            |
| MED-DEN-FIBRE-18MM/01       | 3050.0           | 1525.0         | 1221         | 5679.18     | 102.23 | 4.500   | 25556.29     |            |
|                             |                  |                |              | 5679.18     | 102.23 |         | 25556.29     |            |

Fig. 100

Valuations are based on the current price.

# Stock Orders by supplier - current orders listed in alphabetical order of supplier

| DEMO USER 1            |     | Modular V          | /8.22        |        |                 | Wednesday 25 August 2010 |
|------------------------|-----|--------------------|--------------|--------|-----------------|--------------------------|
| Orders by supplier     |     |                    |              |        |                 |                          |
| Board                  | Qty | Material           | Length<br>mm | Width  | Thickness<br>mm |                          |
| CVA Materials Ltd      |     |                    |              |        |                 |                          |
| BSR-STKORD-07 23/08/10 |     |                    |              |        |                 |                          |
| MEL-CHIP-15MM/01       | 55  | MEL-CHIP-15MM      | 3050.0       | 1220.0 | 15.0            |                          |
| MEL-CHIP-18MM/01       | 40  | MEL-CHIP-18MM      | 3050.0       | 1220.0 | 18.0            |                          |
| MFC18-EBONY/01         | 65  | MFC18-EBONY        | 3050.0       | 1220.0 | 18.0            |                          |
| MFC18-EBONY/02         | 42  | MFC18-EBONY        | 2440.0       | 1220.0 | 18.0            |                          |
| PARTICLBRD-25MM/01     | 32  | PARTICLBRD-25MM    | 2440.0       | 1220.0 | 25.0            |                          |
| BSR-STKORD-08 31/08/10 |     |                    |              |        |                 |                          |
| MED-DEN-FIBRE-18MM/01  | 155 | MED-DEN-FIBRE-18MM | 3050.0       | 1525.0 | 18.0            |                          |
| MED-DEN-FIBRE-25MM/01  | 190 | MED-DEN-FIBRE-25MM | 2440.0       | 1220.0 | 25.0            |                          |
| MFC18-BEECH/02         | 110 | MFC18-BEECH        | 2440.0       | 1220.0 | 18.0            |                          |
| MFC18-EBONY/01         | 120 | MFC18-EBONY        | 3050.0       | 1220.0 | 18.0            |                          |
| MFC18-OAK/01           | 60  | MFC18-OAK          | 3050.0       | 1220.0 | 18.0            |                          |
| MFC18-OAK/02           | 22  | MFC18-OAK          | 2440.0       | 1220.0 | 18.0            |                          |
| MFC18-TEAK/01          | 120 | MFC18-TEAK         | 2440.0       | 1220.0 | 18.0            |                          |
| General Boards Inc     |     |                    |              |        |                 |                          |
| BSR-STKORD-05 09/08/10 |     |                    |              |        |                 |                          |
| MEL-CHIP-15MM/01       | 120 | MEL-CHIP-15MM      | 3050.0       | 1220.0 | 15.0            |                          |
| MEL-CHIP-15MM/02       | 110 | MEL-CHIP-15MM      | 2440.0       | 1220.0 | 15.0            |                          |
| MEL-CHIP-18MM/01       | 170 | MEL-CHIP-18MM      | 3050.0       | 1220.0 | 18.0            |                          |
| MEL-CHIP-18MM/02       | 40  | MEL-CHIP-18MM      | 2440.0       | 1220.0 | 18.0            |                          |
| MFC18-BEECH/01         | 200 | MFC18-BEECH        | 3050.0       | 1525.0 | 18.0            |                          |
| MFC18-BEECH/02         | 65  | MFC18-BEECH        | 2440.0       | 1220.0 | 18.0            |                          |
| BSR-STKORD-06 15/08/10 |     |                    |              |        |                 |                          |
| MFC18-BEECH/01         | 15  | MFC18-BEECH        | 3050.0       | 1525.0 | 18.0            |                          |
| MFC18-BEECH/02         | 30  | MFC18-BEECH        | 2440.0       | 1220.0 | 18.0            |                          |
| MFC18-OAK/01           | 10  | MFC18-OAK          | 3050.0       | 1220.0 | 18.0            |                          |
| MFC18-OAK/02           | 20  | MFC18-OAK          | 2440.0       | 1220.0 | 18.0            |                          |

| DEMO USER 1        |             |             |             | Ν            | /lodular V   | 8.22         |        |               | Wednesday 25 August 201 |                  |  |
|--------------------|-------------|-------------|-------------|--------------|--------------|--------------|--------|---------------|-------------------------|------------------|--|
| Monthly material   | sumi        | mary        |             |              |              |              |        |               |                         |                  |  |
| 07/2010            |             |             |             |              |              |              |        |               |                         |                  |  |
| Material           | Parts<br>No | Parts<br>m2 | Parts<br>m3 | Boards<br>No | Boards<br>m2 | Boards<br>m3 | Cycles | Time<br>hh:mm | Cost                    | Average<br>Waste |  |
| CHIPBOARD-18MM     | 206         | 48.38       | 0.86        | 28           | 83.34        | 1.50         | 12     | 1:02          | 245.88                  | 41.95            |  |
| HARDBOARD-4MM      | 102         | 44.56       | 0.18        | 18           | 53.58        | 0.20         | 12     | 0:50          | <b>4</b> 7.70           | 16.83            |  |
| MED-DEN-FIBRE-18MM | 102         | 43.88       | 0.78        | 12           | 55.82        | 1.00         | 8      | 0:42          | 251.16                  | 21.39            |  |
| MED-DEN-FIBRE-25MM | 66          | 10.34       | 0.26        | 4            | 11.90        | 0.30         | 4      | 0:26          | 75.02                   | 13.11            |  |
| MEL-CHIP-15MM      | 38          | 3.58        | 0.06        | 2            | 5.96         | 0.08         | 2      | 0:18          | 15.24                   | 39.93            |  |
| MEL-CHIP-18MM      | 460         | 138.76      | 2.48        | 49           | 153.58       | 2.77         | 22     | 2:31          | 483.91                  | 9.65             |  |
| OAK-LAM-1MM        | 32          | 12.02       | 0.02        | 4            | 18.60        | 0.02         | 4      | 0:20          | 105.50                  | 35.38            |  |
| PARTICLBRD-25MM    | 52          | 7.30        | 0.18        | 2            | 9.30         | 0.24         | 2      | 0:22          | 11.44                   | 21.51            |  |
| TEAK-LAM-1MM       | 46          | 15.58       | 0.00        | 6            | 24.56        | 0.02         | 6      | 0:32          | 145.62                  | 36.56            |  |
| WHITE-LAM-1MM      | 110         | 22.76       | 0.04        | 8            | 31.12        | 0.04         | 8      | 0:50          | 166.12                  | 26.86            |  |
|                    | 1214        | 347.16      | 4.86        | 133          | 447.76       | 6.17         | 80     | 7:53          | 1547.59                 | 22.47            |  |

Stock - Monthly material summary - stock movements during a month

# Board library - stock

The board library can also contain the stock transactions for each board. The movements in and out of all stock.

| DEMO USER 1                                   | Modular V8.22 |                          |                  |            |        | 2            | Wednesday 25 August 201 |       |     |            |     |              |           |                  |          |       |
|-----------------------------------------------|---------------|--------------------------|------------------|------------|--------|--------------|-------------------------|-------|-----|------------|-----|--------------|-----------|------------------|----------|-------|
| Board library                                 |               |                          |                  |            |        |              |                         |       |     |            |     |              |           |                  |          |       |
| Board code                                    | Leng          | th Width                 | Information      | Stock      | Alloc  | Order        | Cost                    | Limit | Bin | Supplier   | Min | ReOrder      | Grain     | Material parame. | . Method | Туре  |
| RILIE-IAM-1MM Rive Iaminate                   | 1mm Thicknes  | e 1 0 Book 1             | in               |            |        |              |                         |       |     |            |     |              |           |                  |          |       |
| BLUE-LAM-1MM/01                               | 2440          | 0 1220.0                 |                  | 152        | 0      | D            | 5 320                   | 0     | 232 | Laminat    | 150 | 180          | N         |                  | Sheet    | Board |
| Transac                                       | Qtv           | Date                     | Ref              |            |        |              | 4.000                   |       |     |            |     | Type         |           |                  | Cost U   | ser   |
| 1                                             | +142          | 29-Jul-10                | BLUE-L           | AM-1MM     |        |              |                         |       |     |            |     | Openi        | ng balang | ce               | 5.320    |       |
| 72                                            | +10           | 30-Jul-10                | CVA:Ex           | dra boards |        |              |                         |       |     |            |     | Adjust       | tment     |                  | 5.320    |       |
| CHIPBOARD-18MM Chipboard (                    | Core 18mm Th  | ickness:18.0             | Book:0           |            |        |              |                         |       |     |            |     |              |           |                  |          |       |
| CHIPBOARD-18MM/01                             | 2440          | .0 1220.0                | BIN 180          | 397        | 0      | 0            | 2.950                   | 0     | 180 | General    | 200 | 240          | N         |                  | Area     | Board |
| Transac                                       | Qty           | Date                     | Ref              |            |        |              |                         |       |     |            |     | Туре         |           |                  | Cost U   | ser   |
| 2                                             | +380          | 29-Jul-10                | CHIPB            | DARD-18M   | M      |              |                         |       |     |            |     | Openi        | ng balano | be               | 2.950    |       |
| 52                                            | -2            | 29-Jul-10                | 00086:)          | Neek 30    |        |              |                         |       |     |            |     | issue        |           |                  | 2.950    |       |
| 57                                            | -12           | 30-Jul-10                | 00087:           | Week 31    |        |              |                         |       |     |            |     | Issue        |           |                  | 2.950    |       |
| 73                                            | +11<br>+20    | 30-Jul-10<br>4-Aug-10    | Stock            | update.bdx |        |              |                         |       |     |            |     | File         | tment     |                  | 2.950    |       |
|                                               |               |                          |                  |            |        |              |                         |       |     |            |     |              |           |                  |          |       |
| EBONY-LAM-1MM Ebony Lamin<br>EBONY LAM-1MM/01 | ate 1mm Thicl | (ness:1.0 Bo<br>0 1525.0 | OK:10<br>BIN 221 | 500        | 0      | 0            | 5 300                   | 0     | 221 | Laminat    | 100 | 150          | v         | 1 am 3050v1625   | Area     | Boar  |
| Transac                                       | Olv           | Date                     | Ref              | 000        |        | •            | 0.000                   |       |     | Lentin let | 100 | Type         |           | 2011 00000 1020  | Cost U   | ser   |
| 3                                             | +580          | 29-10-10                 | EBONY            | AM-1MM     |        |              |                         |       |     |            |     | Oneni        | no balano | °.e              | 5 300    | 001   |
| 81                                            | +10           | 4-Aug-10                 | Stock_           | update.bdx |        |              |                         |       |     |            |     | File         |           |                  | 5.300    |       |
| GREEN-LAM-1MM Green Lamin                     | ate 1mm Thic  | kness:1.0 Bo             | ok:10            |            |        |              |                         |       |     |            |     |              |           |                  |          |       |
| GREEN-LAM-1MM/01                              | 3050          | 0 1525.0                 |                  | 32         | 0      | 0            | 5.320                   | 0     | 242 | Laminat    | 50  | 60           | Y         | Lam 3050x1525    | Sheet    | Board |
| Transac                                       | Qty           | Date                     | Ref              |            |        |              |                         |       |     |            |     | Type         |           |                  | Cost U   | ser   |
| 4                                             | +32           | 29-Jul-10                | GREEN            | I-LAM-1MN  | 1      |              |                         |       |     |            |     | Openi        | ng balano | æ                | 5.320    |       |
| HARDBOARD-4MM Hardboard 4                     | mm Thicknes   | s:4.0 Book:8             |                  |            |        |              |                         |       |     |            |     |              |           |                  |          |       |
| HARDBOARD-4MM/01                              | 2440          | 0 1220.0                 | BIN 133          | 782        | 18     | D            | 0.890                   | 0     | 133 | General    | 200 | 240          | N         |                  | Area     | Board |
| Transac                                       | Qty           | Date                     | Ref              |            |        |              |                         |       |     |            |     | Type         |           |                  | Cost U   | ser   |
| 5                                             | +800          | 29-Jul-10                | HARDE            | BOARD-4M   | M      |              |                         |       |     |            |     | Openi        | ng balano | æ                | 0.890    |       |
| 46                                            | -7            | 29-Jul-10                | 00086:1          | Week 30    |        |              |                         |       |     |            |     | Issue        |           |                  | 0.890    |       |
| 58                                            | -2            | 30-Jul-10                | 00087:1          | Week 31    |        |              |                         |       |     |            |     | Issue        |           |                  | 0.890    |       |
| 75                                            | -9            | 30-Jul-10                | FLA:Re           | move dam   | aged b | oard         |                         |       |     |            |     | Adjust       | tment     |                  | 0.890    |       |
| MED-DEN-FIBRE-18MM Medium                     | Density Fibre | eboard 18mm              | Thickness:18     | 0 Book:0   |        |              |                         |       |     |            |     |              |           |                  |          |       |
| MED-DEN-FIBRE-18MM/01                         | 3050          | .0 1525.0                | BIN 127          | 1221       | 19     | 155          | 4.500                   | 0     | 127 |            | 450 | 500          | N         |                  | Area     | Board |
| Transac                                       | Qty           | Date                     | Ref              |            |        |              |                         |       |     |            |     | Туре         |           |                  | Cost U   | ser   |
| 6                                             | +1097         | 29-Jul-10                | MED-D            | EN-FIBRE-  | 18MM   |              |                         |       |     |            |     | Openi        | ng balanc | ce .             | 4.500    |       |
| 50                                            | -6            | 29-Jul-10                | 00086:           | Week 30    |        |              |                         |       |     |            |     | Issue        |           |                  | 4.500    |       |
| 69                                            | +150          | 30-Jul-10                | BSR-S            | IKORD-08   | CVA N  | laterials Li | la                      |       |     |            |     | Recei        | pt        |                  | 4.500    |       |
| /6                                            | -20           | 30-Jul-10                | FLA:RE           | move dam   | aged b | oard         |                         |       |     |            |     | Adjust       | iment     |                  | 4.500    |       |
| MED-DEN-FIBRE-25MM Mediun                     | Density Fibre | board 25mm               | Thickness:25     | .0 Book:0  | ~      | 100          | c 222                   |       | 105 |            | 400 |              |           |                  |          | Deres |
| WED-DEN-FIBRE-25MM/01                         | 2440          | U 1220.0                 | BIN 125          | 1089       | U      | 190          | 6.300                   | 0     | 1∠5 |            | 120 | 140          | N         |                  | Area     | Board |
| Transac                                       | +001          | 20 Jul 10                | MED D            |            | OCM NA |              |                         |       |     |            |     | ype<br>Oponi | na holona | 20               | CUST U   | sei   |
| EA                                            | -991          | 29-JUI-10                | 000860           | LIN-FIDRE- | ZONIN  |              |                         |       |     |            |     | Openi        | ng palano | Je .             | 0.300    |       |
| 70                                            | +100          | 29-Jul-10                | 00000.           | TKORD-08   |        | laterials II | d                       |       |     |            |     | Recei        | nt        |                  | 6 300    |       |
| /0                                            | +100          | 30-301-10                | Dan-a            | 11000D-08. | CVA IV | atendis Li   | iu ii                   |       |     |            |     | Recei        | br        |                  | 0.300    |       |

# Machining centre interface

The Machining library holds full details of machining for each part including vertical and horizontal drilling, routing, cut-outs, contours, pockets etc. It includes tooling information for the machining centre. Any machining for parts in an optimised run can be automatically downloaded to a Machining centre.

Where necessary print full details of each machining drawing and the machining instructions.

Transfer to Machining centre - Parts lists with machined parts to transfer to machining centre

| DEMO                             | USER 1                                                                             |                                                                                 | 1                                         | odular V8.20                                        | Tues                                                | day 1 December 2009                                                      |
|----------------------------------|------------------------------------------------------------------------------------|---------------------------------------------------------------------------------|-------------------------------------------|-----------------------------------------------------|-----------------------------------------------------|--------------------------------------------------------------------------|
| Trans                            | sfer to saw Holzm                                                                  | a Cadmatic IV                                                                   |                                           |                                                     |                                                     |                                                                          |
| Batch                            | h name: Trans                                                                      |                                                                                 |                                           |                                                     | Desc                                                | ription:                                                                 |
| No                               | Cutting list                                                                       | Title                                                                           | Run                                       | Optimising parameters                               | Saw parameters                                      | Board list                                                               |
| * 1.<br>* 2.<br>* 3.<br>4.<br>5. | . BSR CD-81-01<br>. BSR CD-81-02<br>. BSR CD-81-03<br>. BSR CD-81-04<br>. Example9 | Kitchen layout<br>Kitchen layout<br>Kitchen layout<br>Kitchen layout<br>Example | 00113<br>00114<br>00115<br>00116<br>00011 | DEFAULT<br>DEFAULT<br>DEFAULT<br>DEFAULT<br>DEFAULT | DEFAULT<br>DEFAULT<br>DEFAULT<br>DEFAULT<br>DEFAULT | BSR CD-81-01<br>BSR CD-81-02<br>BSR CD-81-03<br>BSR CD-81-04<br>Example9 |

Fig. 104

This is a print of the details of the batch transferred

Machining library - Thumbnail view of items in library.

| DEMO USER 1                       | Modular V8.20                                                                                                    | Tuesday 1 December 200             |
|-----------------------------------|----------------------------------------------------------------------------------------------------|------------------------------------|
| Machining drawings                |                                                                                                    |                                    |
| BASE-CABINET-BOTTOM<br>864x600    | BASE-CABINET-DIVIDER<br>578x520.8                                                                                                    | BASE-CABINET-DOOR<br>400x556.8     |
|                                   | 0    0    0    0    0      0    0    0    0    0      0    0    0    0    0      0    0    0    0    0      0    0    0    0    0      0    0    0    0    0      0    0    0    0    0      0    0    0    0    0      0    0    0    0    0      1    1    1    1    1 | · •                                |
| BASE-CABINET-DRAWER<br>400x180.3  | BASE-CABINET-DRAWER-LONG<br>900x186.3<br>                                                                                                    | BASE-CABINET-END-LEFT<br>600x870   |
| BASE-CABINET-END-RIGHT<br>600x870 | BASE-CABINET-RAIL-BACK<br>864x150<br>                                                                                                    | BASE-CABINET-RAIL-FRONT<br>864x150 |

Fig. 105

Machining library holds all part drawings including machining instructions.

| Machining | librarv - | full drawing | and machining | instructions |
|-----------|-----------|--------------|---------------|--------------|
|           |           |              |               |              |

| DEM        | O USER            | 1                          |                |                     | Modul              | ar V8.20             | )                    |                | Tuesday 1           | December           | 2009 |
|------------|-------------------|----------------------------|----------------|---------------------|--------------------|----------------------|----------------------|----------------|---------------------|--------------------|------|
| Mac        | hining            | drawings BASE-             | CABINET-B      | OTTOM               |                    |                      |                      |                |                     |                    |      |
| 8          | 64 x 6            | 00 x 20.0                  |                |                     |                    |                      |                      |                |                     |                    |      |
|            |                   |                            |                |                     |                    |                      |                      |                |                     |                    |      |
|            |                   |                            |                |                     | 2                  |                      |                      |                |                     |                    |      |
|            | 1                 |                            |                |                     |                    |                      |                      |                | 2                   |                    |      |
|            |                   |                            |                |                     |                    |                      |                      | i.             |                     |                    |      |
|            |                   |                            |                |                     | 0                  |                      |                      |                |                     |                    |      |
|            |                   |                            |                |                     |                    |                      |                      |                |                     |                    |      |
|            |                   |                            |                |                     |                    |                      |                      |                |                     |                    |      |
|            |                   |                            |                |                     |                    |                      |                      |                |                     |                    |      |
|            |                   |                            |                |                     |                    |                      |                      | ī              | -                   |                    |      |
|            |                   |                            |                |                     | 0                  |                      |                      |                |                     |                    |      |
|            |                   |                            |                |                     |                    |                      |                      |                |                     |                    |      |
|            |                   |                            |                |                     |                    |                      |                      |                |                     |                    |      |
|            |                   |                            |                |                     |                    |                      |                      |                |                     |                    |      |
|            |                   |                            |                |                     |                    |                      |                      |                |                     |                    |      |
|            |                   |                            |                |                     | 0                  |                      |                      |                |                     |                    |      |
|            |                   |                            |                |                     |                    |                      |                      |                |                     |                    |      |
|            |                   |                            |                |                     |                    |                      |                      |                |                     |                    |      |
|            |                   |                            |                |                     |                    |                      |                      |                |                     |                    |      |
| Y          |                   |                            |                |                     | 5 4                |                      |                      | ι_             | -                   |                    |      |
| $\uparrow$ |                   |                            |                | 0                   | 00                 |                      |                      |                |                     |                    |      |
|            | $\rightarrow^{x}$ |                            |                |                     |                    |                      |                      |                |                     |                    |      |
|            |                   |                            |                |                     |                    |                      |                      |                |                     |                    |      |
| Mac        | hining            | drawings                   |                |                     |                    |                      |                      |                |                     |                    |      |
| NO<br>001  | Fn<br>Hbore       | Description<br>Dowel Hole  | Xstart<br>0    | Ystart<br>=Y-40     | Xend/ln            | Yend                 | Dir Dia/rad<br>D 10  | Depth<br>25    | Rpt:off<br>3:=(Y-80 | Wid/ang<br>R       | Tool |
| 0.02       | Repeat            | :=(Y-80)/3:3               | _v             | -V-40               |                    |                      | D 10                 | 25             | 2 (V. 00            | Ŧ                  |      |
| 002        | Repeat            | (Y-80)/3:3                 | -4             | -1-40               |                    |                      | D 10                 | 6.5            | 3(1-80              |                    |      |
| 003        | Saw<br>Ystar      | Groove<br>: = Y-18-T (@BAC | 0<br>KMATERIAL | =Y-18-T<br>@)/2 Yei | ( =X<br>nd: =Y-18- | =Y-18-T<br>T (@BACKM | ( 90<br>MATERIAL@)/2 | 8<br>Width: =T | (@BACKMATE          | =T(@BACK<br>RIAL@) |      |
| 004        | Vbore             |                            | =X/2+50-       | 15<br>TEDIAL(2)     | (2) Domos          | +/X 0                | U 8                  | 8              | 3:=(Y-80            |                    |      |
| 005        | Vbore             | .: =∧/2+50-(T(@            | =X/2-25        | 15                  | /2) кереа          | = (1-8               | R 8                  | 8              | 1:50                |                    |      |
|            |                   |                            |                |                     |                    |                      |                      |                |                     |                    |      |

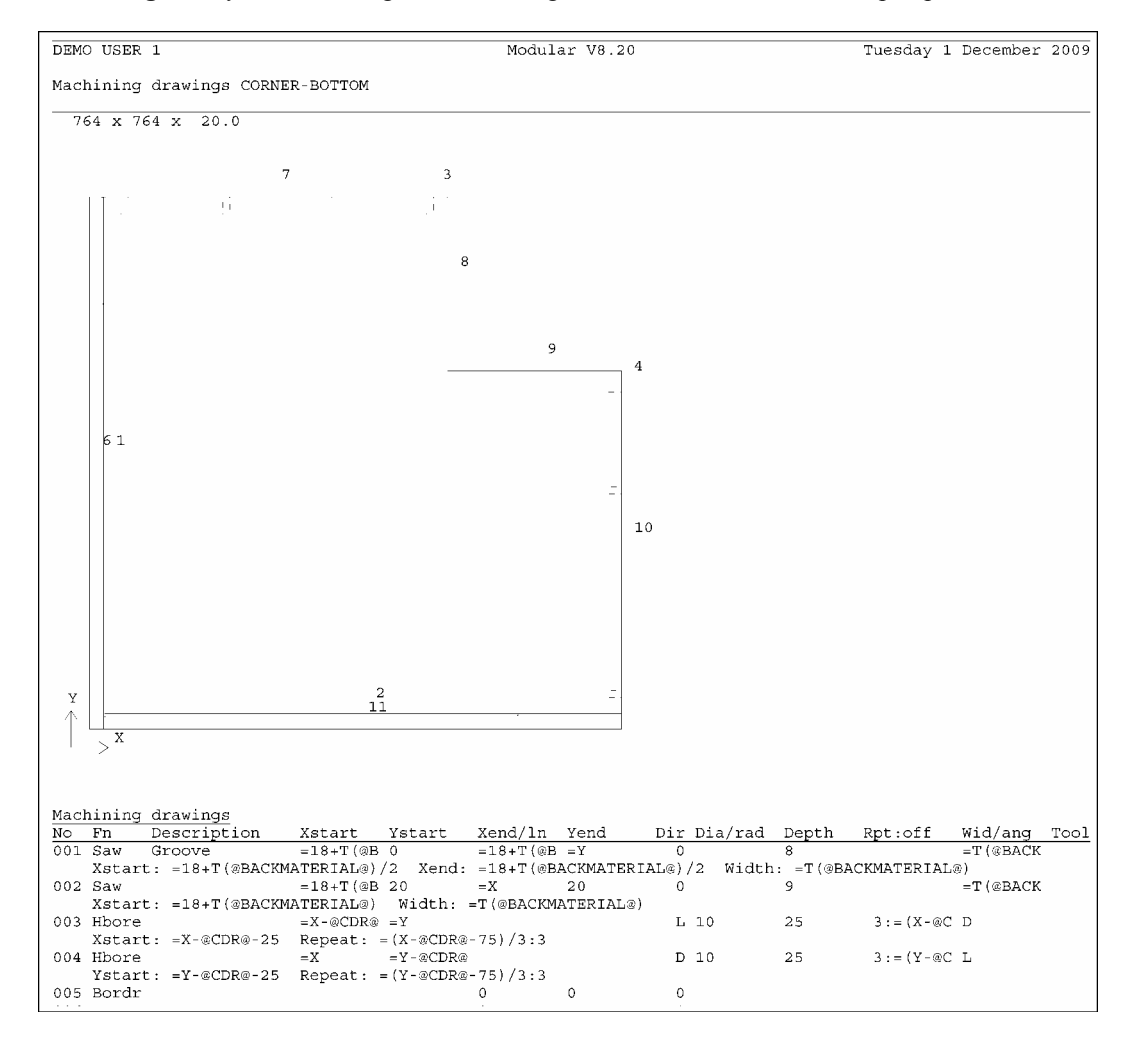

Machining library - full drawing and machining instructions - can include shaped parts

Note - formula are converted to absolute value on optimising.
*Machining library* - includes templates for defining the layout of several parts - for grain matching or nesting.

| DEMO U                                                                | USER 1                                     |                         |                                   |                                 | Modul                                  | ar V8.20                          |                                 |       | Tuesday 1 | L December | 2009   |
|-----------------------------------------------------------------------|--------------------------------------------|-------------------------|-----------------------------------|---------------------------------|----------------------------------------|-----------------------------------|---------------------------------|-------|-----------|------------|--------|
| Machir                                                                | ning d                                     | lrawings BASEU          | NIT                               |                                 |                                        |                                   |                                 |       |           |            |        |
| Base ı                                                                | unit t                                     | emplate 680             | x 665 x                           | 20.0                            |                                        |                                   |                                 |       |           |            |        |
|                                                                       |                                            |                         |                                   |                                 |                                        |                                   |                                 |       |           |            |        |
|                                                                       |                                            |                         |                                   |                                 |                                        |                                   |                                 |       |           |            |        |
|                                                                       |                                            |                         |                                   |                                 |                                        |                                   |                                 |       |           |            |        |
|                                                                       |                                            |                         |                                   |                                 |                                        |                                   |                                 |       |           |            |        |
|                                                                       |                                            |                         |                                   |                                 |                                        |                                   |                                 |       |           |            |        |
|                                                                       |                                            |                         |                                   | 3                               |                                        |                                   |                                 |       |           |            |        |
|                                                                       |                                            |                         |                                   |                                 |                                        |                                   |                                 |       |           |            |        |
|                                                                       |                                            |                         |                                   |                                 |                                        |                                   |                                 |       |           |            |        |
|                                                                       |                                            |                         |                                   |                                 |                                        |                                   |                                 |       |           |            |        |
|                                                                       |                                            |                         |                                   |                                 |                                        |                                   |                                 |       |           |            |        |
|                                                                       |                                            |                         |                                   |                                 |                                        |                                   |                                 |       |           |            |        |
|                                                                       |                                            |                         |                                   |                                 |                                        |                                   |                                 |       |           |            |        |
|                                                                       |                                            |                         |                                   |                                 |                                        |                                   |                                 |       |           |            |        |
|                                                                       |                                            |                         |                                   |                                 |                                        |                                   |                                 |       |           |            |        |
| Y                                                                     |                                            | 1                       |                                   | 4                               | 2                                      |                                   |                                 |       |           |            |        |
|                                                                       | x                                          |                         |                                   |                                 |                                        |                                   |                                 |       |           |            |        |
|                                                                       |                                            |                         |                                   |                                 |                                        |                                   |                                 |       |           |            |        |
| Machir                                                                | ning d                                     | lrawings                | Watara                            | Webser                          | T and the                              | 111 4.1                           | Die Die leist                   | Denth | D-1-65    | 121.21.000 | ma a l |
| NO F1<br>001 Pa                                                       | n D<br>art                                 | escription              | 15                                | 15                              | 317.5                                  | 400                               | 0                               | Depth | kpt:off   | wid/ang    | 1001   |
| 002 Pa<br>003 Pa                                                      | art<br>art                                 |                         | 347.5<br>15                       | 15<br>430                       | 317.5<br>650                           | 400<br>220                        | 0                               |       |           |            |        |
| 004 St                                                                | trip                                       |                         | 10                                | 10                              | 660                                    | 410                               | 0                               |       |           |            |        |
| <u>Machin</u><br><u>No</u> Fr<br>001 Pa<br>002 Pa<br>003 Pa<br>004 St | ning d<br>n D<br>art<br>art<br>art<br>trip | drawings<br>Description | Xstart<br>15<br>347.5<br>15<br>10 | Ystart<br>15<br>15<br>430<br>10 | Length<br>317.5<br>317.5<br>650<br>660 | Width<br>400<br>400<br>220<br>410 | Dir Dia/rad<br>0<br>0<br>0<br>0 | Depth | Rpt:off   | Wid/ang    | Too    |

*Machining drawings links -* drawings can be linked to other drawings so that, for example, instructions for drilling for a hinge can be reused on other drawings.

| DEMO USER 1                               | Modular V8.2               | 0                 | Tuesday   | 1 December | 2009 |
|-------------------------------------------|----------------------------|-------------------|-----------|------------|------|
| Machining drawings BTH-HIN                | IGEHOLE                    |                   |           |            |      |
| Bathroom hinge hole link                  | 30 x 30 x 20.0             |                   |           |            |      |
|                                           |                            |                   |           |            |      |
|                                           |                            |                   |           |            |      |
|                                           | $\langle \ \rangle$        |                   |           |            |      |
|                                           |                            |                   |           |            |      |
|                                           |                            |                   |           |            |      |
|                                           |                            |                   |           |            |      |
|                                           | 1                          |                   |           |            |      |
|                                           | $\langle \rangle$          |                   |           |            |      |
|                                           |                            |                   |           |            |      |
|                                           | j -                        |                   |           |            |      |
|                                           |                            |                   |           |            |      |
|                                           |                            |                   |           |            |      |
|                                           | <                          |                   |           |            |      |
|                                           | 2                          |                   |           |            |      |
|                                           |                            |                   |           |            |      |
| Y<br>A                                    |                            |                   |           |            |      |
| x                                         |                            |                   |           |            |      |
|                                           |                            |                   |           |            |      |
| Machining drawings<br>No Fn Description X | Istart Ystart Xend/ln Yend | Dir Dia/rad Depth | n Rpt:off | Wid/ang    | Tool |
| 001 Vbore Hole 1<br>002 Vbore Hole 1      | .5 15<br>.5 3              | U 15 8<br>U 5 8   | 1:23      |            |      |
|                                           |                            |                   |           |            |      |

| DEMO USER 1                           | Modular V8.20      | Tuesday 1 December 200 |
|---------------------------------------|--------------------|------------------------|
| Machining centre parameters           |                    |                        |
| Drawing                               |                    |                        |
| Origin                                | Bottom left        |                        |
| Tool path display                     |                    |                        |
| Show width                            | Yes                |                        |
| Show direction and path               | Yes                |                        |
| Import - DXF format                   | Non-layered        |                        |
| Generation                            |                    |                        |
| Last drawing number                   | 2296               |                        |
| Use drawing number plus item number   | No                 |                        |
| Create machining file for unmachined  | l parts No         |                        |
| Machine before edging                 | Yes                |                        |
| Delete old files                      | No                 |                        |
| Spare                                 |                    |                        |
| Show machining on printouts           | No                 |                        |
| Show expanded machining               | No                 |                        |
| Separate file(s) for back instruction | NO NO              |                        |
| Separate file(s) for horizontal inst  | ructions No        |                        |
| Nested patterns                       |                    |                        |
| First pass routing                    |                    |                        |
| Max area of part                      | 0 00               |                        |
| Max area or parc                      | 0.00               |                        |
| Remaining thickness                   | 0.0                |                        |
| Tool gettings                         | 0.0                |                        |
| Final page routing                    |                    |                        |
| Depth offset                          |                    |                        |
| Teel actinga                          | 0.0<br>Т-2-№-2-М-2 |                        |
| Ofference                             | 1=2:A=2:w=2        |                        |
| Depth offeet                          | 0.0                |                        |
| Depth Offset                          | 0.0                |                        |
| Tool settings                         | 0 Caganda          |                        |
| Loading time per board                | U Seconds          |                        |
| rime to take oir each part            | U Seconas          |                        |
| Machining times                       |                    |                        |
| Time to load program and setup for e  | each part type 20  |                        |
| Time to place and remove each piece   | 10                 |                        |
| Boring times - per hole (Seconds)     |                    |                        |
| Vertical                              | 2.5                |                        |
| Horizontal                            | 4.0                |                        |
| Multi-boring (Vertical)               |                    |                        |
| Spindles                              | 8                  |                        |
| Grid                                  | 32.0               |                        |
| Diameter                              | 8.0                |                        |
| Multi-boring (Horizontal)             |                    |                        |
| Spindles                              | 3                  |                        |
| Grid                                  | 32.0               |                        |

*Machining centre parameters -* use these to describe the set up of machining centres

| Machining centre transfer parameters | - use these to | describe the | link to each | machining centre. |
|--------------------------------------|----------------|--------------|--------------|-------------------|
|--------------------------------------|----------------|--------------|--------------|-------------------|

| DEMO USER 1                                                                                                    | Modular V8.20                                                                                                    |                                               | Tuesday 1 Decembe | r 2009 |
|----------------------------------------------------------------------------------------------------|----------------------------------------------------------------------------------------------------|-----------------------------------------------|-------------------|--------|
| Machining centre transfer parameters                                                                                                    |                                                                                                    |                                               |                   |        |
| No<br>Name<br>Type<br>Path for part drawings<br>Post transfer program<br>Subfolders<br>Path for instructions<br>Back<br>Horizontal<br>Work List (LIS) path<br>Pattern path<br>CSV path<br>Transfer to BHX500<br>Transfer to ABD<br>Include border on part drawings<br>Nesting machine origin<br>Spare<br>Rules | <pre>: 1.<br/>: Weeke<br/>: 8 - Weeke Woodwop V4/<br/>: c:\v82\Demo\Mch\<br/>:<br/>: N<br/>:<br/>: c:\v82\Demo\Mch\<br/>:<br/>:<br/>: N<br/>: N<br/>: N<br/>: N<br/>: N<br/>: Bottom left<br/>:<br/>: Instruction<br/>: DOWEL<br/>: T=1</pre> | VV5 (MPR)<br>Replacement<br>T=7:EM=0<br>T=101 |                   |        |
| No<br>Name<br>Type<br>Path for part drawings<br>Post transfer program<br>Subfolders<br>Path for instructions<br>Back<br>Horizontal<br>Spare<br>Rules                                                                                                    | : 2.<br>: 2D-DXF<br>: 0 - 2D DXF Non-layere<br>: c:\v82\Demo\Mch\<br>:<br>: N<br>:<br>:<br>: Instruction                                                                                                    | d (DXF)<br>Replacement                        |                   |        |

# **Drawing and Cad Drawing libraries**

These libraries store drawings of Products, Room layouts, fittings (hardware) etc.

Drawing library - thumbnail view of items in library showing various products and fittings.

| DEMO USER 1                               | Modular V8.20                               | Tuesday 1 December 2009                      |
|-------------------------------------------|---------------------------------------------|----------------------------------------------|
| Drawing library                           |                                             |                                              |
| BASE-CABINET                              | BASE-CABINET-ELEV<br>Base cabinet Elevation | BASE-CORNER                                  |
|                                           |                                             |                                              |
| BASE-DOUBLE                               | BASE-DOUBLE-ELEV<br>Base Double Elevation   | BASE-DRAWER                                  |
|                                           |                                             | 0.00                                         |
| BASE-DRAWER-ELEV<br>Base Drawer Elevation | BASE-OVEN-HSE                               | BASE-OVEN-HSE-ELEV<br>Base oven housing elev |

# *Drawing library* - full page drawing of a product

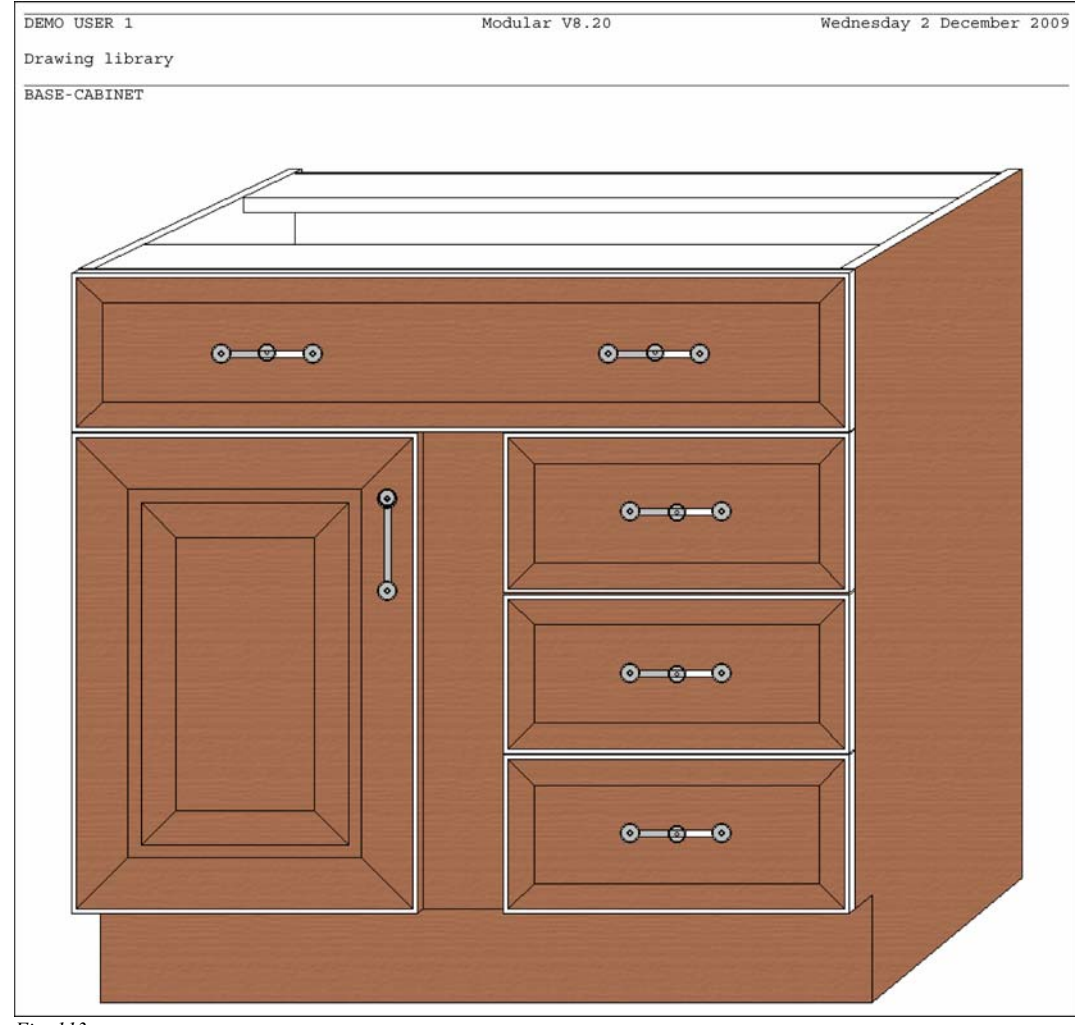

# Drawing library - full page drawing of a product

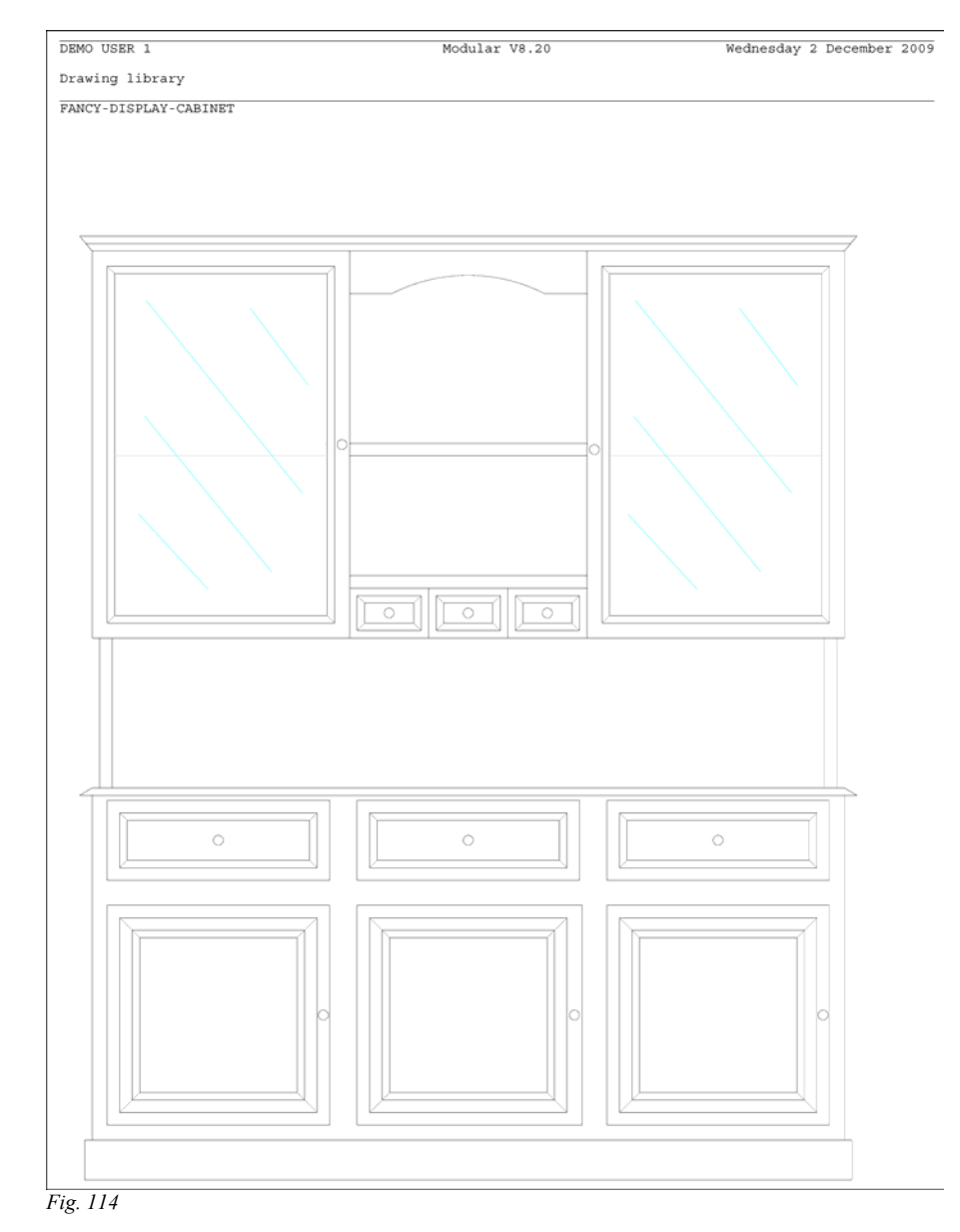

### Drawing library - drawings of fittings (hardware)

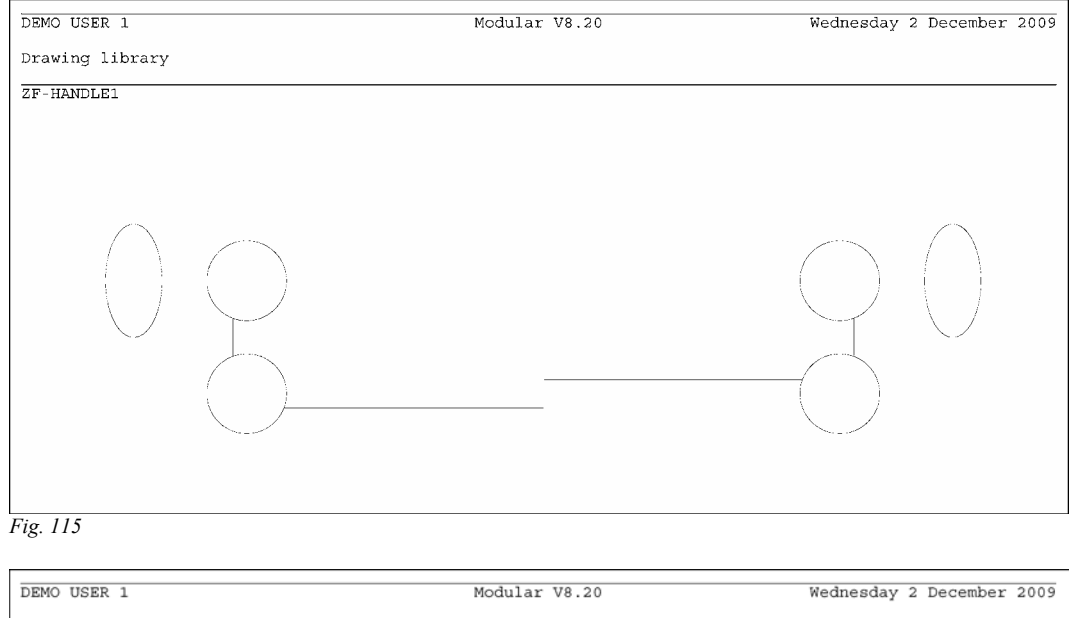

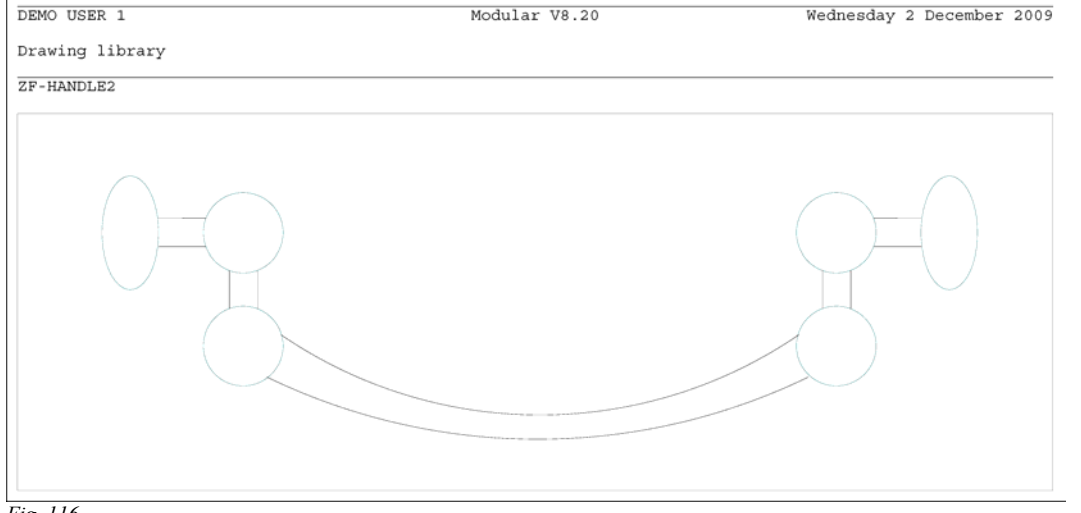

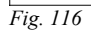

#### Cad drawing - kitchen layout including products from the Product library

Use the Cad drawing library to specify a room layout and the products it contains - these can be automatically optimised for an estimate or production.

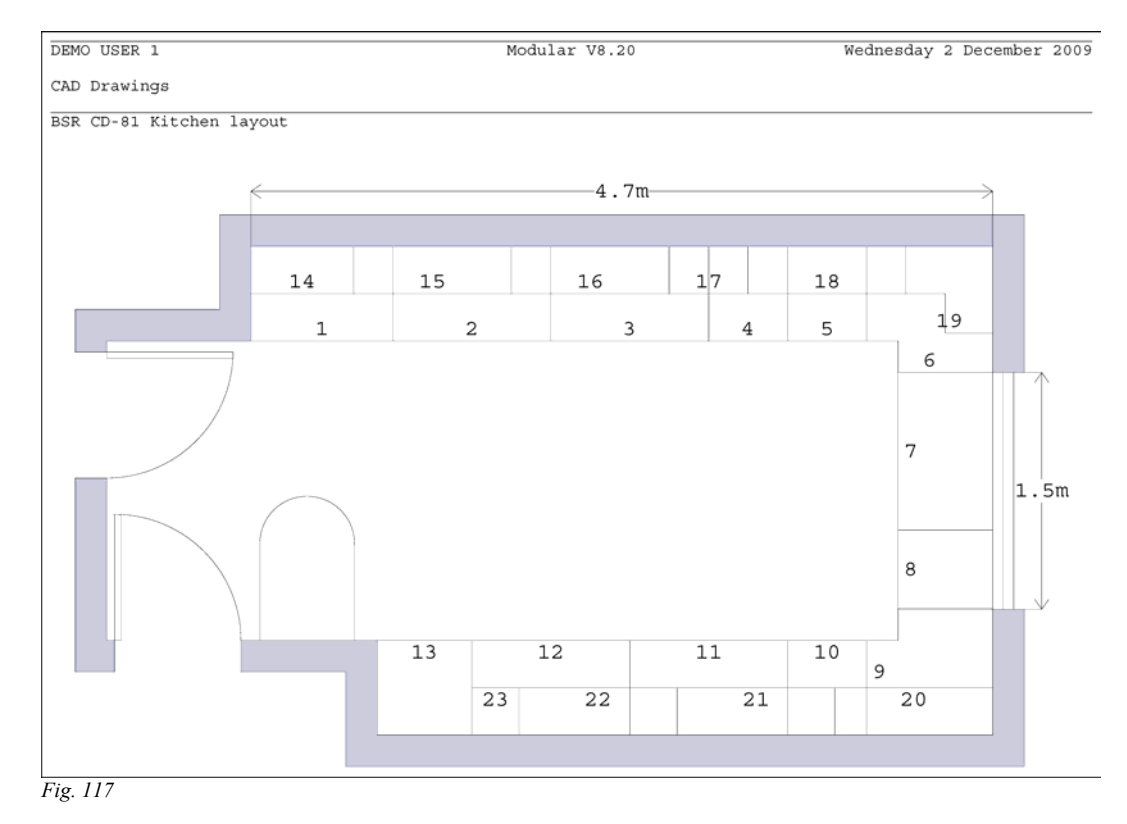

*Note* - any Cad drawing can be added to a Print layout so that the project and admin data is included. Print layouts are designed in the Drawing library

Drawings can be exported as bitmaps and metafiles. DXF drawings can be imported

# **System and Tools**

There are several facilities to help set up and manage the software.

System parameters - set the basic features, layout and style of the program

*Information boxes* - create custom data for part lists; select from a wide range of pre-defined information for each part

File management and back- up - administer all part lists, libraries and take snapshots of each user directory

Check - run a check of the program set up and computer

*Errors and Help* - Each error has a link to Help page describing each error and giving possible fixes. A very comprehensive help system provides context sensitive help, background topics and How To topics,

### System parameters

Basic set up for the program; language, measurement mode, paths etc.

| DEMO USER 1 M                                  | odular V8.21             | Thursday 11  | February 2 | 2010 |
|------------------------------------------------|--------------------------|--------------|------------|------|
| System parameters                              |                          |              |            |      |
| General                                        |                          |              |            |      |
| Language                                       | English (UK)             |              |            |      |
| Measurement mode                               | Metric (0.0 - 9999.9 mm) |              |            |      |
| Order of dimensions on screens and printouts   |                          |              |            |      |
| Parts and boards                               | Length Width             |              |            |      |
| Products                                       | Width Height Depth       |              |            |      |
| Modules                                        | PO - Professional optimi | ser          |            |      |
|                                                | NE - Nesting optimiser   |              |            |      |
|                                                | MI - Part drawings / mac | hining       |            |      |
|                                                | PL - Part library / labe | ls           |            |      |
|                                                | SC - Stock control       |              |            |      |
|                                                | EL - Edging and laminate | S            |            |      |
|                                                | DS - Destacking          |              |            |      |
|                                                | PQ - Product library / q | uotes        |            |      |
| <b>a</b>                                       | CA - Cad drawings        |              |            |      |
| Company name                                   | DEMO USER I              |              |            |      |
| Style of date                                  | Day/Month/Year           |              |            |      |
| Paths and files                                |                          |              |            |      |
| Path for data                                  | c:\v821\Demo\User1\      |              |            |      |
| Path for part lists                            |                          |              |            |      |
| Path for library data                          | c:\v821\Demo\Libs\       |              |            |      |
| Path for stock libraries                       |                          |              |            |      |
| Path for import data                           | c:\v821\Demo\Import\     |              |            |      |
| Path for export data                           | c:\v821\Demo\Export\     |              |            |      |
| Path for accounts                              | c:\v821\Demo\Libs\       |              |            |      |
| Path for customer data                         | c:\v821\Demo\Libs\       |              |            |      |
| Path for backup                                | c:\v821\Demo\Backup\     |              |            |      |
| Backup interval (days)                         | 0                        |              |            |      |
| Spare 1                                        |                          |              |            |      |
| Spare 2                                        |                          |              |            |      |
| Rules1                                         |                          |              |            |      |
| Optimisations                                  |                          |              |            |      |
| File names                                     | Use sequential number fo | r name of op | timised ru | un   |
| Last sequential run number                     | 1                        | -            |            |      |
| Current batch name                             | BSR CD-81                |              |            |      |
| Last saw group number                          | 0                        |              |            |      |
| Single strip patterns<br>Select using pictures | Rip first then crosscut  |              |            |      |

# Information boxes

# Custom and pre-defined extra data for part lists

| DEMO USER 1                |        | Modular V8.20                 | Wednesday 2 December 2009 |
|----------------------------|--------|-------------------------------|---------------------------|
| Information boxes          |        |                               |                           |
| Description                | Length | Туре                          |                           |
| Item number                | 5      | Item number                   |                           |
| Description                | 25     | Description                   |                           |
| Material                   | 25     | Material                      |                           |
| Length                     | 9      | Length                        |                           |
| Width                      | 9      | Width                         |                           |
| Quantity                   | 5      | Quantity                      |                           |
| Overs                      | 5      | Overs                         |                           |
| Unders                     | 5      | Unders                        |                           |
| Quick edging               | 4      | Quick edging                  |                           |
| Grain                      | 1      | Grain                         |                           |
| 1 Edge Btm                 | 50     | Length edge - bottom (G)      |                           |
| 2 Edge Top                 | 50     | Length edge - top (H)         |                           |
| 3 Edge Left                | 50     | Width edge left (I)           |                           |
| 4 Edge Right               | 50     | Width edge right (J)          |                           |
| 5 Face Laminate            | 50     | Front laminate (K)            |                           |
| 6 Back Laminate            | 50     | Back laminate (L)             |                           |
| 7 Edge Diagram             | 15     | Edging diagram (P)            |                           |
| 8 Finished size            | 21     | Finished sizes (D)            |                           |
| 9 Drawing name             | 25     | Drawing name transfer (II)    |                           |
| 10 Step angle              | 6      | Step angle                    |                           |
| 11 Priority                | 1      | User defined (0)              |                           |
| 12 Mirrored                | 1      | Mirrored                      |                           |
| 13 Small part              | 1      | Do not place part on the edge |                           |
| 14 Alternative material(s) | 200    | Alternative material(s)       |                           |
| 15 Part graining           | 11     | User defined (0)              |                           |
| 16 Volume                  | 4      | User defined (0)              |                           |
| 17 Template - Router       | 200    | Template - Router             |                           |
| 18 Grain matching          | 200    | Grain matching (W)            |                           |
| 19 Part lavout             | 25     | Part layout                   |                           |
| 20 Part orientation        | 1      | Part orientation              |                           |
| 21 Dectack type            | 1      | Dectack type                  |                           |
| 22 Dectack cype            | 20     | Heer defined (0)              |                           |
| 22 DESCACE SLYTE           | 20     | Not in use                    |                           |
| 23                         | 0      | Not in use                    |                           |
| 24                         | U      | NOL IN USE                    |                           |

#### *File Management* - list of Optimisations (Runs)

Use the File Management and Backup tools to administer all the part lists, libraries and other data from within the program. The program keeps track of temporary and other files created during optimisation and data transfer and provides an easy way of archiving and deleting run data.

| DEM   | IO USER 1                                                                                                    | Ма                                                                                                    | odular V8.20                                                                                                    | Wedne                                                                                        | esday 2 December 2009                                                                                                    |
|-------|----------------------------------------------------------------------------------------------------|----------------------------------------------------------------------------------------------------|----------------------------------------------------------------------------------------------------|----------------------------------------------------------------------------------------------|----------------------------------------------------------------------------------------------------|
| File  | management                                                                                                    |                                                                                                    |                                                                                                    |                                                                                              | Optimisations                                                                                                    |
| Trn   | File                                                                                                    | Parts                                                                                                    | Title                                                                                                    | Size                                                                                         | Modified                                                                                                    |
| *     | 00001<br>00002<br>00003<br>00004<br>00005<br>00005<br>00007<br>00008<br>00007<br>00008<br>00009<br>000011         | Example4<br>BSR PL-15<br>BSR CD-81<br>example1<br>Example6<br>Example6-01<br>Example6-02<br>Example6-03<br>Example6-04<br>Example9                                                           | Example 4<br>Job Ref: Example 45<br>Kitchen layout<br>Example 1<br>Kitchen layout<br>Kitchen layout<br>Kitchen layout<br>Kitchen layout<br>Kitchen layout<br>Example | 2 KB<br>5 KB<br>22 KB<br>2 KB<br>2 KB<br>6 KB<br>13 KB<br>5 KB<br>1 KB<br>6 KB               | 26/11/2009 16:07<br>17/11/2009 10:39<br>01/12/2009 16:07<br>26/11/2009 15:29<br>26/11/2009 14:50<br>26/11/2009 14:50<br>26/11/2009 14:50<br>26/11/2009 14:50<br>01/12/2009 14:57                                         |
| * *   | 00101<br>00102<br>00103<br>00104<br>00105<br>00106<br>00107<br>00108<br>00109<br>00109<br>00110<br>00111<br>00112 | BSR PR-20-01<br>BSR PR-20-02<br>BSR PR-20-03<br>BSR PR-30-01<br>BSR PR-30-02<br>BSR PR-30-02<br>BSR PR-31-01<br>BSR PR-31-01<br>BSR PR-31-02<br>BSR PR-31-04<br>BSR PR-31-04<br>BSR PR-31-05 | Week 22<br>Week 22<br>Week 22<br>BSR PR-30<br>BSR PR-30<br>BSR PR-30<br>BSR PR-31<br>BSR PR-31<br>BSR PR-31<br>BSR PR-31<br>BSR PR-31<br>BSR PR-31                   | 4 KB<br>5 KB<br>2 KB<br>1 KB<br>3 KB<br>4 KB<br>2 KB<br>3 KB<br>4 KB<br>2 KB<br>2 KB<br>1 KB | 12/11/2009 15:18<br>12/11/2009 15:18<br>12/11/2009 15:18<br>12/11/2009 15:18<br>19/10/2009 08:27<br>19/10/2009 08:27<br>19/10/2009 08:27<br>01/12/2009 14:28<br>01/12/2009 14:28<br>01/12/2009 14:28<br>01/12/2009 14:28 |
| * * * | 00113<br>00114<br>00115<br>00116<br>00117<br>00118<br>00119<br>12005<br>12006                                     | BSR CD-81-01<br>BSR CD-81-02<br>BSR CD-81-03<br>BSR CD-81-03<br>BSR NEST-1<br>BSR NEST-2<br>BSR R-NEST<br>Run Wk 35-1<br>Run Wk 35-2                                                         | Kitchen layout<br>Kitchen layout<br>Kitchen layout<br>Nesting example 1<br>Nesting example 2<br>Rectangular nesting<br>Example 1<br>Example 2                        | 6 KB<br>13 KB<br>5 KB<br>1 KB<br>4 KB<br>3 KB<br>10 KB<br>1 KB<br>1 KB                       | 19/10/2009 08:26<br>19/10/2009 08:26<br>19/10/2009 08:26<br>19/10/2009 08:26<br>19/10/2009 08:25<br>01/12/2009 13:42<br>19/10/2009 13:31<br>11/08/2009 15:31                                                             |
| *     | 12007                                                                                                    | Run Wk 35-3                                                                                                    | Example 3                                                                                                    | 1 KB                                                                                         | 11/08/2009 15:31                                                                                                    |

# File Management - list of Product requirements

| DEMO USER 1                                                                 | Modular V8.20                                                                  | V                                            | Vednesday 2 December 2009                                                                                            |
|-----------------------------------------------------------------------------|--------------------------------------------------------------------------------|----------------------------------------------|----------------------------------------------------------------------------------------------------|
| File management                                                             |                                                                                |                                              | Product requirements                                                                                                 |
| File                                                                        | Title                                                                          | Size                                         | Modified                                                                                                    |
| BSR CD-81<br>BSR IMP-45<br>BSR PR-20<br>BSR PR-30<br>BSR PR-31<br>BSR QU-35 | Kitchen layout<br>bsr imp-45<br>Week 22<br>BSR PR-30<br>BSR PR-31<br>BSR QU-35 | 6 KB<br>1 KB<br>2 KB<br>2 KB<br>1 KB<br>2 KB | 19/11/2009 15:16<br>01/09/2009 14:56<br>04/09/2008 08:50<br>04/09/2008 08:49<br>04/09/2008 08:49<br>19/11/2009 14:47 |

Fig. 121

# File management - list of optimising parameter files

| DEMO USER 1                                                                   | Modular V8.20                                                                                                    | ١                                                    | Wednesday 2 December                                                                                                    | 2009   |
|-------------------------------------------------------------------------------|----------------------------------------------------------------------------------------------------|------------------------------------------------------|----------------------------------------------------------------------------------------------------|--------|
| File management                                                               |                                                                                                    |                                                      | Optimising param                                                                                                    | neters |
| File                                                                          | Description                                                                                                    | Size                                                 | Modified                                                                                                    |        |
| DEFAULT<br>DESTACK<br>DUPLICATES<br>LITE<br>M-CENTRE<br>MULTI-AXIS<br>RCTYPE4 | Standard Optimiser<br>Destacking Optimiser<br>Stacked duplicate parts<br>Lite Optimiser<br>Machine centre<br>Angular Optimiser<br>Unrestricted Recuts | 1 KB<br>1 KB<br>1 KB<br>1 KB<br>1 KB<br>1 KB<br>1 KB | 21/04/2006 07:51<br>21/04/2006 07:50<br>21/01/2009 12:10<br>21/04/2006 07:50<br>15/06/2007 10:11<br>16/01/2008 14:24<br>21/04/2006 07:50 |        |

#### File management - list of libraries

| DEMO USER 1      | Modular V8.20       |        | Wednesday 2 December 2 | 009  |
|------------------|---------------------|--------|------------------------|------|
| File management  |                     |        | Libra                  | ries |
| File             | Description         | Size   | Modified               |      |
| Beech            | Answer table        | 1 KB   | 05/09/2008 14:20       |      |
| catalog          | Catalogue           | 50 KB  | 26/04/2006 09:49       |      |
| csdb             | Customer database   | 108 KB | 24/04/2006 08:51       |      |
| cuttinglistrules | Cutting list rules  | 1 KB   | 22/08/2009 07:09       |      |
| Ebony            | Answer table        | 1 KB   | 20/04/2006 13:54       |      |
| lookupv8         | Look-up table       | 1 KB   | 02/05/2006 14:47       |      |
| mallocv8         | Allocations         | 11 KB  | 01/12/2009 16:21       |      |
| mdstakv8         | Destacking library  | 11 KB  | 01/12/2009 16:07       |      |
| medgev8          | Edging library      | 84 KB  | 20/12/2006 11:27       |      |
| mformv8          | Formulae table      | 2 KB   | 08/09/2008 11:15       |      |
| mgridtabv8       | User defined tables | 2 KB   | 08/09/2008 11:26       |      |
| mmatv8           | Board library       | 252 KB | 26/11/2009 15:52       |      |
| mmchv8           | Machining library   | 111 KB | 01/12/2009 16:56       |      |
| morderv8         | Orders              | 11 KB  | 01/12/2009 16:28       |      |
| mpartv8          | Part library        | 31 KB  | 01/12/2009 16:07       |      |
| mpatrnv8         | Pattern library     | 21 KB  | 26/11/2009 16:07       |      |
| mprodv8          | Product library     | 31 KB  | 02/12/2009 11:35       |      |
| mpsketv8         | Drawing library     | 351 KB | 02/12/2009 11:35       |      |
| mvarv8           | Variables table     | 1 KB   | 08/09/2008 09:22       |      |
| Oak              | Answer table        | 1 KB   | 05/09/2008 14:20       |      |
| phrases          | Phrase table        | 130 KB | 26/04/2006 09:53       |      |
| ptdefv8          | Information boxes   | 6 KB   | 01/12/2009 14:45       |      |
| Teak             | Answer table        | 1 KB   | 20/04/2006 13:54       |      |
| Wall-oak-glass   | Answer table        | 1 KB   | 20/04/2006 13:42       |      |

# Check System

Check PC, memory, program installation etc.

| DEMO USER 1    |                                                                                          | System Check V8.21                                                                                      | Thursday 11 Feb 2010 |
|----------------|------------------------------------------------------------------------------------------|----------------------------------------------------------------------------------------------------|----------------------|
| SYSTEM CHECK V | 78.21.0                                                                                  |                                                                                                    |                      |
| Version: V8.21 | .0 (26 Feb 2010) Program D                                                               | irectory: C:\v821\                                                                                      |                      |
| Programs: X    | Language: 00-English (UK)                                                                | ok Help: ok                                                                                             |                      |
| Key:           | SN00081014* ok (8 6)<br>Master<br>V8.20<br>11/02/2010 - 13/10/2010 (0<br>QFP-26T-KLC-IZY | )                                                                                                    |                      |
| System:        | Windows: XP Professional S<br>Processor: Intel(R) Pentiu<br>(~2276MHz) CPU<br>Serial: 2  | ervice Pack 2 (Build 2600) ok<br>m(R) 4 CPU 2.40GHz (2386MHz) ok<br>Benchmark: 0.063s<br>Parallel: 1 ok |                      |
| Components:    | MDAC: v2.81 ok                                                                           |                                                                                                    |                      |
| Memory (Mb):   | Physical Total: 512 ok<br>Virtual Total: 1760                                            | Free: 304 ok<br>Free: 1077 ok                                                                           |                      |
| Disk (Mb):     | C: 7869(38121) ok<br>K:1856375(2146205) ok                                               | D: 0 (0) X<br>N:1856375(2146205) ok                                                                     |                      |

### Error reports

Error reports are available throughout the program. The error number pinpoints the exact error that has occurred.

| DEMO USER 1                                                                                                    | Modular V8.20 | Wednesday 2 December 2009                     |
|----------------------------------------------------------------------------------------------------|---------------|-----------------------------------------------|
| Error                                                                                                    |               |                                               |
| Message                                                                                                    |               | Description                                   |
| Data not correct - no boards [38001]<br>Data not correct - no boards [38001]<br>Data not correct - no boards [38001] |               | HARDBOARD-4M<br>MED-DEN-FIBRE-18M<br>MFC18-OA |

Fig. 125

| DEMO USER 1                            |                                      | Modular V8.20 | Wednesday 2 December 2009 |
|----------------------------------------|--------------------------------------|---------------|---------------------------|
| Error                                  |                                      |               |                           |
| Message                                |                                      |               | Description               |
| Part position not co<br>Border 1 Parts | orrect [33120]                       |               |                           |
| Part position not co<br>Border 2 Part  | N-SHELF-CUTOUT                       |               |                           |
| Part position not co<br>Border 3 Parts | F-UNIT-END-LEFT                      |               |                           |
| Part position not co<br>Border 14 Part | prrect [33120]<br>:: N-SHELF-CUTOUT  |               |                           |
| Part position not co<br>Border 15 Part | prrect [33120]<br>:: F-UNIT-END-LEFT |               |                           |
| Part position not co<br>Border 16 Part | prrect [33120]<br>:: F-UNIT-END-LEFT |               |                           |
| Part position not co<br>Border 17 Part | prrect [33120]<br>:: F-UNIT-END-LEFT |               |                           |
| Part position not co<br>Border 18 Part | prrect [33120]<br>:: F-UNIT-END-LEFT |               |                           |
| Part position not co<br>Border 19 Part | prrect [33120]<br>:: F-UNIT-END-LEFT |               |                           |
| Part position not co<br>Border 20 Part | prrect [33120]<br>:: F-UNIT-END-LEFT |               |                           |
| Part position not co<br>Border 21 Part | prrect [33120]<br>:: F-UNIT-END-LEFT |               |                           |
| Part position not co<br>Border 22 Part | prrect [33120]<br>:: F-UNIT-END-LEFT |               |                           |

# Help

A wide variety of help topics are available. Help can be viewed on-screen or printed.

Overview and How To topics

| Board library - Overview                                                                                                    | Page 1 of 3     |
|----------------------------------------------------------------------------------------------------|-----------------|
| Board library - Overview                                                                                                    |                 |
| Materials, board sizes, and board quantities in stock                                                                                                    |                 |
| The Board library stores information about Boards in the following structured way                                                                                                    |                 |
| MATERIALS<br>BOARDS (Board sizes)<br>TRANSACTIONS ( <i>Stock module only</i> )                                                                                                    |                 |
| Boards are divided into different types of material, for example, CHIPBOARD-15MM or FIBREE<br>so on. Within each material type several different sizes may be available, for example:-                                     | 3OARD-18MM and  |
| CHIPBOARD-15MM<br><u>Code Length Width Quantity</u><br>BOARD1 3660.0 x 1220.0 322<br>BOARD2 2440.0 x 1220.0 240<br>The program relies on the Board library to select the correct board sizes for each part when optimizing | timising so the |
| The demonstration data contains an example Board library                                                                                                    |                 |
| At the main screen:-                                                                                                    |                 |
| • Select: Libraries - Board library<br>or<br>Select the ToolBar option<br>The screen shows the list of materials in the library.                                                                                           |                 |
|                                                                                                    |                 |

Help - in-context topics

| Saw kerf                                                                                                    | Page 1 of 1              |
|----------------------------------------------------------------------------------------------------|--------------------------|
|                                                                                                    |                          |
| Saw kerf                                                                                                    |                          |
| Optimising parameter to set width of saw kerf                                                                                                    |                          |
| the the test of the test of the test of the test of the test of the test of the test of the test of the test of the test of the test of the test of the test of the test of the test of the test of the test of the test of the test of the test of the test of the test of test of test of te |                          |
| This is the material lost due to the saw blade when cutting. Use the value recommended by the saw manufacturer. Typical values for woodworking are: 4.8mm, 3/16in etc.                                                                                                    |                          |
| For tight cutting or for materials such as glass or metal the saw kerf is not significant and can be set necessary.                                                                                                    | to zero if               |
| On diagrams the saw kerf is usually shown as a single line (and is not to scale). To show the saw ke<br>use the System parameter: <i>Patterns - labelling style, show saw kerf to scal</i> e (for example where usir<br>large saw kerf).                                                                                                    | rf to scale<br>ig a very |
| See also                                                                                                    |                          |

Fig. 127

Note - most topics include a See also button showing items related to the current topic

# Help - advice on specific errors

| Part position not correct                                                                                                    | Page 1 of 1             |
|----------------------------------------------------------------------------------------------------|-------------------------|
|                                                                                                    |                         |
| Part position not correct                                                                                                    |                         |
| May occur when editing nested patterns                                                                                                    |                         |
| When editing parts in a nested pattern the part can be positioned anywhere on the board, however, part position looks Ok in the editor it may not be correct when the board is machined. For example,                  | er, whilst the<br>e:-   |
| <ul> <li>part border may go over the edge of the board</li> <li>part border may go over the edge of another part border</li> <li>part border may be too close to another part border</li> </ul>                        |                         |
| Some of these problems can be caused by the safety border area which is not shown in the editor                                                                                                    | r                       |
| An error is shown for each part that is not in a correct position                                                                                                    |                         |
| Part position not correct Border 3 Part F-UNIT-END-LEFT                                                                                                    |                         |
| The 'Border 3' value indicates this is third item added to the pattern.<br>The Part value is the name of the part.                                                                                                    |                         |
| There may be multiple occurrences of the same part on a pattern but the border value is unique.                                                                                                    |                         |
| During editing the current border value is shown to the left of the nested pattern drawing next to t heading.                                                                                                    | he function             |
| The pattern can be edited by pressing the edit button. This closes the dialog and the first invalid automatically selected. If the Continue button is pressed the changes are be saved and the patter corrected later. | border is<br>ern can be |
| 33120                                                                                                    |                         |

Fig. 128

*Note* - the error number is shown in the box at the foot of the help page.

# Inches data

The program can work in millimetres, decimal inches or fractional inches and this applies across all modules.

Decimal inches are inches expressed as a decimal e.g. 2.25in, 1.125in. Fractional inches are inches expressed as a fraction. e.g. 2-1/4in, 1-1/8in.

The program operates in the same way for each measurement mode but there are some minor format changes to screens and reports to allow for the different number formats.

Some examples of saw optimising reports in fractional inch mode are shown in this section.

#### Inches - Part list

| USER | 4             | Modula         | Modular V8.20 |        |     |       |       |    |         |
|------|---------------|----------------|---------------|--------|-----|-------|-------|----|---------|
| Part | list          |                |               |        |     |       |       | Ex | ample 1 |
| Ref  | Example1      |                |               |        | Opt | Defau | ult S | aw | Default |
| No   | Description   | Material       | Length        | Width  | Qty | Over  | Under | Gr | Edge    |
| 1.   | BU05-HK-BACK  | HARDBOARD-1/8" | 19            | 20     | 20  | 0     | 0     | N  | 0000    |
| 2.   | BU05-MB-BASE  | MDF-5/8"       | 19-1/2        | 24-3/8 | 32  | 0     | 0     | Ν  | 0000    |
| з.   | BUO5-ME/LEFT  | MDF-5/8"       | 23-1/4        | 34-1/4 | 42  | 0     | 0     | Ν  | 0000    |
| 4.   | BU05-ME/RIGHT | MDF-5/8"       | 23-1/4        | 34-1/4 | 42  | 0     | 0     | N  | 0000    |
| 5.   | BU05MP-PLINTH | MDF-5/8"       | 29            | 6-3/8  | 20  | 0     | 0     | Ν  | 0000    |
| 6.   | BU05MP-RAIL   | MDF-5/8"       | 21            | 12-3/4 | 32  | 0     | 0     | N  | 0000    |
| 7.   | BU05MB-SHELF  | MDF-5/8"       | 19            | 16-1/2 | 28  | 0     | 0     | Ν  | 0000    |
| 8.   | BU05W-DR1     | OAK-LAM-1/32"  | 19-1/2        | 16-1/2 | 35  | 0     | 0     | Ν  | 0000    |
| 9.   | BU05W-DRW     | OAK-LAM-1/32"  | 18-3/4        | 12-1/4 | 32  | 0     | 0     | Ν  | 0000    |
| 10.  | HU05-BACK     | HARDBOARD-1/8" | 32            | 24     | 40  | 0     | 0     | Ν  | 0000    |
| 11.  | HU05/2-BACK   | HARDBOARD-1/8" | 28            | 22     | 32  | 0     | 0     | Ν  | 0000    |
| 12.  | HU06MB-BASE   | MDF-5/8"       | 42            | 32     | 28  | 0     | 0     | Ν  | 0000    |
| 13.  | HU06MP-PLINTH | MDF-5/8"       | 23-5/16       | 7-1/2  | 40  | 0     | 0     | Ν  | 0000    |
| 14.  | PLINTH/01     | MDF-5/8"       | 36-1/4        | 7-1/2  | 25  | 0     | 0     | Ν  | 0000    |
| 15.  | SPC/TR-BACK   | HARDBOARD-1/8" | 34-1/2        | 19-1/2 | 32  | 0     | 0     | Ν  | 0000    |
|      |               |                |               |        |     |       |       |    |         |
|      |               |                |               |        |     |       |       |    |         |

### *Inches -* Management Summary

| USER4             |          |         |       | Mo      | odular V8. | 20     |                     | Wednesday 2 December 2009 |                     |  |
|-------------------|----------|---------|-------|---------|------------|--------|---------------------|---------------------------|---------------------|--|
| Management        | summa    | ıry     |       |         |            |        |                     |                           | Example 1           |  |
|                   |          |         |       |         |            |        | 00001/Exampl        | le1/Example               | 1/Default/Default/8 |  |
| Description       | Quantity | ft2     | ft3   | Percent | Rate       | Cost   | Statistic           | Value                     |                     |  |
| Required parts    | 480      | 1755.12 | 62.00 | 89.86%  |            |        | Number of patterns  | 19                        |                     |  |
| Plus/Over parts   | 0        | 0.00    | 0.00  | 0.00%   |            |        | Headcut patterns    | 10                        |                     |  |
| Offcuts           | 24       | 62.43   | 0.82  | 3.20%   |            |        | Rotated patterns    | 0                         |                     |  |
| Scrap             |          | 135.64  | 4.06  | 6.94%   |            |        | Recut patterns      | 9                         |                     |  |
| Core trim         |          | 0.00    | 0.00  | 0.00%   |            |        | Number of cycles    | 19                        |                     |  |
| Boards            | 58       | 1953.19 | 66.88 | 100.00% |            |        | Cutting length      | 2716.630                  |                     |  |
|                   |          |         |       |         |            |        | Throughput (Ft3/Hr) | 0.0                       |                     |  |
|                   |          |         |       |         |            |        | Waste (%Parts)      | 11.29%                    |                     |  |
|                   |          |         |       |         |            |        | Waste (%Boards)     | 10.14%                    |                     |  |
| Sheets used       |          | 1953.19 | 66.88 | 100.00% |            | 653.11 |                     |                           |                     |  |
| Offcuts used      |          | 0.00    | 0.00  | 0.00%   |            | 0.00   |                     |                           |                     |  |
| Offcuts created   |          | -62.43  | -0.82 | -3.20%  | 0.000      | -0.00  |                     |                           |                     |  |
| Net material used | -        | 1890.76 | 66.06 | 96.80%  |            | 653.11 | -                   |                           |                     |  |
| Cutting time      | 0:00Hr   |         |       |         | 32.120     | 0.00   |                     |                           |                     |  |
| Total parts       | 480      | 1755.12 | 62.00 | 89.86%  | 0.372      | 653.11 |                     |                           |                     |  |

*Inches* - Part summary

| USER4 | Ļ                  |            |             |         | Modu    | ular V8.2 | 0     |       |          | Wednesday     | 2 December 20    | 109  |
|-------|--------------------|------------|-------------|---------|---------|-----------|-------|-------|----------|---------------|------------------|------|
| Part  | summary            |            |             |         |         |           |       |       |          |               | Example          | : 1  |
|       |                    |            |             |         |         |           |       | C     | 0001/Exa | mple1/Example | 1/Default/Defaul | lt/8 |
| No    | Part /             | Length     | Width       | Total   | From    | Over      | Total | ft2 / | Total    | Material cost | Material cost    | G    |
|       | Description        | Frac       | Frac        | Req     | Stock   | Under     | Prod  | Part  | ft2      | /Part         | Total            |      |
| HARD  | BOARD-1/8" Hardb   | oard - gra | de 1 Thickr | iess 0- | 1/8 Boo | k 20      |       |       |          |               |                  |      |
| 1.    | BU05-HK-BACK       | 19         | 20          | 20      | 0       |           | 20    | 2.639 | 52.78    | 0.81          | 16.27            | Ν    |
| 10.   | HU05-BACK          | 32         | 24          | 40      | 0       |           | 40    | 5.333 | 213.33   | 1.64          | 65.75            | N    |
| 11.   | HU05/2-BACK        | 28         | 22          | 32      | 0       |           | 32    | 4.278 | 136.89   | 1.32          | 42.19            | Ν    |
| 15.   | SPC/TR-BACK        | 34-1/2     | 19-1/2      | 32      | 0       |           | 32    | 4.672 | 149.50   | 1.44          | 46.08            | Ν    |
|       |                    |            |             | 124     |         |           | 124   | -     | 552.50   |               | 170.28           | -    |
| MDF-  | 5/8" MDF Thickness | 0-5/8 Bc   | ook 10      |         |         |           |       |       |          |               |                  |      |
| 2.    | BU05-MB-BASE       | 19-1/2     | 24-3/8      | 32      | 0       |           | 32    | 3.301 | 105.63   | 1.20          | 38.28            | Ν    |
| 3.    | BUO5-ME/LEFT       | 23-1/4     | 34-1/4      | 42      | 0       |           | 42    | 5.530 | 232.26   | 2.00          | 84.17            | N    |
| 4.    | BU05-ME/RIGHT      | 23-1/4     | 34-1/4      | 42      | 0       |           | 42    | 5.530 | 232.26   | 2.00          | 84.17            | Ν    |
| 5.    | BU05MP-PLINTH      | 29         | 6-3/8       | 20      | 0       |           | 20    | 1.284 | 25.68    | 0.47          | 9.31             | Ν    |
| 6.    | BU05MP-RAIL        | 21         | 12-3/4      | 32      | 0       |           | 32    | 1.859 | 59.50    | 0.67          | 21.56            | Ν    |
| 7.    | BU05MB-SHELF       | 19         | 16-1/2      | 28      | 0       |           | 28    | 2.177 | 60.96    | 0.79          | 22.09            | Ν    |
| 12.   | HU06MB-BASE        | 42         | 32          | 28      | 0       |           | 28    | 9.333 | 261.33   | 3.38          | 94.71            | Ν    |
| 13.   | HU06MP-PLINTH      | 23-5/16    | 7-1/2       | 40      | 0       |           | 40    | 1.214 | 48.57    | 0.44          | 17.60            | Ν    |
| 14.   | PLINTH/01          | 36-1/4     | 7-1/2       | 25      | 0       |           | 25    | 1.888 | 47.20    | 0.68          | 17.11            | Ν    |
|       |                    |            |             | 289     |         |           | 289   | -     | 1073.38  | •             | 388.99           | -    |
| OAK-  | _AM-1/32" Oak lami | nate Thick | ness 0-1/3  | 32 Book | 20      |           |       |       |          |               |                  |      |
| 8.    | BU05W-DR1          | 19-1/2     | 16-1/2      | 35      | 0       |           | 35    | 2.234 | 78.20    | 1.62          | 56.81            | N    |
| 9.    | BU05W-DRW          | 18-3/4     | 12-1/4      | 32      | 0       |           | 32    | 1.595 | 51.04    | 1.16          | 37.08            | Ν    |
|       |                    |            |             | 67      |         |           | 67    | -     | 129.25   |               | 93.89            | -    |
| Total |                    |            |             | 480     |         |           | 480   |       | 1755.12  |               | 653.16           |      |

### Inches - Board summary

| USER4 | USER4 Modular V8.20 Wednesday 2 December 20 |             |             |               |          |       |        |         |         |         | mber 2009     |              |
|-------|---------------------------------------------|-------------|-------------|---------------|----------|-------|--------|---------|---------|---------|---------------|--------------|
| Boar  | d sum                                       | mary        |             |               |          |       |        |         |         |         | Exa           | ample 1      |
|       |                                             |             |             |               |          |       |        | 000     | )01/Exa | mple1/E | kample1/Defau | lt/Default/8 |
| No    | Board                                       | Length      | Width       | Information   | Qty in   | Qty   | Length | Area    | Cost    | Total   | Parameters    | Cost /       |
|       |                                             | Frac        | Frac        |               | Stock    | Used  | ft     | ft2     | ft2     | Cost    |               | Board        |
| HARD  | BOARD-1                                     | /8" Hardboa | ard - grade | 1 Thickness ( | 0-1/8 Bo | ok 20 |        |         |         |         |               |              |
| 1.    | HBD-01                                      | 79          | 40          |               | 450      | 14    |        | 307.22  | 0.240   | 73.73   |               | 5.267        |
| 2.    | HBD-02                                      | 96-1/2      | 48-1/2      |               | 320      | 11    |        | 357.52  | 0.270   | 96.53   |               | 8.775        |
|       |                                             |             |             |               |          | 25    | -      | 664.74  | -       | 170.26  |               |              |
| MDF-  | 5/8" MDF "                                  | Thickness   | 0-5/8 Book  | 10            |          |       |        |         |         |         |               |              |
| 3.    | MDF-01                                      | 120         | 48          |               | 656      | 27    |        | 1080.00 | 0.340   | 367.20  |               | 13.600       |
| 4.    | MDF-02                                      | 96          | 48          |               | 456      | 2     |        | 64.00   | 0.340   | 21.76   |               | 10.880       |
|       |                                             |             |             |               |          | 29    | -      | 1144.00 | -       | 388.96  |               |              |
| OAK-L | _AM-1/32"                                   | Oak lamina  | te Thickne  | ss 0-1/32 Boo | ok 20    |       |        |         |         |         |               |              |
| 5.    | OAK-01                                      | 100         | 52          |               | 56       | 4     |        | 144.44  | 0.650   | 93.89   |               | 23.472       |
|       |                                             |             |             |               |          | 4     | -      | 144.44  | -       | 93.89   |               |              |
| Total |                                             |             |             |               |          | 58    |        | 1953.19 |         | 653.11  |               |              |

### Inches - Pattern preview

| USER4                                                                                                    | Modular V8.20                                                                                                    | Wednesday 2 December 2009                                                                                                    |
|----------------------------------------------------------------------------------------------------|----------------------------------------------------------------------------------------------------|----------------------------------------------------------------------------------------------------|
| Pattern preview                                                                                                    |                                                                                                    | Example 1                                                                                                    |
|                                                                                                    | 0                                                                                                    | 0001/Example1/Example1/Default/Default/8                                                                                                    |
| Ptn:1 Board:1.HBD-01 Size:79 x 40<br>Qty:6 Material:HARDBOARD-1/8''                                                                                                    | Ptn:2 Board:1.HBD-01 Size:79 x 40<br>Qty:5 Material:HARDBOARD-1/8"                                                                                                    | Ptn:3 Board:1.HBD-01 Size:79 x 40<br>Qty:2 Material:HARDBOARD-1/8"                                                                                                    |
| HU05-BACK! HU05-BACK!<br>32 X 24 32 X 24 32 X 24<br>YPX 72X 24                                                                                                    | 1         1         SPC/TR-BACK           19 X 20         19 X 20         34-1/2 X 19-1/2           1!         1!         SPC/TR-BACK           19 X 20         19 X 20         34-1/2 X 19-1/2                                                         | SPC/TR-BACK         SPC/TR-BACK           34-1/2         X         19-1/2         34-1/2         X         19-1/2           SPC/TR-BACK         SPC/TR-BACK         34-1/2         X         19-1/2           34-1/2         X         19-1/2         34-1/2         X         19-1/2 |
| Ptn:4 Board:1.HBD-01 Size:79 x 40<br>Qty:1 Material:HARDBOARD-1/8"<br>SPC/TR-BACK<br>34-1/2 X 19-1/2<br>SPC/TR-BACK<br>34-1/2 X 19-1/2<br>34-1/2 X 19-1/2                                                                                                    | Ptn:5 Board:2.HBD-02<br>Qty:10 Material:HARDBOARD-1/8"<br>HU05-BACK 11<br>32 X 24 32 X 24 28 X 22<br>SPC/TR-BACK 11<br>28 X 22 28 X 22<br>L1 28 X 22                                                                                                    | Ptn:6 Board:2.HBD-02<br>Qty:1 Material:HARDBOARD-1/8"<br>HU05-BACK<br>32 X 24<br>32 X 24<br>SFC/TR-BACK<br>28 X 22<br>HINTENSING CONTENSION                                                                                                    |
| Ptn:7         Board:3.MDF-01         Size:120 x 48           Cty:8         Material:MDF-5/8"         Cycles:1           HU06MB-BASE         41           42 x 32         42 x 32           PLINTH/01         13         12           PLINTH/01         13         13 | Ptn:8         Board:3.MDF-01         Size:120 x 48           Qty:7         Material:MDF-5/8"         Cycles:1           7!         31         31         31           7!         31         31         31           7!         31         31         31 | Ptn:9 Board:3.MDF-01 Size:120 x 48<br>Qty:5 Material:MDF-5/8" Cycles:1                                                                                                    |

### Inches - Pattern

| USER4               |                                                      |                             | Мо                    | dular V8.     | 20                 |                    | Wednesday 2            | December 2009 |                                   |                             |
|---------------------|------------------------------------------------------|-----------------------------|-----------------------|---------------|--------------------|--------------------|------------------------|---------------|-----------------------------------|-----------------------------|
| Patte               | rn 9 of 19                                           |                             |                       |               |                    |                    |                        |               |                                   | Example 1                   |
|                     |                                                      |                             |                       |               |                    |                    |                        | 0             | 0001/Example1/Example1/E          | efault/Default/8            |
| Board: I<br>Materia | MDF-01<br>II: MDF-5/8" MDF                           | :                           |                       |               | Was                | te: 7.09%          |                        |               | Size: 12                          | 0 x 48 x 0-5/8<br>Boards: 5 |
| 0.0                 | (22)                                                 |                             | 8                     | 4-7/8         |                    |                    |                        |               |                                   | -                           |
|                     | 3                                                    | HU06MB-BAS<br>42 X 32       | E                     |               |                    | HU06MB-B<br>42 X 3 | ASE<br>2               | -             | BU05-ME/RIGHT!<br>23-1/4 X 34-1/4 | 23/32                       |
| 12-                 | 32<br>BU05MP-R/<br>21 X 12-3                         | AIL BU<br>3/4 21            | 05MP-RAIL<br>X 12-3/4 | BU<br>21      | 105MP-F<br>. X 12- | AIL<br>3/4         | BU05MP-RA<br>21 X 12-3 | AIL<br>8/4    | BU05-ME/RIGHT!<br>23-1/4 X 34-1/4 |                             |
| Saw ke<br>Rear rip  | 2-11/16<br>orf: 5/32 Book heig<br>trim with kerf - R | ght 5 Cycle<br>Rip: 1/4 Cro | es 1<br>ss: 0 Retrin  | n with k      | erf: 1/4           |                    |                        | 1             | 5/16                              | <b>z</b> i                  |
| No                  | Part<br>Description                                  | Length<br>Frac              | Width<br>Frac         | Total<br>Prod | Cut                | Per brd            | Per ptn                | Το сι         | ıt                                |                             |
| 4.                  | BU05-ME/RIGHT                                        | 23-1/4                      | 34-1/4                | 42            | 16                 | 2                  | 10                     | 1             | 6                                 |                             |
| 6.  <br>12          | BU05MP-RAIL                                          | 21<br>42                    | 12-3/4<br>32          | 32<br>28      | NIL<br>16          | 4                  | 20<br>10               | 1             | 2                                 |                             |
| 12.                 | HUUOINID-DAGE                                        | 42                          | 52                    | 20            | 10                 | 2                  | 10                     |               | 2                                 |                             |

### Inches - Pattern

| JSER4                                    |                                                             |                                    |                              |              | Мс               | dular V8.2            | 20      |                        | Wedn                           | esday 2 December 200               |
|------------------------------------------|-------------------------------------------------------------|------------------------------------|------------------------------|--------------|------------------|-----------------------|---------|------------------------|--------------------------------|------------------------------------|
| Patterr                                  | n 15 of 19                                                  |                                    |                              |              |                  |                       |         |                        |                                | Example                            |
|                                          |                                                             |                                    |                              |              |                  |                       |         | 0000                   | )1/Example1/Ex                 | ample1/Default/Default/            |
| Board: Mi<br>Material:                   | DF-02<br>MDF-5/8" MDF                                       |                                    |                              |              | Wa               | ste: 7.76%            |         |                        |                                | Size: 96 x 48 x 0-5/<br>Boards:    |
| 0-3/3                                    | 2                                                           |                                    |                              |              |                  | 96                    |         |                        |                                |                                    |
| ,.                                       | 6!<br>21 X 12-3/4                                           | 6!<br>21 X 12-                     | 3/4                          | BU0<br>23-1  | 5-ME/1<br>./4 X  | RIGHT!<br>34-1/4      |         | B<br>23                | U05-ME/RIGHT!<br>-1/4 X 34-1/4 | 1-3/8                              |
| 23-1/                                    | 4<br>BU05MB-SH<br>19 X 16-                                  | IELF<br>1/2                        | BU05MB-S<br>19 X 16          | HELF<br>-1/2 | BU0<br>19        | 5MB-SHELF<br>X 16-1/2 | B       | J05MB-SHE<br>9 X 16-1/ | LF BU05ME<br>'2 19 X           | 3-SHELF<br>16-1/2                  |
| 16-1/                                    | 2 BU051                                                     | MP-PLINTH<br>X 6-3/8               |                              | BU           | 105MP-<br>29 X 6 | PLINTH                |         | BU05M<br>29 1          | P-PLINTH<br>K 6-3/8            | 8-17/32<br>x<br>8-17/32<br>8-17/32 |
| Saw kerf:<br>Rear rip t<br><b>No P</b> a | <sup>3</sup> 1-5/32<br>5/32 Book heig<br>rim with kerf - Ri | ht 1 Cycle<br>p: 1/4 Cro<br>Length | es 1<br>ss: 0 Retri<br>Width | m with ke    | erf: 1/4<br>Cut  | Per brd               | Per ptn | To cut                 |                                |                                    |
| 4. Bl                                    | J05-ME/RIGHT                                                | 23-1/4                             | 34-1/4                       | 42           | 40               | 2                     | 2       | NIL                    |                                |                                    |
| 5. BI                                    | J05MP-PLINTH                                                | 29                                 | 6-3/8                        | 20           | 8                | 3                     | 3       | 9                      |                                |                                    |
| 6. BI                                    | J05MP-RAIL                                                  | 21                                 | 12-3/4                       | 32           | 29               | 2                     | 2       | 1                      |                                |                                    |
|                                          |                                                             |                                    |                              | -            |                  |                       |         |                        |                                |                                    |

#### Inches - Pattern

| USER4                                                                                    | Modular V8.20                                                                                                    | Wednesday 2 December 2009                                                                                                    |  |  |  |  |  |
|------------------------------------------------------------------------------------------|----------------------------------------------------------------------------------------------------|----------------------------------------------------------------------------------------------------|--|--|--|--|--|
| Pattern preview                                                                          |                                                                                                    | Example                                                                                                    |  |  |  |  |  |
| BEECH                                                                                    | C                                                                                                    | 0002/Example3/Example3/Default/Default/8                                                                                                    |  |  |  |  |  |
| Ptn:1 Board:1.BEECH-03<br>Qty:11 Material:BEECH Cycles:1                                 | Ptn:2 Board:1.BEECH-03<br>Qty:8 Material:BEECH Cycles:1                                                                                                    | Ptn:3 Board:1.BEECH-03<br>Qty:7 Material:BEECH Cycles:1                                                                                                    |  |  |  |  |  |
| II         HU05-BACK         HU05-BACK           28 X 22         32 X 24         32 X 24 | HU06MB-BASE 15!<br>12! 34-1/2                                                                                                    | 21         81         1         41<br>23-1/4<br>X           34-1/4         34-1/4                                                                                                    |  |  |  |  |  |
| $\begin{array}{c ccccccccccccccccccccccccccccccccccc$                                    | 42 X 32<br>42 X 32<br>PLINTH/01                                                                                                    | SPC/TR-BACK 21 41<br>23-1/4<br>X                                                                                                    |  |  |  |  |  |
| 34-1/4 34-1/4                                                                            | PLINTH/01                                                                                                    | PLINTH/01 13 34-1/4                                                                                                    |  |  |  |  |  |
|                                                                                          |                                                                                                    |                                                                                                    |  |  |  |  |  |
| Ptn:4 Board:1.BEECH-03<br>Qty:6 Material:BEECH Cycles:1                                  | Ptn:5 Board:1.BEECH-03<br>Qty:5 Material:BEECH Cycles:1                                                                                                    | Qty:4 Material:BEECH Cycles:1                                                                                                    |  |  |  |  |  |
| $\begin{array}{c ccccccccccccccccccccccccccccccccccc$                                    | 31<br>23-1/4<br>X         11         HU05-BACK           34-1/4         28 X 22         32 X 24           7         7         7         7           5         5         5 | HU05-BACK<br>32 X 24<br>41<br>23 - 1/4<br>X<br>34 - 1/4<br>121<br>28 X 22<br>11<br>28 X 22<br>11<br>28 X 22<br>28 X 22<br>11<br>28 X 22<br>28 X 22<br>28 X 28 X 28<br>28 X 28 X 28 X 28<br>28 X 28 X 28 X 28<br>28 X 28 X 28 X 28 X 28 X 28 X 28 X 28 X |  |  |  |  |  |

Fig. 135-01

# Inches - Board library

| USER4          | Modular V8.20       | Modular V8.20 |       |      |                                                                                                    |  |  |  |
|----------------|---------------------|---------------|-------|------|----------------------------------------------------------------------------------------------------|--|--|--|
| Board library  |                     |               |       |      |                                                                                                    |  |  |  |
| Material       | Description         | Thickness     | Grain | Book | Picture                                                                                                    |  |  |  |
| EBONY-LAM-1/32 | Ebony Laminate      | 0-1/32        | Y     | 20   |                                                                                                    |  |  |  |
| FIBREBRD/01    | MDF - grade 2       | 1             | N     | 12   |                                                                                                    |  |  |  |
| HARDBOARD-1/8" | Hardboard - grade 1 | 0-1/8         | N     | 20   |                                                                                                    |  |  |  |
| ADF-5/8"       | MDF                 | 0-5/8         | N     | 10   |                                                                                                    |  |  |  |
| AFC-5/8"       | Melamine - 5/8      | 0-5/8         | N     | 10   |                                                                                                    |  |  |  |
| DAK-LAM-1/32"  | Oak laminate        | 0-1/32        | Y     | 20   |                                                                                                    |  |  |  |
| RTCLBRD-3/4    | Particle board      | 0-3/4         | N     | 12   | NAMES OF A DESCRIPTION OF A DESCRIPTION OF<br>A DESCRIPTION OF A DESCRIPTION OF A DESCRIPTION OF A DESCRIPTION OF A DESCRIPTION OF A DESCRIPTION OF A DESCRIPTION OF A DESCRIPTION OF A DESCRIPTION OF A DESCRIPTION OF A DESCRIPTION OF A DESCRIPTION OF A DESCRIPTION OF A DESCRIPTIONO |  |  |  |
| PRTCLBRD-5/8   | Particle board      | 0-5/8         | N     | 20   |                                                                                                    |  |  |  |
| EAK-LAM        | Teak laminate       | 0-1/32        | Y     | 20   |                                                                                                    |  |  |  |
| VHITE-LAM-1/32 | Pearl laminate      | 0-1/32        | N     | 20   |                                                                                                    |  |  |  |

| USER4                          | Modular V8.20     |              |             |       |       |       |       |       |          | Wednesday 2 December 2009 |      |       |                 |        |        |
|--------------------------------|-------------------|--------------|-------------|-------|-------|-------|-------|-------|----------|---------------------------|------|-------|-----------------|--------|--------|
| Board library                  |                   |              |             |       |       |       |       |       |          |                           |      |       |                 |        |        |
| Board code                     | Length            | Width        | Information | Stock | Alloc | Order | Cost  | Limit | Bin Supp | li Min                    | ReOr | Grain | Material parame | Method | Туре   |
| HARDBOARD-1/8" Hardboard -     | arade 1 Thicknes  | : 0-1/8 Bool | k-20        |       |       |       |       |       |          |                           |      |       |                 |        |        |
| HBD-01                         | 70                | 40           | N.20        | 436   | 0     | 0     | 0.120 | 0     |          | (                         | 100  | N     |                 | Area   | Board  |
| HBD-02                         | 96.1/2            | 48-1/2       |             | 309   | ŏ     | ň     | 0.160 | ň     |          | Č                         | 100  | N     |                 | Area   | Board  |
| X00001/0001                    | 48-1/2            | 31-15/16     |             | 1     | ň     | ň     | 0.135 | ň     |          | Č                         | 100  | N     |                 | Area   | Offcut |
| X00001/0002                    | 79                | 7-19/32      |             | 6     | ň     | ő     | 0.120 | ő     |          | č                         |      | N     |                 | Area   | Offcut |
| X00001/0003                    | 40                | 9-11/16      |             | ž     | ŏ     | ŏ     | 0.120 | ň     |          | č                         |      | N     |                 | Area   | Offcut |
| X00001/0004                    | 22-1/2            | 11-19/32     |             | 1     | ő     | ŏ     | 0.120 | ŏ     |          | č                         |      | N     |                 | Area   | Offcut |
| X00001/0005                    | 32                | 6-17/32      |             | 6     | ŏ     | ŏ     | 0.120 | õ     |          | č                         |      | N     |                 | Area   | Offcut |
| MDF-5/8" MDF Thickness:0-5/8   | Book:10           |              |             |       |       |       |       |       |          |                           |      |       |                 |        |        |
| MDF-01                         | 120               | 48           |             | 629   | 0     | 0     | 0.210 | 0     |          | (                         |      | N     |                 | Area   | Board  |
| MDF-02                         | 96                | 48           |             | 454   | 0     | 0     | 0.190 | 0     |          | C                         |      | N     |                 | Area   | Board  |
| X00001/0006                    | 19-1/2            | 8-27/32      |             | 1     | 0     | 0     | 0.170 | 0     |          | 0                         |      | N     |                 | Area   | Offcut |
| X00001/0007                    | 21                | 6-11/32      |             | 1     | 0     | 0     | 0.170 | 0     |          | 0                         |      | N     |                 | Area   | Offcut |
| X00001/0008                    | 15-1/32           | 7-1/2        |             | 1     | 0     | 0     | 0.170 | 0     |          | 0                         |      | N     |                 | Area   | Offcut |
| X00001/0009                    | 11-11/32          | 7-3/4        |             | 1     | 0     | 0     | 0.170 | 0     |          | 0                         |      | N     |                 | Area   | Offcut |
| X00001/0010                    | 11-19/32          | 7-1/2        |             | 2     | 0     | 0     | 0.170 | 0     |          | 0                         |      | N     |                 | Area   | Offcut |
| X00001/0011                    | 8-17/32           | 6-3/8        |             | 1     | 0     | 0     | 0.170 | 0     |          | c                         |      | N     |                 | Area   | Offcut |
| MFC-5/8" Melamine - 5/8 Thickn | ess:0-5/8 Book:1  | )            |             |       |       |       |       |       |          |                           |      |       |                 |        |        |
| MFC-01                         | 96                | 48           |             | 329   | 0     | 0     | 0.220 | 0     |          | 0                         |      | N     |                 | Area   | Board  |
| MFC-02                         | 120               | 48           |             | 542   | 0     | 0     | 0.240 | 0     |          | c                         |      | N     |                 | Area   | Board  |
| OAK-LAM-1/32" Oak laminate T   | hickness:0-1/32 B | ook:20       |             |       |       |       |       |       |          |                           |      |       |                 |        |        |
| OAK-01                         | 100               | 52           |             | 52    | 0     | 0     | 0.290 | 0     |          | (                         |      | Y     |                 | Area   | Board  |

# Inches - Optimising parameters

Parameter values can be entered in decimal or fractional inches depending on the measurement mode set.

| USER4 Modular V                            | 8.20                | Wednesday 2 | December | 2009 |
|--------------------------------------------|---------------------|-------------|----------|------|
| Optimising parameters - Default Default    |                     |             |          |      |
| Trims                                      |                     |             |          |      |
| Optimiser type                             | Automatic selection |             |          |      |
| Cutting                                    |                     |             |          |      |
| Saw kerf                                   | 0-5/32              |             |          |      |
| Minimum rip trim with kert                 | / .                 |             |          |      |
| Front                                      | 0-1/4               |             |          |      |
| Rear                                       | 0~1/4               |             |          |      |
| Minimum crosscut trim with Keri            | 0.1/1               |             |          |      |
| Pront                                      | 0-1/4               |             |          |      |
| Acception with and anotaceut tring         | 0                   |             |          |      |
| Override rip trim                          | No                  |             |          |      |
| Override greaceut trim                     | NO                  |             |          |      |
| Petrim after head out with kerf            | NO<br>0-1/4         |             |          |      |
| Rectrim arter head cut with Kerr           | 0-1/4               |             |          |      |
| Limits                                     |                     |             |          |      |
| Max unique parts per strip                 |                     |             |          |      |
| Quantity in main                           | 20                  |             |          |      |
| Quantity in head                           | 5                   |             |          |      |
| Max unique strips per pattern              | -                   |             |          |      |
| Ouantity in main                           | 20                  |             |          |      |
| Ouantity in head                           | 5                   |             |          |      |
| Max unique parts per pattern               | 50                  |             |          |      |
| Open parts                                 |                     |             |          |      |
| Max open parts                             | Unlimited           |             |          |      |
| Extra open parts for single cycle patterns | 0                   |             |          |      |
| Override board loading sequence            | No                  |             |          |      |
| Max different boards                       | 0                   |             |          |      |
| Rules                                      |                     |             |          |      |
| Recut                                      | Multiple - equal    |             |          |      |
| Head cuts                                  |                     |             |          |      |
| Quantity                                   | 2                   |             |          |      |
| Allow in rotated patterns                  | Yes                 |             |          |      |
| Allow rotated parts                        | Yes                 |             |          |      |
| Duplicate parts                            |                     |             |          |      |
| Show in single pattern                     | No                  |             |          |      |
| Board orientation                          | Lengthways          |             |          |      |
| Box for priority                           | None                |             |          |      |